# Enthaltene Programmänderungen ALBIS on WINDOWS Version 9.20

# Inhaltsverzeichnis

| 1 K                                                                                                    | BV-Änderungen                                                                                                    | 6                                                                                          |
|----------------------------------------------------------------------------------------------------|----------------------------------------------------------------------------------------------------|--------------------------------------------------------------------------------------------|
| 1.1                                                                                                    | KBV-Daten                                                                                                    | 6                                                                                          |
| 1.2                                                                                                    | Früherkennungs-Koloskopie                                                                                                    | 6                                                                                          |
| 1.3                                                                                                    | Abrechnung von Laborgemeinschaften, KVDT                                                                                                    | 6                                                                                          |
| 1.4                                                                                                    | ICD 10 GM, Version 2009                                                                                                    | 6                                                                                          |
| 1.<br>1.5                                                                                                    | 4.1 Korrektur "alte" ICD-Diagnosen<br>KBV-Änderungen einiger Formulare                                                                                                    | 7<br>9                                                                                     |
| 1.<br>1.<br>1.                                                                                                    | <ul> <li>5.1 Befundbericht für den Ärztlichen Dienst der Agentur für Arbeit</li> <li>5.2 Liquidation für den Ärztlichen Dienst der Agentur für Arbeit</li> <li>5.3 BFB (Blankoformularbedruckung) Muster 10 a</li> </ul>                                                                                                    | 9<br>.10<br>.11                                                                            |
| 1.6                                                                                                    | LANR Prüfung auf Prüfnummer                                                                                                    | 12                                                                                         |
| 1.1                                                                                                    |                                                                                                    | 12                                                                                         |
| 1.1                                                                                                    | Labordatentrager, LDT                                                                                                    | 12                                                                                         |
| 2 G                                                                                                    | etrennte Abrechnung KV-Hessen                                                                                                    | 13                                                                                         |
|                                                                                                    |                                                                                                    |                                                                                            |
| 3 E                                                                                                    | BM 2009 (EURO EBM)                                                                                                    | .14                                                                                        |
| <b>3 E</b><br>3.1                                                                                                    | BM 2009 (EURO EBM)<br>Bewertungen getrennt nach Versorgungsgebiet                                                                                                    | <b>14</b><br>15                                                                            |
| <b>3 E</b><br>3.1<br>3.2                                                                                                    | BM 2009 (EURO EBM)<br>Bewertungen getrennt nach Versorgungsgebiet<br>Anzeige der EURO EBM-Werte und -Summen pro Schein auf der Scheinrückseite                                                                                                    | <b>14</b><br>15<br>16                                                                      |
| <b>3 E</b><br>3.1<br>3.2<br>3.3                                                                                                    | BM 2009 (EURO EBM)<br>Bewertungen getrennt nach Versorgungsgebiet<br>Anzeige der EURO EBM-Werte und -Summen pro Schein auf der Scheinrückseite<br>Gesamthafte Euro EBM - Summen Auswertung über die Ziffernstatistik                                                                                                    | <b>14</b><br>15<br>16<br>16                                                                |
| <ul> <li>3 E</li> <li>3.1</li> <li>3.2</li> <li>3.3</li> <li>3.4</li> </ul>                                                                   | BM 2009 (EURO EBM)<br>Bewertungen getrennt nach Versorgungsgebiet<br>Anzeige der EURO EBM-Werte und -Summen pro Schein auf der Scheinrückseite<br>Gesamthafte Euro EBM - Summen Auswertung über die Ziffernstatistik<br>Aktualisierung EBM 2009                                                                                                    | 15<br>16<br>16<br>16                                                                       |
| <ul> <li>3 E</li> <li>3.1</li> <li>3.2</li> <li>3.3</li> <li>3.4</li> <li>3.5</li> </ul>                                                      | BM 2009 (EURO EBM)<br>Bewertungen getrennt nach Versorgungsgebiet<br>Anzeige der EURO EBM-Werte und -Summen pro Schein auf der Scheinrückseite<br>Gesamthafte Euro EBM - Summen Auswertung über die Ziffernstatistik<br>Aktualisierung EBM 2009<br>Aktualisierung Benutzerziffern.                                                                 | <b>14</b><br>15<br>16<br>16<br>16<br>17                                                    |
| <ul> <li>3 E</li> <li>3.1</li> <li>3.2</li> <li>3.3</li> <li>3.4</li> <li>3.5</li> <li>4 el</li> </ul>                                        | BM 2009 (EURO EBM)<br>Bewertungen getrennt nach Versorgungsgebiet<br>Anzeige der EURO EBM-Werte und -Summen pro Schein auf der Scheinrückseite<br>Gesamthafte Euro EBM - Summen Auswertung über die Ziffernstatistik<br>Aktualisierung EBM 2009<br>Aktualisierung Benutzerziffern                                                                  | <b>14</b><br>15<br>16<br>16<br>16<br>17<br><b>17</b>                                       |
| <ul> <li>3 E</li> <li>3.1</li> <li>3.2</li> <li>3.3</li> <li>3.4</li> <li>3.5</li> <li>4 el</li> <li>4.1</li> <li>4.2</li> </ul>              | BM 2009 (EURO EBM)<br>Bewertungen getrennt nach Versorgungsgebiet<br>Anzeige der EURO EBM-Werte und -Summen pro Schein auf der Scheinrückseite<br>Gesamthafte Euro EBM - Summen Auswertung über die Ziffernstatistik<br>Aktualisierung EBM 2009<br>Aktualisierung Benutzerziffern<br>Hautkrebsscreening<br>Erfassung der Dokumente<br>Abrechnung.  | <b>14</b><br>15<br>16<br>16<br>16<br>17<br><b>17</b><br>18                                 |
| <ul> <li>3 E</li> <li>3.1</li> <li>3.2</li> <li>3.3</li> <li>3.4</li> <li>3.5</li> <li>4 el</li> <li>4.1</li> <li>4.2</li> </ul>              | BM 2009 (EURO EBM)<br>Bewertungen getrennt nach Versorgungsgebiet.<br>Anzeige der EURO EBM-Werte und -Summen pro Schein auf der Scheinrückseite.<br>Gesamthafte Euro EBM - Summen Auswertung über die Ziffernstatistik.<br>Aktualisierung EBM 2009.<br>Aktualisierung Benutzerziffern.<br>Hautkrebsscreening.<br>Erfassung der Dokumente           | <b>14</b><br>15<br>16<br>16<br>16<br>17<br><b>17</b><br>18<br>19                           |
| <ul> <li>3 E</li> <li>3.1</li> <li>3.2</li> <li>3.3</li> <li>3.4</li> <li>3.5</li> <li>4 el</li> <li>4.1</li> <li>4.2</li> <li>5 A</li> </ul> | BM 2009 (EURO EBM)<br>Bewertungen getrennt nach Versorgungsgebiet<br>Anzeige der EURO EBM-Werte und -Summen pro Schein auf der Scheinrückseite<br>Gesamthafte Euro EBM - Summen Auswertung über die Ziffernstatistik<br>Aktualisierung EBM 2009<br>Aktualisierung Benutzerziffern.<br>Hautkrebsscreening<br>Erfassung der Dokumente<br>Abrechnung. | <b>14</b><br>15<br>16<br>16<br>16<br>17<br><b>17</b><br><b>17</b><br>18<br>19<br><b>24</b> |

|   | 5.2          | NEU: ALBIS-Logout über Symbol möglich                                              | 25       |
|---|--------------|------------------------------------------------------------------------------------|----------|
|   | 5.3          | NEU: Überweisung Labor (Muster 10) – Erweiterung um den Druckknopf Speiche 25      | rn       |
|   | 5.4          | NEU: Anforderungsschein Labor (Muster 10a) – Erweiterung um den Druckknopf         |          |
|   | Speid        | chern                                                                              | 26       |
|   | 5.5          | NEU: Aufruf des QM-Assist aus ALBIS on WINDOWS                                     | 27       |
|   | 5.6          | NEU: Erweiterung der Platzhalter für die Arztbriefschreibung                       | 28       |
|   | 5.7          | NEU: Arztfall                                                                      | 28       |
|   | 0.C          | Anpassung der Benutzerverwaltung                                                   | 30       |
| 6 | Sta          | atistik                                                                            | 30       |
|   | 6.1          | Scheinzahlstatistik                                                                | 30       |
| 7 | Fo           | rmulare                                                                            | 31       |
|   | 71           | Formular Muster 10 a - Anforderungsschein Labor                                    | 31       |
|   | 7.1          | .1 Neuer Schalter Arbeitsunfall auf Formular Muster 10a - Anforderungsschein Labor |          |
|   | 7.2          | Neues Formular Muster 22 - Konsiliarbericht Psychotherapie                         | 31       |
|   | 7.3          | Druckeinstellungen Formular Muster 13 und Muster 18                                | 31       |
|   | 7.4          | BG-Rezept                                                                          | 33       |
|   | 7.5          | Optionen Formulare                                                                 | 34       |
|   | 7.5.         | 1 Sprechstundenbedarfsrezept                                                       | 34       |
|   | 7.5.<br>7.5. | .2 Einhanneverördnung                                                              | 34       |
| 8 | Vä           | ndG-Anpassungen                                                                    | 34       |
|   | 8.1          | Arztauswahl im Tagesprotokoll                                                      | 34       |
|   | 8.2          | Änderungen im Röntgenbuch                                                          | 34       |
|   | 8.2.         | .1 Zuständiger Arzt im Röntgenbuch                                                 | 34       |
|   | 8.2.         | .2 Ansicht Röntgenbuch                                                             | 34       |
|   | 8.3          | Dialoge Privat Listen                                                              | 35       |
|   | 0.4<br>9.5   | Lizenzoesieliionnulai                                                              | 30<br>25 |
| • | 0.0<br>Ev    |                                                                                    | 30<br>   |
| 9 | EX           | terne Programme                                                                    |          |
|   | 9.1          | Impf-doc Neue Impf-Doc Version 1.14                                                | 36       |
|   | 9.2          | Freischaltung für Impf-Doc                                                         | 36       |
| 1 | 0 Ve         | rschiedenes                                                                        | 36       |
|   | 10.1         | VERAX-Liste                                                                        | 36       |
|   | 10.2         | Aktualisierte Bankdatenprüfung                                                     | 37       |
|   |              |                                                                                    |          |

| 10.3                                                                                                    | Data Matrix                                                                                                    | 37                                                                   |
|----------------------------------------------------------------------------------------------------|----------------------------------------------------------------------------------------------------|----------------------------------------------------------------------|
| 10.4                                                                                                    | Optimierung der Kleine Liste Medikamente                                                                                                    | 38                                                                   |
| 10.5                                                                                                    | Statusanzeige in der Karteikarte                                                                                                    | 38                                                                   |
| 10.6                                                                                                    | Befundmasken- und Textbausteinkürzel                                                                                                    | 38                                                                   |
| 10.7                                                                                                    | Anzeige in der Karteikarte                                                                                                    | 38                                                                   |
| 10.8                                                                                                    | ICD Zusatz                                                                                                    | 38                                                                   |
| 10.9                                                                                                    | PKV-Abfrage in ALBIS on WINDOWS                                                                                                    | 38                                                                   |
| 10.10                                                                                                    | Scrollen in der Karteikarte des Patienten                                                                                                    | 39                                                                   |
| 10.11                                                                                                    | Leistungsketten                                                                                                    | 39                                                                   |
| 10.12                                                                                                    | Archivierungsmanager                                                                                                    | 39                                                                   |
| 10.13                                                                                                    | Optimierung einiger Statistiken und Dialoge                                                                                                    | 39                                                                   |
| 11 Ifap /                                                                                                    | Arzneimitteldatenbank                                                                                                    | 40                                                                   |
| 11.1                                                                                                    | ifap Arzneimitteldatenbank - Neue Daten Stand 01.12.2008                                                                                                    | 40                                                                   |
| 11.2                                                                                                    | STAR-Code - der Schnell Therapie Auf Ruf                                                                                                    | 40                                                                   |
| 11.2.1                                                                                                    | Anwendung des Artikel-STAR-Code in der ifap Arzneimitteldatenbank                                                                                                    | 41                                                                   |
| 11.2.2                                                                                                    | Anwendung des Artikel-STAR-Code in der Kleinen Liste Medikamente                                                                                                    | 42                                                                   |
| 11.2.3                                                                                                    | Anwendung des Hersteller-STAR-Code                                                                                                    | 45                                                                   |
| 11.2.4                                                                                                    |                                                                                                    | 47                                                                   |
| 12 Haus                                                                                                    | besuchsmodul                                                                                                    | 48                                                                   |
|                                                                                                    |                                                                                                    |                                                                      |
| 13 Der V                                                                                                    | Vissenspool DocPortal                                                                                                    | 48                                                                   |
| <b>13 Der V</b><br>13.1                                                                                                    | Vissenspool DocPortal                                                                                                    | <b>48</b><br>48                                                      |
| <b>13 Der V</b><br>13.1<br>13.2                                                                                                    | Vissenspool DocPortal<br>Einleitung<br>Ihre Vorteile                                                                                                    | <b>48</b><br>48<br>49                                                |
| <b>13 Der V</b><br>13.1<br>13.2<br>13.3                                                                                                    | <b>Vissenspool DocPortal</b><br>Einleitung<br>Ihre Vorteile<br>Aufbau des Portals                                                                                                    | <b>48</b><br>48<br>49<br>49                                          |
| <b>13 Der V</b><br>13.1<br>13.2<br>13.3<br>13.4                                                                                                    | Vissenspool DocPortal<br>Einleitung<br>Ihre Vorteile<br>Aufbau des Portals<br>Inhalte des Portals                                                                                                    | <b>48</b><br>48<br>49<br>49<br>51                                    |
| <b>13 Der V</b><br>13.1<br>13.2<br>13.3<br>13.4<br>13.5                                                                                                    | Vissenspool DocPortal<br>Einleitung<br>Ihre Vorteile<br>Aufbau des Portals<br>Inhalte des Portals<br>Aufbau der Sprechblase                                                                                                    | <b>48</b><br>48<br>49<br>49<br>51<br>51                              |
| <b>13 Der V</b><br>13.1<br>13.2<br>13.3<br>13.4<br>13.5<br>13.6                                                                                                    | Vissenspool DocPortal<br>Einleitung<br>Ihre Vorteile<br>Aufbau des Portals<br>Inhalte des Portals<br>Aufbau der Sprechblase<br>Merkzettel und Archiv                                                                                                    | 48<br>49<br>51<br>51<br>53                                           |
| <b>13 Der V</b><br>13.1<br>13.2<br>13.3<br>13.4<br>13.5<br>13.6<br><i>1</i> 3.7                                                                                               | Vissenspool DocPortal<br>Einleitung<br>Ihre Vorteile<br>Aufbau des Portals<br>Inhalte des Portals<br>Aufbau der Sprechblase<br>Merkzettel und Archiv<br>Inhalte der Sprechblase                                                                                                    | <b>48</b><br>49<br>51<br>51<br>53<br>53                              |
| <b>13 Der V</b><br>13.1<br>13.2<br>13.3<br>13.4<br>13.5<br>13.6<br><i>13.7</i><br>13.8                                                                                        | Vissenspool DocPortal<br>Einleitung<br>Ihre Vorteile<br>Aufbau des Portals<br>Inhalte des Portals<br>Aufbau der Sprechblase<br>Merkzettel und Archiv<br>Inhalte der Sprechblase<br>Eigene Sprechblasen                                                                                                    | 48<br>49<br>51<br>51<br>53<br>53<br>61                               |
| <b>13 Der V</b><br>13.1<br>13.2<br>13.3<br>13.4<br>13.5<br>13.6<br><i>13.7</i><br>13.8<br>13.8.1                                                                              | Vissenspool DocPortal<br>Einleitung<br>Ihre Vorteile<br>Aufbau des Portals<br>Inhalte des Portals<br>Aufbau der Sprechblase<br>Merkzettel und Archiv<br>Inhalte der Sprechblase<br>Eigene Sprechblasen<br>Was muss ich tun, damit eine Meldung angezeigt wird, die auf bestimmte ICD-10                                                                                                    | 48<br>49<br>51<br>51<br>53<br>61                                     |
| <b>13 Der V</b><br>13.1<br>13.2<br>13.3<br>13.4<br>13.5<br>13.6<br><i>13.7</i><br>13.8<br>13.8<br>13.8.1<br>Diagno<br>13.8 2                                                  | Vissenspool DocPortal<br>Einleitung<br>Ihre Vorteile<br>Aufbau des Portals<br>Inhalte des Portals<br>Aufbau der Sprechblase<br>Merkzettel und Archiv<br>Inhalte der Sprechblase<br>Eigene Sprechblase<br>Was muss ich tun, damit eine Meldung angezeigt wird, die auf bestimmte ICD-10<br>osen reagiert?<br>Was muss ich tun, damit eine Meldung angezeigt wird, die auf die Erfassung von                                                                                                    | 48<br>49<br>51<br>51<br>53<br>61<br>63                               |
| <b>13 Der V</b><br>13.1<br>13.2<br>13.3<br>13.4<br>13.5<br>13.6<br><i>13.7</i><br>13.8<br>13.8.1<br>Diagno<br>13.8.2<br>bestim                                                | Vissenspool DocPortal<br>Einleitung<br>Ihre Vorteile<br>Aufbau des Portals<br>Inhalte des Portals<br>Aufbau der Sprechblase<br>Merkzettel und Archiv<br>Inhalte der Sprechblase<br>Eigene Sprechblasen<br>Was muss ich tun, damit eine Meldung angezeigt wird, die auf bestimmte ICD-10<br>osen reagiert?<br>Was muss ich tun, damit eine Meldung angezeigt wird, die auf die Erfassung von<br>inten Leistungsziffern reagiert?                                                                                                    | 48<br>49<br>51<br>51<br>53<br>61<br>63<br>64                         |
| <b>13 Der V</b><br>13.1<br>13.2<br>13.3<br>13.4<br>13.5<br>13.6<br><i>13.7</i><br>13.8<br>13.8.1<br>Diagno<br>13.8.2<br>bestim<br>13.8.3                                      | Vissenspool DocPortal<br>Einleitung<br>Ihre Vorteile<br>Aufbau des Portals<br>Inhalte des Portals<br>Aufbau der Sprechblase<br>Merkzettel und Archiv<br>Inhalte der Sprechblase<br>Eigene Sprechblase<br>Was muss ich tun, damit eine Meldung angezeigt wird, die auf bestimmte ICD-10<br>osen reagiert?<br>Was muss ich tun, damit eine Meldung angezeigt wird, die auf die Erfassung von<br>inten Leistungsziffern reagiert?<br>Was muss ich tun, damit eine Meldung angezeigt wird, die auf bestimmte Medikame                                                                                                  | <b>48</b><br>49<br>51<br>51<br>53<br>61<br>63<br>64<br>nte           |
| <b>13 Der V</b><br>13.1<br>13.2<br>13.3<br>13.4<br>13.5<br>13.6<br><i>13.7</i><br>13.8<br>13.8.1<br>Diagno<br>13.8.2<br>bestim<br>13.8.3<br>reagie                            | Vissenspool DocPortal<br>Einleitung<br>Ihre Vorteile<br>Aufbau des Portals<br>Inhalte des Portals<br>Aufbau der Sprechblase<br>Merkzettel und Archiv<br><i>Inhalte der Sprechblase</i><br>Eigene Sprechblasen<br>Was muss ich tun, damit eine Meldung angezeigt wird, die auf bestimmte ICD-10<br>osen reagiert?<br>Was muss ich tun, damit eine Meldung angezeigt wird, die auf die Erfassung von<br>mten Leistungsziffern reagiert?<br>Was muss ich tun, damit eine Meldung angezeigt wird, die auf bestimmte Medikame<br>rt?65                                                                                  | 48<br>49<br>51<br>51<br>53<br>61<br>63<br>64<br>nte                  |
| <b>13 Der V</b><br>13.1<br>13.2<br>13.3<br>13.4<br>13.5<br>13.6<br><i>13.7</i><br>13.8<br>13.8.1<br>Diagno<br>13.8.2<br>bestim<br>13.8.3<br>reagie<br>13.8.4<br>13.9          | Vissenspool DocPortal<br>Einleitung<br>Ihre Vorteile<br>Aufbau des Portals<br>Inhalte des Portals<br>Aufbau der Sprechblase<br>Merkzettel und Archiv<br>Inhalte der Sprechblase<br>Eigene Sprechblase<br>Was muss ich tun, damit eine Meldung angezeigt wird, die auf bestimmte ICD-10<br>osen reagiert?<br>Was muss ich tun, damit eine Meldung angezeigt wird, die auf die Erfassung von<br>mten Leistungsziffern reagiert?<br>Was muss ich tun, damit eine Meldung angezeigt wird, die auf bestimmte Medikame<br>rt?65<br>Wie kann ich bereits angelegte Meldungen ändern oder löschen?                         | 48<br>49<br>51<br>53<br>61<br>63<br>64<br>nte<br>66<br>66            |
| <b>13 Der V</b><br>13.1<br>13.2<br>13.3<br>13.4<br>13.5<br>13.6<br><i>13.7</i><br>13.8<br>13.8.1<br>Diagno<br>13.8.2<br>bestim<br>13.8.3<br>reagie<br>13.8.4<br>13.9<br>13.10 | Vissenspool DocPortal.<br>Einleitung<br>Ihre Vorteile<br>Aufbau des Portals<br>Inhalte des Portals<br>Aufbau der Sprechblase<br>Merkzettel und Archiv<br>Inhalte der Sprechblase<br>Eigene Sprechblasen<br>Was muss ich tun, damit eine Meldung angezeigt wird, die auf bestimmte ICD-10<br>osen reagiert?<br>Was muss ich tun, damit eine Meldung angezeigt wird, die auf die Erfassung von<br>mten Leistungsziffern reagiert?<br>Was muss ich tun, damit eine Meldung angezeigt wird, die auf bestimmte Medikame<br>rt?65<br>Wie kann ich bereits angelegte Meldungen ändern oder löschen?<br>Sprechblasen-Arten | 48<br>49<br>51<br>51<br>53<br>61<br>63<br>64<br>64<br>66<br>66<br>66 |

| 13.11<br>und Me | DocPortal-Hinweise auf QM-Assist-Dokumente zu bestimmten Diagno<br>edikationen | osen, Leistungen<br>69 |
|-----------------|--------------------------------------------------------------------------------|------------------------|
| 14 Arzt         | am Abend                                                                       | 74                     |
| 14.1            | Einleitung                                                                     | 74                     |
| 14.2            | Ihre Vorteile                                                                  | 74                     |
| 14.3            | Hinweis-Meldungen                                                              | 74                     |
| 14.4            | Menüführung "Einstellungen"                                                    | 76                     |
| 14.5            | Archiv                                                                         | 78                     |
| 14.6            | Abonnement beenden                                                             | 78                     |

# 1 KBV-Änderungen

#### 1.1 KBV-Daten

Folgende aktualisierte Stammdaten sowie das XPM KVDT-Prüfmodul der KBV stehen Ihnen mit dem ALBIS on WINDOWS Update 9.20 für das Quartal 1 / 2009 zur Verfügung:

- Aktuelles Prüfmodul Früherkennungskoloskopie
- SDAV (Arztstammdatei) für das Quartal 1 / 2009
- SDKV (KV Spezifika für die GKV-Abrechnung) für das Quartal 1 / 2009
- PLZ Stammdatei für das Quartal 1 / 2009
- KVDT Prüfmodul für das Quartal 1 /2009
- SDKT für das Quartal 1 / 2009
- Neuer ICD-Stamm 2009
- EBM-Stamm 2009

#### 1.2 Früherkennungs-Koloskopie

Mit diesem Update erhalten Sie das aktuelle Prüfmodul der KBV für die elektronische Abrechnung der Früherkennungs-Koloskopie Dokumentationen für das Quartal 1 / 2009.

#### 1.3 Abrechnung von Laborgemeinschaften, KVDT

Eigentlich hat die KBV zum 01.10.2008 den neuen GNR-Zusatz 5044 (betriebswirtschaftlich kalkulierte Preis) im KVDT eingeführt. Dieser betriebswirtschaftlich kalkulierte Preis sollte pro (Neben-) Betriebsstätte pro Go-Nummer, die auf einem Überweisungsschein mit der Scheinuntergruppe 28 abgerechnet wird, als GNR-Zusatz mit in die Abrechnung geschrieben werden. Dieser Wert sollte dann die Grundlage für die Abrechnung dieser Go-Nummern sein.

Ende September teilte die KBV den Softwarehäusern jedoch mit, dass der GNR-Zusatz 5044 entweder mit dem Zahlenwert 0, oder dem EBM-Höchstpreis gefüllt werden soll (also keine manuelle Eingabe durch den Anwender stattfinden muss).

Mit diesem ALBIS on WINDOWS Update haben wir die Eingabe dieses Wertes wieder ausgeblendet, da sie It. KBV nicht mehr notwendig sind.

#### 1.4 ICD 10 GM, Version 2009

Mit dem ALBIS on WINDOWS-Updates 9.20 steht Ihnen automatisch der neue ICD-10-GM (Version 2009) der KBV zur Verfügung. Es sind sowohl einige ICD-Codes weggefallen, als auch neue hinzugekommen.

Da nach Einspielen des Updates die neue Version 2009 des ICD 10 aktiviert ist, weisen wir auf folgendes hin:

Sollten Sie Ihre Abrechnung für das Quartal 4/2008 noch nicht durchgeführt haben oder Sie müssen aus anderen Gründen auf die alte Version des ICD 10 2008 zugreifen, so gehen Sie bitte wie folgt vor:

Wählen Sie Optionen Diagnosen und setzen den Schalter Alten ICD (gültig bis 31.12.2008) verwenden. Anschließend starten Sie ALBIS on WINDOWS bitte neu.

#### 1.4.1 Korrektur "alte" ICD-Diagnosen

Durch den Wegfall einiger ICD-Codes in der neuen Version 2009 wird es notwendig, die Dauerdiagnosen und die Kleine Liste Diagnosen zu korrigieren. Dafür steht Ihnen ein Wartungslauf in ALBIS on WINDOWS zur Verfügung, mit dem Sie die nicht mehr abrechnungsfähigen Diagnosen überarbeiten können. Gehen Sie bitte wie folgt vor:

Wählen Sie unter Optionen Wartung Diagnosen den Punkt Korrektur ICD-10 (neu ab 1.1.2009). Über die Schalter **Dauerdiagnosen, Scheindiagnosen** bzw. **Kleine Liste** und Betätigung des Druckknopfes Liste erstellen können Sie, je nach Schalterstellung für Dauerdiagnosen, Scheindiagnosen oder Diagnosen Kleine Liste (auch in Kombination), eine Selektion nicht abrechenbarer ICD-Codes erzeugen. Um einen besseren Überblick darüber zu haben, welche Diagnosen bzw. Listen bereits bearbeitet wurden, empfehlen wir Ihnen die Listen einzeln zu erstellen.

Im unteren Teil des Dialoges Korrektur ICD-10 (neu ab 01.01.2009) werden die entsprechenden nicht mehr gültigen Codes der vorher ausgewählten Liste zur Bearbeitung angezeigt.

| Korrektur ICD-10 (neu ab 1.1.2009)         Mit dieser Funktion können Sie zu allen Patienten bei Schein- und/oder Dauerdiagnosen ICDs der Version 2008 (gültig bis 31.12.2008), die in der Version 2009 (gültig ab 1.1.2009) nicht mehr abrechenbar sind, in abrechenbare ICDs konvertieren.         Erstellen Sie zunächst eine Liste von Diagnosen, die nicht mehr abrechenbar sind, und geben Sie dann die neuen Codes an.         Bearbeiten         V Dauerdiagnosen         V Dauerdiagnosen         V Dauerdiagnosen         V Dauerdiagnosen |                   |           |            |              |  |  |  |  |
|----------------------------------------------------------------------------------------------------|-------------------|-----------|------------|--------------|--|--|--|--|
| ICD (alt)                                                                                                    | Text (alt)        | ICD (neu) | Text (neu) | Text alt/neu |  |  |  |  |
| D50                                                                                                    | Eisenmangelanämie |           |            | n<br>        |  |  |  |  |

Die Spalten ICD (alt), Text (alt) sowie Text (neu) stehen Ihnen nur zur Ansicht zur Verfügung. Durch Anklicken eines Feldes in der Spalte ICD (neu) haben Sie die Möglichkeit einen Umsetzungs-Code einzutragen bzw. über die Funktionstasten F3 ICD bzw. F4 Thesaurus einen zur Umsetzung gewünschten Schlüssel aus dem gewohnten ICD-Gesamtbestand auszuwählen.

#### TIPP:

Wählen Sie F4 Thesaurus zur Findung des neuen ICD`s, so wird automatisch der Text des "alten" ICD als Suchtext übernommen, ohne dass Sie einen Suchtext eingeben.

In der Spalte Text alt/neu wird festgelegt, ob der alte oder der neue Text nach der Umsetzung im Schein bzw. in der Karteikarte angezeigt werden soll. Standardmäßig ist hier n für neu eingetragen. Durch Anklicken und Eintrag von a für alt wird der Wortlaut aus Spalte Text (alt) beibehalten.

Wenn Sie die zur Umsetzung anstehenden ICD`s wie oben beschrieben vorbereitet haben, wird mit Klick auf OK der Korrekturlauf gestartet.

Während des Korrekturlaufs der Kleinen Liste werden gleichzeitig falsch zugeordnete Notationskennzeichen überprüft und mit dem neuen ICD-10 GM, Version 2009 abgeglichen. Bei dem Umsetzen der Dauerdiagnosen werden Privatpatienten übersprungen. Die Wandlung der Scheindiagnosen beginnt in Quartal 1/09 und überspringt Scheine, die bereits archiviert wurden.

#### 1.5 KBV-Änderungen einiger Formulare

Da die KBV an einigen Formularen redaktionelle Änderungen vorgenommen hat, haben wir diese mit dem ALBIS on WINDOWS Update 9.20 angepasst.

Folgende Formulare sind davon betroffen:

- Muster 10 a (Anforderungsschein Labor)
- Muster 12 (a.2) (Verordnung Häuslicher Pflege)
- Muster 13 (HMV. Phys. Ther)
- Muster 18 (HMV Ergotherapie)
- Muster 30 (Gesundheitsuntersuchung)
- Muster 39 (Krebsfrüherkennung Frauen)
- Muster 40 (Krebsfrüherkennung Männer)

#### 1.5.1 Befundbericht für den Ärztlichen Dienst der Agentur für Arbeit

Ab sofort steht Ihnen das Formular Befundbericht für den Ärztlichen Dienst der Agentur für Arbeit in ALBIS on WINDOWS zur Verfügung. Bitte geben Sie, um das Formular zu nutzen, in der Karteikarte des Patienten das Karteikartenkürzel brief ein und bestätigen die Eingabe mit der Tabulator-Taste. Sie erhalten im Anschluss folgenden Dialog:

| Gruppenfilter:                               | Benachrichtigungs-Wersandart                                                     |
|----------------------------------------------|----------------------------------------------------------------------------------|
| Praxis 🗸                                     | wenn <u>mogi</u> ich, per EMS (SMS, Pager, Email), die ubligen                   |
|                                              | per Serienbrief () in Uriginal-Liste belassen () per Listengenerator aufbereiter |
| Bundesagentur_Befundbericht                  | Verzögerte EMS-Auslieferung am: um Uhr                                           |
| AdressD.doc                                  | weitere EMS Optionen                                                             |
| AdressD.rtf<br>ALRIS net Einverständniserklä |                                                                                  |
| ALBIS.net Einverständniserklä                | Verschiedenes                                                                    |
| Arztbr.doc                                   | Ersetzung der Platzhalter für Überweisungsarzte mit:                             |
| ARZTBR.rtf                                   | Hausarzt     Dr. med. Chimansky/7209030                                          |
| BERLIE of                                    | O Überweisungsarzt                                                               |
| Besuch.doc                                   | Calls Duratel                                                                    |
| BESUCH.rtf                                   |                                                                                  |
| Bundesagentur, Liquidation do                | 🔘 alle Quartale                                                                  |
| Facharzt.doc                                 | ALBIS.net Arzt (Info)                                                            |
| FACHARZT.rtf                                 |                                                                                  |
| Geb-tag.doc                                  |                                                                                  |
| Gutacht.doc                                  | Nachrichtlich an (nur über WinWord-Makro): zusätzlich an Patient                 |
| GUTACHT.rtf                                  |                                                                                  |
| TEST.doc                                     |                                                                                  |
| Uebarzt.doc                                  | Karteikartentext:                                                                |
| U-i-term.doc                                 | Befundbericht für den Ärztlichen Dienst der Agentur für Arb                      |
| U-I-TERM.rtf                                 | Karteikarteneinträge: Laberdaten: Kentrelltermine:                               |
|                                              |                                                                                  |
|                                              | von: 13.03.2008 heute von: 13.03.2008 heute von: 12.12.2008                      |
|                                              | bis: 12.12.2008 Quartal bis: 12.12.2008 Quartal bis: 12.12.2018                  |
|                                              |                                                                                  |
| Versenden Sie Ihre Arztbriel                 | fe, auch per E-Mail, wie eigenhändig                                             |

Bitte wählen Sie die Vorlage Bundesagentur\_Befundbericht.doc aus und Betätigen den Druckknopf OK.

#### 1.5.2 Liquidation für den Ärztlichen Dienst der Agentur für Arbeit

Ab sofort steht Ihnen das Formular Liquidation in ALBIS on WINDOWS zur Verfügung. Bitte geben Sie, um das Formular zu nutzen, in der Karteikarte des Patienten das Karteikartenkürzel brief ein und bestätigen die Eingabe mit der Tabulator-Taste. Sie erhalten im Anschluss folgenden Dialog:

| <u>T</u> extvorlage:<br>Gruppen <u>f</u> ilter:                                                                                                    | Benachrichtigungs-Wersandart                                                                                                    |
|----------------------------------------------------------------------------------------------------|----------------------------------------------------------------------------------------------------|
| Praxis 🔽                                                                                                    | per Sationbrief () in Bright Line belassen () per Listengenerator aufbereiten                                                                                                    |
| Bundesagentur_Liquidation.do                                                                                                    | Verzögerte EMS-Auslieferung am: um Uhr                                                                                                    |
| AdressD.doc<br>AdressD.rtf<br>ALBIS.net_Einverständniserklä<br>ALBIS.net_Einverständniserklä<br>Arztbr.doc<br>ARZTBR.rtf<br>Beruf.doc<br>BERUF.rtf<br>Besuch.doc<br>BESUCH.rtf<br>Bundesagentur_Befundbericht<br>Bundesagentur_Liquidation.dc<br>Facharzt.doc<br>FACHARZT.rtf<br>Geb-tag.doc<br>GEB-TAG.rtf<br>Gutacht.doc<br>GUTACHT.rtf | weitere EMS Optionen         Verschiedenes         Ersetzung der Platzhalter für Überweisungsärzte mit:                                                                                                    |
| TEST.doc                                                                                                    |                                                                                                    |
| Uebarzt.rtf                                                                                                    | Karteikartentext:                                                                                                    |
| U-I-TERM.rtf                                                                                                    | Liquidation gem. vereinbarung zw. Agentur r. Arbeit u. Arzt         Karteikarteneinträge:       Labordaten:       Kontrolltermine:         von:       13.09.2008       heute       vgn:       13.09.2008       heute       von:       12.12.2008         bis:       12.12.2008       Quartal       bis:       12.12.2018       bis:       12.12.2018 |
| Versenden Sie Ihre Arztbriefe<br>unterschrieben - mit dem Chi<br>telemed-Info/Anmeldung                                                                                                    | e, auch per E-Mail, wie eigenhändig<br>pkarten-signierten telemed Arztbrief.<br>ALBIS.net-Info/Anmeldung                                                                                                    |

Bitte wählen Sie die Vorlage Bundesagentur\_Liquidation.doc aus und Betätigen den Druckknopf OK.

#### 1.5.3 BFB (Blankoformularbedruckung) Muster 10 a

Nach Anforderung der KBV haben wir bei der Blankoformularbedruckung des Formulars Muster 10 a (Anforderungsschein Labor) eine Änderung vorgenommen. Möchten Sie das Formular ohne markieren einer Anforderung drucken oder spoolen, so erscheint folgende Hinweismeldung:

| ALBIS |                                                                                                    |
|-------|----------------------------------------------------------------------------------------------------|
| 1     | Bei einem Blankoformulardruck muss mindestens eine Anforderung gewählt sein, da diese nur maschinell ausgefüllt und nicht von Hand nachgetragen<br>werden dürfen. Bitte korrigieren Sie daher Ihre Eingabe. |
|       | ОК                                                                                                    |

Mit Betätigen des Druckknopfes OK gelangen Sie zurück auf das Formular um Ihre Anforderungen zu markieren.

#### 1.6 LANR Prüfung auf Prüfnummer

Die LANR der Ärzte, welche in der Abrechnungsdatei geschrieben werden, werden auf Plausibilität geprüft. Sind diese nicht gewährleistet, erscheint folgende Fehlermeldung im KVDT-Container. Bitte korrigieren Sie die LANR der entsprechenden Person.

Folgende Fehler im KVDT-Container

Fehler im Satz <Betriebsstättendaten>. Die Überprüfung der LANR anhand der Prüfziffer hat ergeben, dass der Wert in dem Feld 0212 <Lebenslange Arztnummer(LANR)> <LANR: 774861941 > in der Betriebsstätte <BSNR: 18111100 Dr. med. Jochen ALBIS > <LANR-Bezeichnung: Dr. med. Sigrun Krüger > <Person: Dr. med. Sigrun Krüger > fehlerhaft ist

#### 1.1 Geschlechtsangabe

Nach Anforderung der KBV haben wir die Stammdaten des Patienten erweitert. Sie haben ab sofort die Möglichkeit, bei einem Patienten das Geschlecht unbekannt zu vergeben.

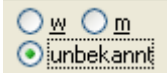

#### 1.1 Labordatenträger, LDT

Seit dem 01.10.2008 werden alle GNRs aller Berichtsarten unter dem Karteikartenkürzel LLE (also nur für statistische Zwecke) in ALBIS on WINDOWS übernommen. Mit dem ALBIS on WINDOWS Update in der Version 9.20 haben wir den LDT-Import anhand der optionalen KBV-Änderung angepasst. Bei Übernahme der Laborwerte erhalten Sie daher folgenden Dialog:

| GNR der AnfordIdent übernehmen                 |                                                                                                    |
|------------------------------------------------|----------------------------------------------------------------------------------------------------|
| Bitte alle Gebührennummern einzeln bestätigen: | Daten<br>AnfordNr: 06078699999<br>Befundart: Endbefund                                                        |
| GNR Abrechnung durch                           | Eingangs-Datum: 05.01.2009<br>Abnahme-Datum:                                                                  |
| 32051 Einweiser<br>32036 Labor                 | Patient: Albinus, Sarah (1)                                                                                   |
|                                                | <u>Schein/Rechnung zuordnen</u>                                                                               |
|                                                | Abrechnung (aktuell) / 1<br>Abrechnung (Neu 1/09) / 1<br>P Priva 05.12.2008 BE/1<br>P Priva 31.01.2008 1/QU/1 |
|                                                | Arzt 1                                                                                                    |
| Alle GNR <u>ü</u> bernehmen                    | Abbruch                                                                                                    |

In der Spalte Abrechnung durch kann ab sofort von dem Labor festgelegt werden, ob die GNR durch den Einweiser oder das Labor abgerechnet wird. Steht also bei Abrechnung durch der Einweiser, so werden die GNRs auf den Schein / Rechnung eingetragen. Steht in der Spalte Abrechnung durch Labor, so werden bei Selektion eines Kassenscheins die GNRs nur zu statistischen Zwecken mit dem Karteikartenkürzel LLE in der Karteikarte des Patienten abgespeichert. Das Feld Abrechnung durch kann von Ihrem Labor definiert werden. Hat Ihr Labor nichts in diesem Feld definiert, verhält sich die Übernahme der GNRs wie bisher, (GNRs werden mit dem Karteikartenkürzel LLE in die Karteikarte des Patienten abgespeichert. Die LLE-Zeile dient nur zu statistischen Zwecken und nicht zur Abrechnung).

# 2 Getrennte Abrechnung KV-Hessen

Die KV Hessen fordert eine getrennte Abrechnungserstellung für Leistungen die im ABD (Ärztlicher Bereitschaftsdienst in der Zentrale) erfasst werden. Bisher ist uns dies ausschließlich aus den KV-Gebieten 42+44 (Kassel und Marburg) bekannt.

Um die getrennte Abrechnung durchzuführen ist folgende Einstellung notwendig: <u>Wichtiger Hinweis:</u>

Bitte führen Sie dies ausschließlich dann durch, wenn Ihre KV Sie dazu aktiv auffordert. Bitte gehen Sie über den Menüpunkt Optionen Abrechnung auf das Register ADT.

| Option                                        | en Abrechnung                                               |  |  |  |  |  |
|-----------------------------------------------|-------------------------------------------------------------|--|--|--|--|--|
| ADT                                           | Regelwerk Regelwerk EBM 2000plus AODT Disketten etc.        |  |  |  |  |  |
| Erst                                          | ellung<br>G <u>e</u> samthafte Abrechnung                   |  |  |  |  |  |
| getrennte Abrechnung für BSNR und zugeordnete |                                                             |  |  |  |  |  |
|                                               | SADT-Abrechnung<br>Knagpschaft getrennt (Knappschaftsärzte) |  |  |  |  |  |

Bitte haken Sie den Schalter getrennte Abrechnung für BSNR und zugeordnete NBSNR an. Ab sofort werden für jede BSNR und ggfs. NBSNR je eine Abrechnungsdatei erzeugt.

# 3 EBM 2009 (EURO EBM)

Pünktlich zum Jahreswechsel wird der neue EURO EBM eingeführt. Selbstverständlich steht Ihnen mit dieser Version von ALBIS on WINDOWS der neue EURO EBM mit dem Stand zum 10.12.2008 nach dem Aktualisieren Ihres EBM-Stamms ab dem 01.01.2009 zur Verfügung. Bitte beachten Sie, dass bis dato noch nicht alle Kassenärztlichen Vereinigungen einen Euro-Wert geliefert haben.

Da die RLV der einzelnen Kassenärztlichen Vereinigungen leider erst nach und nach noch während der Erstellung unseres Updates bekannt gegeben und beschlossen wurden, bestand keine Möglichkeit diese in dem aktuellen Update von ALBIS on WINDOWS für Sie als Auswertung zu implementieren.

Damit Sie allerdings eine Möglichkeit haben, sich die Wertigkeit Ihrer abgerechneten Leistungen bezüglich der neuen EURO EBM Bewertung anzeigen zu lassen, haben wir folgende Anzeige- und Bearbeitungsmöglichkeiten für Sie in ALBIS on WINDOWS geschaffen:

#### 3.1 Bewertungen getrennt nach Versorgungsgebiet

In dem EBM Stamm unter Stammdaten EBM EBM 2000plus/2009 Gebührenordnung finden Sie unter dem Druckknopf Details ein neues Register Bewertung, unter welchem Sie alle Bewertungen nach Versorgungsgebiet getrennt einsehen und ändern können. Um Irritationen zu vermeiden, wurde die Änderungsmöglichkeit der Standardbewertung auf dem Register Allgemein entfernt, so dass die Standardbewertung hier nur noch angezeigt werden kann.

| Aligement                 | Anzanio                    | ea. Fachgrup     | pen E     | In Ausschlusse | Klassifikation |
|---------------------------|----------------------------|------------------|-----------|----------------|----------------|
| Komplexe                  | Scheinar                   | en 📗 GNH-Zusa    | tzangaben | ∠eiten & lexte |                |
| - <u>S</u> tandardt<br>an | nbulant                    | stationär        |           |                |                |
| вма 🗌                     | 555 Pkt                    | ~                |           | MA/EGU: beide  |                |
| EGO                       | 555 Pkt                    | ×                | ~         |                |                |
| GOĂ 🗌                     | 555 Pkt                    | ×                | ~         |                |                |
| <u>E</u> urobewe          | ertung-Regelfall (*        | )                |           |                |                |
| an                        | nbulant statio             | har              |           |                |                |
| ВМА                       | 19.43                      | EUR              |           |                |                |
| EGO                       | 19.43                      | EUR              |           |                |                |
| GOĂ                       | 19.43                      | EUR              |           |                |                |
| Eurobewe                  | ertung- <u>u</u> nterverso | rgtes Gebiet (2) |           |                |                |
| ar                        | nbulant statio             | när              |           |                |                |
| BMÄ                       |                            | EUR              |           |                |                |
| EGO                       |                            | EUR              |           |                |                |
| GOĂ                       |                            | EUR              |           |                |                |
| Eurobewe                  | ertung- <u>ü</u> berversor | gtes Gebiet (3)  |           |                |                |
| ar                        | nbulant statio             | när              |           |                |                |
| BMÄ                       |                            | EUR              |           |                |                |
| EGO                       |                            | EUR              |           |                |                |
| GOĂ                       |                            | EUR              |           |                |                |

# 3.2 Anzeige der EURO EBM-Werte und -Summen pro Schein auf der Scheinrückseite

Auf der Scheinrückseite wurden zwei neue Spalten Euro-Wert und V-Gebiet aufgenommen, in denen Ihnen der Eurowert angezeigt wird. In dem Quartal 1/2009 wird hier immer der Regelfall, durch den Buchstaben R gekennzeichnet, dargestellt. Sobald die Kassenärztlichen Vereinigungen Eurobewertungen für über- oder unterversorgte Gebiete ausliefern, werden diese hier angezeigt und in der Spalte V-Gebiet als solche kenntlich gemacht.

Zusätzlich wurde die Ihnen alt bekannte Ansicht der Summen in Punkten und Euro pro Schein um die Anzeige der Summe der Euro EBM Bewertung ergänzt (Euro EBM Wert: - siehe rote Markierung):

| Summen: Standard-Werte: 0 Pkt. / 555.00 EUR |            | Euro EBM Wert: 19.43 EUR | Prüfzeit des Scheins: 00:00 | A-P-Ko                             | ontakte: 2 |            |          |           |          |
|---------------------------------------------|------------|--------------------------|-----------------------------|------------------------------------|------------|------------|----------|-----------|----------|
| Arzt                                        | Datum      | GO-Nr.                   | GO-Nr.Zusätze               | Leistungstext                      | Synonym    | Wert       | Prüfzeit | Euro-Wert | V-Gebiet |
| ···1                                        | 01.01.2009 | 01100                    |                             | Unvorhergesehene Inanspruchnahme I |            | 555.00 EUR |          | 19.43     | R        |
| -1                                          | 01.01.2009 |                          |                             |                                    |            |            |          |           |          |

Somit wird Ihnen in gewohnter Art und Weise die Wertigkeit Ihrer Leistungen bezüglich der neuen Euro EBM Bewertungen pro Schein angezeigt.

#### 3.3 Gesamthafte Euro EBM - Summen Auswertung über die Ziffernstatistik

Damit Ihnen eine gesamthafte Auswertungsmöglichkeit der Wertigkeit Ihrer Leistungen bezüglich der neuen Euro EBM Bewertungen bereits direkt zu Beginn des neuen Quartals zur Verfügung steht, haben wir für Sie die EBM Ziffernstatistik, die Sie über den Menüpunkt Statistik Leistungsstatistik EBM 2000plus/2009 Ziffernstatistik finden, um die Spalte Euro EBM Betrag erweitert. In dieser Spalte wird Ihnen in gewohnter Art und Weise jeweils der Gesamtbetrag (Euro EBM Bewertung der Ziffer mal der Anzahl der abgerechneten Ziffern) der entsprechenden Ziffer angezeigt. Weiterhin haben Sie die Möglichkeit, sich durch einen Doppelklick auf eine entsprechende Ziffer eine Auflistung der Patienten, bei denen diese Ziffer abgerechnet wurde, anzeigen zu lassen.

Bitte beachten Sie, dass dies eine reine Auflistung der Euro EBM Bewertungen ist und keine KV-spezifischen Vergütungsregeln berücksichtigt sind.

#### 3.4 Aktualisierung EBM 2009

Um Ihren EBM 2009 Stamm zu aktualisieren, gehen Sie bitte in ALBIS on WINDOWS über den Menüpunkt Stammdaten EBM EBM 2000plus/2009 Aktualisieren. Mit Betätigen des Druckknopfes OK und weiterem Befolgen der Bildschirmanweisungen wird Ihr EBM-Stamm automatisch aktualisiert.

#### Wichtiger Hinweis:

Bitte beachten Sie, dass die Aktualisierung einige Zeit in Anspruch nehmen kann Wir empfehlen Ihnen, die Aktualisierung möglichst am Ende der Sprechstunde und an Ihrem Hauptrechner durchzuführen!

#### 3.5 Aktualisierung Benutzerziffern

#### Beachten Sie bitte, dass Benutzerziffern Vorrang vor KBV Ziffern haben und neue EBM Ziffern eventuell nicht angezeigt werden, weil nicht begrenzte Benutzerziffern ihren Vorrang geltend machen. Bitte aktualisieren Sie daher wenn nötig auch Ihre Benutzerziffern, da diese nicht automatisch durch die EBM 2009 Aktualisierung aktualisiert werden.

Vor dem Aktualisierungslauf schließen Sie bitte alle geöffneten Patienten und Listen und setzen Ihr Programmdatum auf den 31.12.2008 zurück, da alle Benutzerziffern mit dem Aktualisierungslauf auf das letzte mögliche Datum im laufenden Quartal begrenzt werden. Anschließend gehen Sie über den Menüpunkt Stammdaten EBM EBM 2000plus/2009 Benutzerziffern aktualisieren.

## 4 eHautkrebsscreening

Der Gemeinsame Bundesausschuss hat in seiner Sitzung am 15. November 2007 beschlossen, die Richtlinien über die Früherkennung von Krebserkrankungen ("Krebsfrüherkennungs- Richtlinien") zu ändern. Seit dem 1. Juli 2008 haben gesetzlich Versicherte einen Anspruch auf eine Früherkennungsuntersuchung auf Hautkrebs. ALBIS ist bereits bei der KBV zertifiziert und stellt Ihnen mit diesem Update die komplette Erfassung sowie die Abrechnung des Hautkrebs-Screening zur Verfügung.

Der erste Schritt zur Erfassung des Hautkrebs-Screenings ist die Dokumentation. Hierfür haben wir zwei Formulare implementiert. Für Dermatologen: eHautkrebsscreening Dermatologe und für Nicht-Dermatologen: eHautkrebsscreening Nicht-Dermatologe. Diese Formulare finden Sie unter Formular eHautkrebsscreening Dermatologe, eHautkrebsscreening Nicht-Dermatologe.

#### 4.1 Erfassung der Dokumente

Formular eHautkrebsscreening Dermatologe:

| Hautkrebsscreening - Dermatologe                                                         |
|------------------------------------------------------------------------------------------|
|                                                                                          |
| Patientendaten                                                                           |
| Name:         Albinus, Sarah         Geburtsdatum:         05.04.1977         (31 Jahre) |
| Geschlecht: Omännlich Oweiblich Patientennummer: 1                                       |
| Krankenkasse: BWV Ost IK: 0001868                                                        |
|                                                                                          |
| Untersucht am: 12.12.2008                                                                |
| Uberweisung im Rahmen des Hautkrebs-Screenings                                           |
| Patient kommt auf Uberweisung im Rahmen des Hautkrebsscreenings: 🔘 Ja 💿 Nein             |
| Angabe der Verdachtsdiagnose des überweisenden Arztes: OJa ONein                         |
| Malignes Melanom: Ja Nein Basalzellkarzinom: Ja Nein                                     |
| Spinozelluläres Karzinom: 🔘 Ja 🔷 Nein                                                    |
| Verdachtsdiagnose des Dermatologen                                                       |
| Malignes Melanom: O Ja 💿 Nein Biopsie zur Verdachtsdiagnose entnommen                    |
| Basalzellkarzinom: O Ja O Nein                                                           |
| Spinozelluläres Karzinom: O Ja O Nein                                                    |
| Histopathologie                                                                          |
|                                                                                          |
|                                                                                          |
|                                                                                          |
| Basalzelikarzinom: O Ja O Nein                                                           |
| horizontaler Durchmesser (klinisch):                                                     |
| vertikaler Durchmesser (histologisch):                                                   |
| Spinozelluläres Karzinom: 🔘 Ja 🔷 Nein                                                    |
| Klassifikation: OKarzinoma in situ OInvasives Karzinom                                   |
|                                                                                          |
| XML-Export                                                                               |
| Exportiert am: Versand-Nr.:                                                              |
|                                                                                          |
| OK Abbrechen Alte Daten Stan <u>d</u> ard                                                |
|                                                                                          |

Bei Ausfüllen des Formulars wird das Formular direkt bei Betätigen des Druckknopfes OK anhand einer Plausibilitätsprüfung geprüft und Ihnen die Auffälligkeiten angezeigt, welche Sie dann selbstverständlich sofort ändern können. Des Weiteren haben Sie auf dem Formular die Möglichkeit, Standards anzulegen und über den Druckknopf Alte Daten, bereits erfasste Daten des Patienten zu übernehmen. Mit Bestätigen des Druckknopfes OK wird das Formular in die Karteikarte des Patienten abgespeichert. Formular eHautkrebsscreening Nicht-Dermatologe:

| Hautkrebsscreening - Nichtdermato                                                                                                    | loge 🗙                                                                                                    |
|----------------------------------------------------------------------------------------------------|----------------------------------------------------------------------------------------------------|
| Patientendaten<br>Name: Albinus, Sarah<br>Geschlecht: Omännlich Oweiblich<br>Krankenkasse: BWV Ost                                          | Geburtsdatum:         05.04.1977         (31 Jahre)           Patientennummer:         1           IK:         0001868              |
| Untersucht a<br>Verdachtsdiagnose<br>Malignes Melanom: O Ja O Nein<br>Basalzellkarzinom: O Ja Nein<br>Spinozelluläres Karzinom: O Ja O Nein | am: 12.12.2008<br>Gesundheitsuntersuchung<br>Gleichzeitig Gesundheitsuntersuchung<br>(GU, Check-up 35) durchgeführt:<br>O Ja O Nein |
| XML-Export Exportiert am:                                                                                                    | Versand-Nr.:                                                                                                    |
| OK Abbrechen                                                                                                    | Alte Daten Stan <u>d</u> ard                                                                                                    |

Bei Ausfüllen des Formulars wird das Formular bei Betätigen des Druckknopfes OK anhand einer Plausibilitätsprüfung geprüft und Ihnen die Auffälligkeiten direkt angezeigt, welche Sie dann selbstverständlich sofort ändern können. Des Weiteren haben Sie auf dem Formular die Möglichkeit, Standards anzulegen und über den Druckknopf Alte Daten, bereits erfasste Daten des Patienten zu übernehmen. Mit Bestätigen des Druckknopfes OK wird das Formular in die Karteikarte des Patienten abgespeichert.

Nach Erfassen der Formulare erfolgt der zweite Schritt, die Abrechnung:

#### 4.2 Abrechnung

Um die Abrechnung des Hautkrebsscreenings durchzuführen gehen Sie bitte über den Menüpunkt Abrechnung eHautkrebs-Screening Export. Es erscheint folgender Dialog:

| Auswahl Betriebsstätte 🛛 🔀       |
|----------------------------------|
| BSNR: 521111100 KV-Nr: 1811111 🔽 |
| Lfd. Quartal: 1/2009             |
|                                  |

Bitte wählen Sie in diesem Dialog die Betriebsstätte, für welche die Abrechnung erfolgen soll aus und betätigen den Druckknopf OK. Sie erhalten folgenden Dialog:

| Elektronischer Ex                                                                                                  | kport Dokume                | ntationsbögen zum | eHautkre  | ebs-Screening   | ł             |   |
|----------------------------------------------------------------------------------------------------|-----------------------------|-------------------|-----------|-----------------|---------------|---|
| Filter<br><u>P</u> atient:<br><u>Q</u> aitraum<br>Datum <u>v</u> on:<br><u>Q</u> uartal<br><u>a</u> uch bereits et | L<br>Q 4/08 V<br>xportierte | bis:              |           | KBV-Datenträger | Export        |   |
| Datum                                                                                                    | Typ Pati                    | ent               | Arzt      | Regelprüfung    | Exportiert am |   |
| Plausibilitätsoröfung                                                                                              |                             |                   |           |                 |               |   |
| Mdusium causpronomy.                                                                                               |                             |                   |           |                 |               | ~ |
|                                                                                                    |                             | ОК                | Abbrechen |                 |               |   |

Hier können Sie mit den ALBIS typischen Funktionen eine Selektion der Patienten starten, für welche die Formulare Hautkrebsscreening exportiert werden sollen. Über das Feld Patient können Sie über die Funktionstaste F3 nur die Formulare dieses Patienten hinzuzufügen. Ist kein spezieller Patient ausgewählt so werden die Formulare aller Patienten berücksichtigt. Durch Eingabe eines Datums in dem Feld Zeitraum Datum von ... bis oder Auswahl eines Quartals können Sie den Export entsprechend einschränken. Außerdem haben Sie die Möglichkeit, "auch bereits exportierte" Formulare erneut zu übertragen. Über den Druckknopf Hinzufügen werden die Formulare des gewählten Zeitraums oder Quartals in die Liste aufgenommen. Daher erfolgt automatisch eine Plausibilitätsprüfung dieser Formulare.

| Elektronischer Ex                                                                                             | cport Dok                         | umentationsbögen zum                                                            | eHautkr                         | ebs-Screening                      | ł             | X |
|----------------------------------------------------------------------------------------------------|-----------------------------------|---------------------------------------------------------------------------------|---------------------------------|------------------------------------|---------------|---|
| Filter<br><u>P</u> atient:<br>O <u>Z</u> eitraum<br>Datum <u>v</u> on:<br>O Quartal<br><u>a</u> uch bereits e | 01.10.200<br>Q 4/08<br>xportierte | 08 bis: 31.12.2008                                                              |                                 | KBV-Datenträger                    | Export        |   |
| Datum<br>✓ 12.12.2008<br>☐ 12.12.2008<br>✓ 12.12.2008                                                         | Typ<br>eHK5<br>eHKS_D<br>eHKS_D   | Patient<br>Schreiber, Lina (3)<br>Pillmann, Katharina (5)<br>Albinus, Sarah (1) | Arzt<br>Allgem<br>Allgem<br>Der | Regelprüfung<br>OK<br>Fehler<br>OK | Exportiert am |   |
| Plausibilitätsprüfung:                                                                                        | L                                 | οκ                                                                              | Abbrecher                       |                                    |               | ~ |

Die gewählten Dokumentationen werden nochmals der Regelprüfung unterzogen und das Ergebnis wird in der Spalte Regelprüfung angezeigt. Berichte, die mit **Fehler** gekennzeichnet sind, werden nicht automatisch zum Export markiert. Wählen Sie einen fehlerhaften Eintrag aus, um in dem Feld Plausibilitätsprüfung nähere Informationen zu dem Fehler zu erhalten.

| Plausihilitätsprüfung                                                           |
|---------------------------------------------------------------------------------|
|                                                                                 |
| - Dei Histopathologie Malignes Melanom muss die Klassinkation angegeben werden. |
|                                                                                 |
|                                                                                 |
|                                                                                 |
|                                                                                 |

Mit der Funktionstaste F3 oder durch einen Doppelklick auf den Eintrag in der Liste, haben Sie die Möglichkeit, das Formular direkt zu öffnen und zu bearbeiten. Möchten Sie bei Auswahl von fehlerhaften Dokumenten einen Export starten, so erhalten Sie folgende Hinweismeldung:

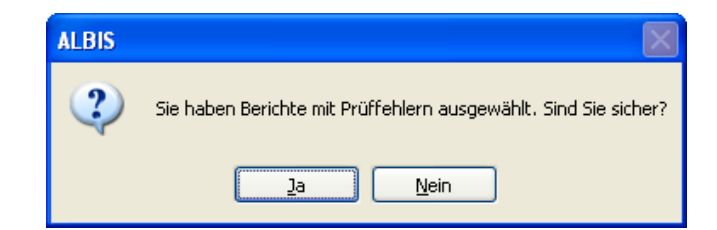

Über den Druckknopf Nein wird der Vorgang abgebrochen und Sie haben die Möglichkeit, die Dokumente zu korrigieren.

Mit Betätigen des Druckknopfes Ja wird der Export gestartet.

Es wird automatisch das KBV-Prüfmodul gestartet. Wenn Sie fehlerhafte Formulare für den Export ausgewählt haben, erhalten Sie folgende Hinweismeldung:

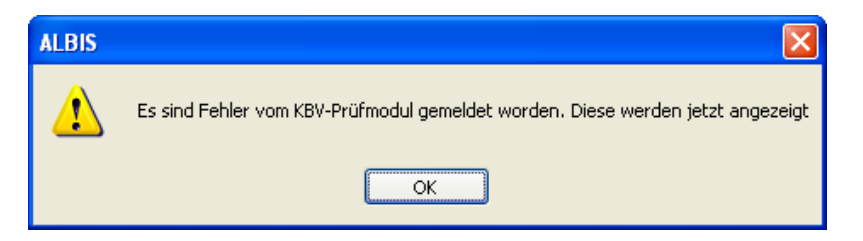

Mit Betätigen des Druckknopfes OK, erhalten Sie eine Übersichtsliste Ihrer Fehler.

#### Fehlerliste KBV-Prüfmodul für eDokumentation-Formulare

| Patient            | Formular-Datum | Formular-Typ | Prüfprotokoll | Fehlerstatistik |
|--------------------|----------------|--------------|---------------|-----------------|
| Albinus, Sarah (1) | 12.12.2008     | EHKS_D       | Prüfprotokoll | Fehlerstatistik |

Über den Link Prüfprotokoll gelangen Sie direkt in das Prüfprotokoll. Über den Link Fehlerstatistik gelangen Sie direkt in die Fehlerstatistik

Starten Sie einen Export ohne fehlerhafte Dokumente, werden mit Betätigen des Druckknopfes OK die markierten Dokumentationen an das KBV-Prüfmodul zur Prüfung übergeben und anschließend direkt verschlüsselt.

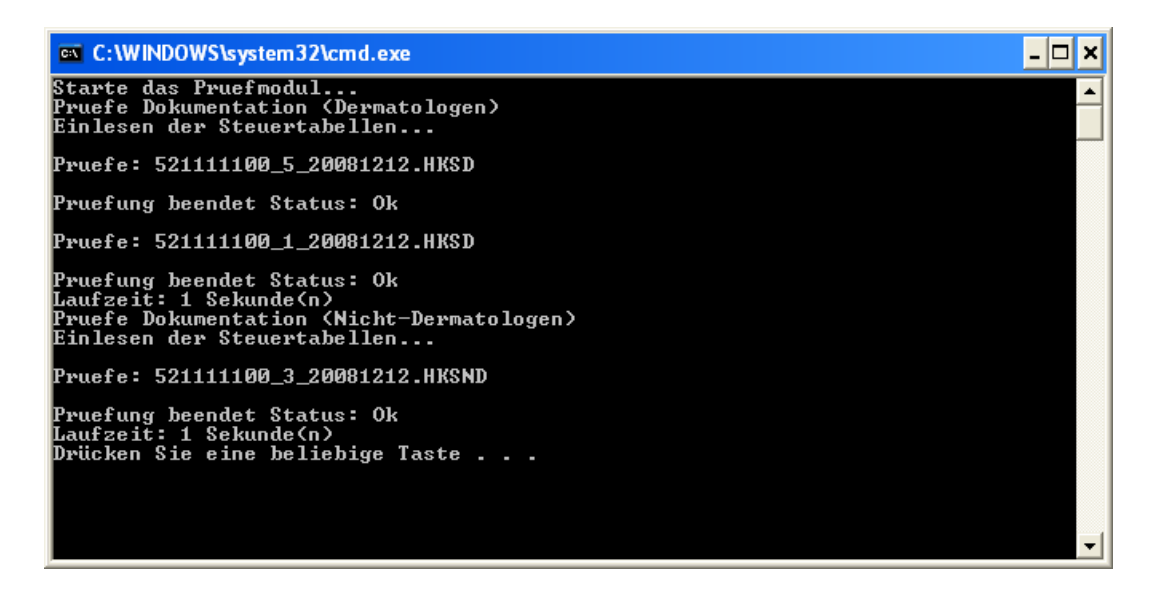

Drücken Sie am Ende des Prüfvorgangs eine beliebige Taste, um mit dem nächsten Schritt, der Erstellung des Datenträgers, fortzufahren. Es öffnet sich folgender Dialog:

| Datenträger Au      | swahl                                   | < |
|---------------------|-----------------------------------------|---|
| Bitte wählen Sie de | en gewünschten Datenträger              |   |
| O Diskette          |                                         |   |
| igener Ordner       | C:\Dokumente und Einstellungen\Kuf.KOBL | ) |
| 00                  |                                         |   |
|                     | OK Abbrechen                            |   |

Über Anhaken des Druckknopfes Diskette wird die Abrechnungsdatei Hautkrebsscreening auf eine Diskette gespeichert.

Über den Druckknopf eigener Ordner haben Sie die Möglichkeit über den Druckknopf

einen Speicherort Ihrer Wahl auf der Festplatte auszusuchen und die Abrechnungsdatei dort zu speichern.

Über den Druckknopf CD haben Sie die Möglichkeit die Abrechnungsdatei auf eine CD zu speichern. Besitzt Ihr Arbeitsplatz einen CD-Brenner und als Betriebssystem mindestens Windows XP Service Pack 2, haben Sie zusätzlich die Möglichkeit, Ihre Daten auf CD zu speichern. Für den notwendigen Brennvorgang wird automatisch der Assistent zum Schreiben von CDs gestartet.

| 🌲 Assistent zum Schreibe | en von CDs 🛛 🔀                                                                                                    |
|--------------------------|----------------------------------------------------------------------------------------------------|
|                          | Willkommen                                                                                                    |
|                          | Mit diesem Assistenten können Sie Dateien mit Hilfe eines<br>CD-Aufnahmelaufwerks auf CD schreiben.                   |
|                          | Geben Sie einen Namen für die CD ein, oder klicken Sie auf<br>"Weiter", um den unten aufgeführten Namen zu verwenden. |
|                          | CD-Name:                                                                                                    |
|                          | Test                                                                                                    |
|                          | Neue Dateien, die auf CD geschrieben werden, ersetzen<br>Dateien desselben Namens auf der CD.                         |
|                          | Assistent nach Abschluss des Schreibvorgangs schließen                                                                |
|                          | < Zurück Weiter > Abbrechen                                                                                           |

Im Anschluss erhalten Sie folgende Hinweismeldung:

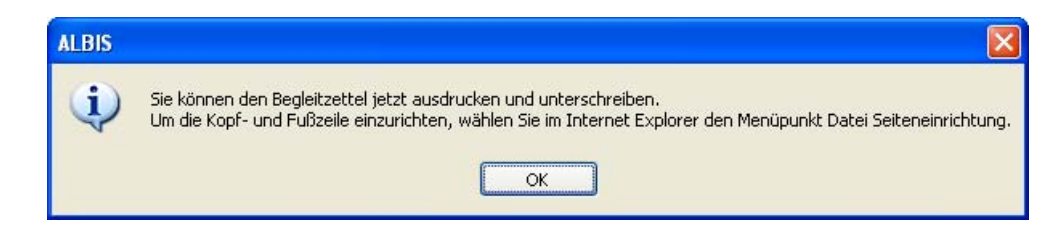

Nach Erstellung des Datenträgers erscheint der Transportbegleitzettel automatisch, welchen Sie selbstverständlich ausdrucken können.

# 5 Anwenderwünsche

#### 5.1 NEU: Laborblatt im Vollbildmodus öffnen

Sie haben ab sofort die Möglichkeit, sich das Laborblatt in einem Vollbildmodus anzeigen zu lassen. Hierzu gehen Sie bitte über den Menüpunkt Optionen Patientenfenster in das Register Aufteilung und setzen den Schalter bei Laborblatt nur Dokumentation. Im Anschluss wird Ihnen das Laborblatt nur noch im Vollbildmodus angezeigt.

#### 5.2 NEU: ALBIS-Logout über Symbol möglich.

Auf vielfachen Wunsch unserer Anwender haben wir mit diesem Update das Ausloggen aus ALBIS on WINDOWS vereinfacht. Ab sofort haben Sie die Möglichkeit, das Ausloggen über

ein Symbol 🕺 zu tätigen. Um dieses Symbol in Ihre Symbolleiste einzufügen, gehen Sie bitte über den Menüpunkt Ansicht Funktionsleiste Anpassen Patient. Sie erhalten folgenden Dialog:

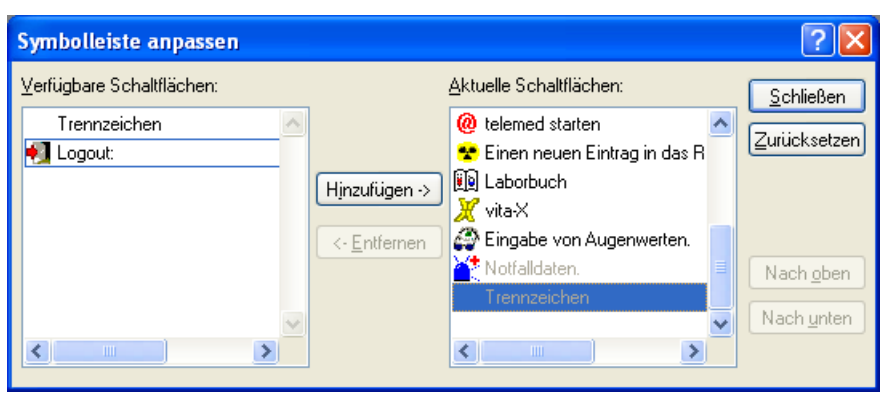

Bitte markieren Sie auf der linken Seite in dem Bereich <u>Verfügbare Schaltflächen</u> die Schaltfläche Logout und betätigen im Anschluss den Druckknopf Hinzufügen. Das Logout-Symbol befindet sich anschließend auf der rechten Seite in dem Bereich <u>Aktuelle</u> <u>Schaltflächen</u>. Bitte Schließen Sie den Dialog über den Druckknopf Schließen.

# 5.3 NEU: Überweisung Labor (Muster 10) – Erweiterung um den Druckknopf Speichern

Ab sofort steht Ihnen auf dem Formular Überweisung Labor (Muster 10) der Druckknopf Speichern zur Verfügung.

| Muster 10 (7.20                                                                                                    | 08), Überweis                                       | ungsschein für Lal                                        | poratoriumsuntersuchunį                                                                                                    | gen als Auftr 🔀                     |
|----------------------------------------------------------------------------------------------------|-----------------------------------------------------|-----------------------------------------------------------|----------------------------------------------------------------------------------------------------|-------------------------------------|
| Tombahawa bar Karawa<br>IKK Südwest-P<br>Nama, Yawama da Yaridan<br>Albinus<br>Sarah<br>Hans-Böckler-<br>56566 Neuwied<br>Karawita, y<br>6201379 1 | ier<br>lus 4<br>Str. 5<br>milleter%.<br>92305196920 | 48301<br>23.05.1969<br>% 48464<br>04/09<br>5100<br>1000 1 | Geschlecht<br>w m<br>Kurativ Präventiv<br>Unfall, Unfallfolgen A<br>Betriebestätten-Nr. Erstveranl.<br>Arzt-Nr. Erstveranl. | Quartat 4/08 Behandt. Vobeitsunfall |
| 181111100                                                                                                    | 123456789                                           | 02.12.2008                                                | Auftragsgummer des Labors:                                                                                                  |                                     |
| Aultrag/DiagnoseA                                                                                                    | ferdacht:                                           | Sgeichem                                                  | Abbruch Standard                                                                                                    | r bekannten Infektion               |

Bei Betätigen des Druckknopfes Speichern, wird das Formular ausschließlich in der Karteikarte des Patienten gespeichert. Über die Funktionstaste F3 haben Sie die Möglichkeit, das Formular erneut aufzurufen und zu bearbeiten (z.B. Drucken, Spoolen, usw...).

#### 5.4 NEU: Anforderungsschein Labor (Muster 10a ) – Erweiterung um den Druckknopf Speichern

Ab sofort steht Ihnen auf dem Formular Anforderungsschein Labor (Muster 10a) der Druckknopf Speichern zur Verfügung.

| Muster 10a (10.2008                                                                      | 8), Ar                       | nforderungsscheir                   | n für          | Laboratoriumsunt                            | ersuc                | hungen bei Laborg                                          | emei                 | nschaften                                                   |                      |
|------------------------------------------------------------------------------------------|------------------------------|-------------------------------------|----------------|---------------------------------------------|----------------------|------------------------------------------------------------|----------------------|-------------------------------------------------------------|----------------------|
|                                                                                          |                              |                                     |                |                                             |                      |                                                            |                      |                                                             |                      |
| Krankonkarro bzu. Kartonträgor                                                           |                              |                                     |                | 7                                           |                      |                                                            |                      |                                                             |                      |
| BWV Ost                                                                                  |                              | 79868                               |                | Kurativ Prä                                 | ventiv               | bei b <u>e</u> legärztl.                                   |                      | Geschled                                                    | ht                   |
| Name, Varname der Verzicherten<br>Albinus<br>Sarah<br>Hans-Böckler-Str.<br>56566 Neuwied | 5                            | qob.am<br>05.04.197<br>VK qiikiqbir | 7              | Unfall,<br>Unfallfolgen<br>ggf. Kennziffer: | 3201                 | Behandlung Arbeitsunfall Diagnosen 5                       |                      |                                                             |                      |
| Karren-Nr. Verrichert<br>0001868 12212                                                   | ton-Nr.<br>212               | Statur<br>  1   1                   |                | Abnahmedatum:                               |                      |                                                            |                      |                                                             |                      |
| Botrisbertätten-Nr.         Ar:           18111100         1                             | <mark>xt-Nr.</mark><br>2345t | Datum<br>6789                       | 008            | Abnahmezeit:                                |                      |                                                            |                      |                                                             |                      |
| Befund eilt<br>EDTA<br>großes Blutbild<br>kleines Blutbild<br>HbA1c                      | 1<br>2<br>3<br>4             | Serum Vollblut                      | 13<br>14<br>15 | Eiweiß gesamt<br>Gamma GT<br>Glukose<br>GOT | 26<br>27<br>28<br>29 | Kreatinin<br>Clearance<br>LDH<br>LDL-Cholesterin<br>Lipase | 40<br>41<br>42<br>43 | Glukose<br>Glukose 1<br>Glukose 2<br>Glukose 3<br>Glukose 4 | 51<br>52<br>53<br>54 |
| Retikulozyten Blutsenkung Diff. Blutbild (Ausstrich)                                     | 5<br>6<br>7                  | Bilirubin direkt                    | 16<br>17<br>18 | ☐ GPT<br>✔ Harnsäure<br>✔ Harnstoff         | 30<br>31<br>32       | ■ Natrium<br>OP-Vorbereitung<br>(32125)                    | 44<br>45             | Urin<br>Status<br>Mikroalbumin                              | 55<br>56             |
| Citrat<br>Quick                                                                          | 8                            | Cholesterin<br>Cholinesterase       | 19<br>20<br>21 | HBDH<br>HDL-Cholesterin                     | 33<br>34<br>35       | Phosphat,<br>anorganisches                                 | 46<br>47             | Schwanger-<br>schaftstest                                   | 57<br>58             |
| Quick unter<br>Marcumar-Therapie                                                         | 9                            | 🔽 СК-МВ                             | 22             | IgG                                         | 36                   | V Triglyceride                                             | 48                   | Sediment                                                    | 60                   |
| Thrombinzeit                                                                             | 10                           | CRP                                 | 23             | IgM 💋                                       | 37                   | TSH basal                                                  | 49                   | Dediment                                                    |                      |
| PTT                                                                                      | 11                           | Eisen                               | 24             | Kalium                                      | 38                   | TSH nach TRH                                               | 50                   | Sonstiges                                                   | 61                   |
| Fibrinogen                                                                               | 12                           | Eiweiß<br>Elektrophorese            | 25             | Kreatinin                                   | 39                   |                                                            |                      |                                                             |                      |
| Druc                                                                                     | :ken                         | Spooler                             |                | Speichern A                                 | <u>\</u> bbruch      | n Stan <u>d</u> ard                                        | ]                    | Alte Daten                                                  |                      |

Bei Betätigen des Druckknopfes Speichern, wird das Formular ausschließlich in der Karteikarte des Patienten gespeichert. Über die Funktionstaste F3 haben Sie die Möglichkeit, das Formular erneut aufzurufen und zu bearbeiten (z.B. Drucken, Spoolen, usw...).

#### 5.5 NEU: Aufruf des QM-Assist aus ALBIS on WINDOWS

Mit diesem ALBIS on WINDOWS Update haben Sie die Möglichkeit direkt aus der Symbolleiste den QM-Assist aufzurufen. Hierzu steht Ihnen das neue Symbol des QM-Assist

zur Verfügung, über welches Sie per Mausklick direkt in den QM-Assist wechseln

können um Ihre Qualitätssicherung durchzuführen. Das Symbol 🚾 erhalten Sie durch Anhaken des QM-Assist, über Ansicht Funktionsleiste QM-Assist. Bitte beachten Sie, dass Sie den QM-Assist nur aufrufen können, wenn Sie den QM-Assisten in Betrieb haben.

#### 5.6 NEU: Erweiterung der Platzhalter für die Arztbriefschreibung

Wir haben die Platzhalter für die Arztbriefschreibung erweitert. Sie haben die Möglichkeit das laufende Quartal, die Ausnahmeindikationen des Patienten und die (N)BSNR des erfassenden Arztes automatisch in einen Arztbrief mit zu übernehmen. Folgende Platzhalter haben wir hierfür verwendet:

- \$LfdQuartal#
- \$AusnahmeIndikation#
- \$Bsnr#

Sie können diese Platzhalter entweder direkt in Ihre Word-Vorlage manuell eintragen oder über die Menüleiste in MS-Word über den Menüpunkt ALBIS auswählen.

|     | ALBIS -          |   |
|-----|------------------|---|
|     | Wechseln zu AoW  |   |
|     | <u>E</u> infügen | • |
|     | <u>M</u> akros   | F |
| -   |                  |   |
|     |                  |   |
| - 4 |                  |   |
|     |                  |   |
| -   |                  |   |
| م   |                  |   |
| :   |                  |   |

Die o.g. Platzhalter finden Sie über:

- Albis->Einfügen->Laufendes Quartal
- Albis->Einfügen->Daten Patient->Ausnahme Indikation
- Albis->Einfügen->Arzt -und Praxisdaten->BSNR

#### 5.7 NEU: Arztfall

Mit diesem Update von ALBIS on WINDOWS haben wir den Arztfall in unser Regelwerk integriert.

#### Auszug aus dem Wezel / Liebold:

Der Arztfall ist definiert in § 21 Abs. 1b BMV-Ä bzw. in \$ 25 Abs. 1b EKV und umfasst die Behandlung desselben Versicherten durch denselben an der vertragsärztlichen Versorgung teilnehmenden Arzt in einem Kalendervierteljahr zu Lasten derselben Krankenkasse unabhängig von der Betriebs- oder Nebenbetriebsstätte. Um bei Ziffern, welche nur im Arztfall abzurechnen sind, die Einstellungen vorzunehmen, gehen Sie bitte über den Menüpunkt Stammdaten EBM 2000 Plus, wählen die Ziffer aus und Betätigen den Druckknopf Ändern. Bitte wechseln Sie in das Register Anzahlbed. Hier haben Sie die Möglichkeit die Anzahlbedingung für die Ziffer zu definieren.

| Komplexe     | Scheinarte    | n           | GNR-Zusatzangaben |                 | Zeiten & Texte   |
|--------------|---------------|-------------|-------------------|-----------------|------------------|
| Allgemein    | Anzahlbed.    | Fachgruppen |                   | Ein-Ausschlüsse | e Klassifikation |
| Anzahlbeding | ungen         |             |                   |                 |                  |
| Anzahl       | Bezugsze      | itraum      |                   |                 |                  |
| -            | Les A settell |             |                   |                 |                  |

Damit Sie direkt bei Ihrer Zifferneingabe in der Karteikarte oder auf der Scheinrückseite des Patienten die Regelwerksprüfung erhalten, haken Sie bitte den Schalter Arztfall prüfen an, welchen Sie über den Menüpunkt Optionen Abrechnung in dem Register Regelwerk EBM 2000plus erhalten.

| Optionen Abrechnung                                                                                                    |                    |
|----------------------------------------------------------------------------------------------------|--------------------|
| ADT       Regelwerk       Regelwerk EBM 2000plus       A0DT         Fehlergruppe:       Earbe         ♥ Ordination, Versicherten-, Grundpauschale       ●         ♥ Komplexe       ●         ♥ Arzt-Patienten-Kontakte       ●         ♥ autom. Eingabeprüfung auf fehlende Zusätz       ●         ♥ Zulässigkeit Gebührenordnung prüfen       ●         ♥ auf Scheindatenaktualisierung hinweisen       ●         ♥ Krankheitsfall prüfen       ●         ■ Je Patient/Teilnehmer prüfen       ●         ■ Jedes 2. Kalenderjahr abrechenbar       ●         ■ Ziffern nach SGB V §115b       ■         ● Chroniker-Zuschlag       ●         ♥ Ausschlüsse zu 01430/01435       ●         ■ Inhalt GNR-Zusätze       ♥ | Disketten etc.     |
|                                                                                                    | OK Abbrechen Hilfe |

Erfassen Sie z.B. diese Ziffer mehr als 1x im Arztfall, erhalten Sie folgende Hinweismeldung:

| Abrechnung   | (4708) BMÄ, | Albinus, | Sarah (1) | (weitere Scheine berücksichtigt)                            |
|--------------|-------------|----------|-----------|-------------------------------------------------------------|
| 🗄 Ausschlüss | e           |          |           |                                                             |
| 🖃 Anzahl     |             |          |           |                                                             |
| 01430        | De          | 12.12    | 2008      | Die GO-Nr. darf im Arztfall maximal 1 x abgerechnet werden. |

Über Doppelklicken gelangen Sie direkt an die Stelle des Hinweises, den Sie von dort direkt korrigieren / ändern können.

Z.B. bei der Ziffer 01430 (Verwaltungskomplex) haben wir, da die KBV bislang den Arztfall nicht abbilden konnte, mit der ALBIS on WINDOWS Version 8.80 eine Behilfsfunktion integriert. Mit diesem Update wird bei der Ziffer 01430 automatisch in dem EBM-Stamm in dem Register Anzahlbed. der Arztfall eingetragen.

## Auszug aus dem Wezel / Liebold

Die Gebührenordnungsposition 01430 ist im Arztfall nicht neben anderen Gebührenordnungspositionen und nicht mehrfach an demselben Tag berechnungsfähig. Kommt in demselben Arztfall eine Versicherten -, Grund- und / oder Konsiliarpauschale zur Abrechnung, ist die Gebührenordnungsposition 01430 nicht berechnungsfähig.

#### 5.8 Anpassung der Benutzerverwaltung

Wir haben die Benutzerverwaltung erweitert. Ab sofort haben Sie die Möglichkeit das Ändern der Praxisstammdaten für bestimmte Benutzer zu unterbinden. Hierzu gehen Sie bitte über den Menüpunkt Stammdaten Benutzerverwaltung Benutzerverwaltung. Mit Anhaken des Schalters Praxisdaten können Sie den Zugriff auf den Bereich <u>Praxisdaten</u> für bestimmte Benutzer sperren oder freigeben.

# 6 Statistik

#### 6.1 Scheinzahlstatistik

Durch die neue Scheinuntergruppe 28 (Labordirektabrechnung), haben wir die Statistik Scheinzahlliste angepasst. Ab sofort wird die Scheinuntergruppe 28 mit berücksichtigt.

# 7 Formulare

#### 7.1 Formular Muster 10 a - Anforderungsschein Labor

#### 7.1.1 Neuer Schalter Arbeitsunfall auf Formular Muster 10a - Anforderungsschein Labor

Auf dem Formular Muster 10a (Anforderungsschein Labor) steht Ihnen ab sofort der Schalter Arbeitsunfall zur Verfügung, über welchen eine Berufsgenossenschaft auf dem Formular eingetragen werden kann.

#### 7.2 Neues Formular Muster 22 - Konsiliarbericht Psychotherapie

Mit der aktuellen Version von ALBIS on WINDOWS steht Ihnen das Formular Muster 22 – Konsiliarbericht vor Aufnahme einer Psychotherapie durch Psychologische Psychotherapeuten und Kinder- und Jugendlichenpsychotherapeuten mit dem Stand 01.2009 zur Verfügung.

#### 7.3 Druckeinstellungen Formular Muster 13 und Muster 18

Aufgrund diverser Klagen von Seiten der Ärzteschaft hat die KBV die Bedruckung der Formulare Muster 13 Heilmittelverordnung Maßnahmen der Physikalischen Therapie/Podologischen Therapie und Muster 18 Heilmittelverordnung Maßnahmen der Ergotherapie wieder so umgestellt, dass statt einem DIN A4 Formular zwei einzelne DIN A5 Formulare gedruckt werden. Diese Umstellung des Papier- und des BFB-Drucks auf DIN A5 wurde in ALBIS on WINDOWS komplett übernommen und Ihnen mit diesem Update zur Verfügung gestellt.

Da das zwischenzeitig gültige DIN A4 Formular im Querformat bedruckt werden musste, die nun wieder gültigen DIN A5 Formulare jedoch wieder im Hochformat zu bedrucken sind, ist in den meisten Fällen eine manuelle Anpassung Ihrer ALBIS on WINDOWS Einstellungen nötig. Hierzu öffnen Sie den Dialog Optionen Formulare, wählen in dem Bereich Formulare das gewünschte Formular und Betätigen den Druckknopf Ändern. Anschließend können Sie in dem Bereich Arztbezogene Druckereinstellung nach Betätigen des Druckknopfes Drucker ändern die Einstellungen des Druckers für den unter Arztwahl ausgewählten Arzt ändern.

| Eormulare:                                                                                                    | Formulare                                                                                                    | $\mathbf{X}$                                                                                                    |
|----------------------------------------------------------------------------------------------------|----------------------------------------------------------------------------------------------------|----------------------------------------------------------------------------------------------------|
| Diab.meil. Typ I - Folge-Doku<br>Diab.meil. Typ I - Folge-Doku<br>Diab.meil. Typ II - Folge-Doku<br>eHautkrebsscreening Nicht-Den<br>Einleitung Reha<br>Einnahmeverordnung Kasse | Eomulare:<br>13a - HMV Prys: Therapie<br>18a - HMV Ergotherapie<br>A 9a<br>Abrechnungsschein<br>Ambulantes Operieren<br>Anforderungsschein Labor (10a)<br>Angaben des Therapeuten<br>Antrag des Versicherten auf Psy<br>Antrag Kostenib. Reha-Sport (N<br>Arztliches Gutachten<br>Asthma bronchiale - Erst-Doku<br>Asthma bronchiale - Folge-Doku<br>Auftrag an eine Laborgemeinsch<br>Bericht an den Gutachter - Psyc<br>Bericht an den Gutachter - Psyc<br>Bericht an den Gutachter - Psyc<br>Bericht Psychotherapie PTS<br>Brillenrezept<br>Brustkrebs - Erst-Doku<br>Drab.mell. Typ I - Erst-Doku<br>Diab.mell. Typ I - Erst-Doku<br>Diab.mell. Typ I - Erst-Doku<br>Diab.mell. Typ I - Folge-Doku<br>Diab.mell. Typ I I - Erst-Doku<br>Diab.mell. Typ I I - Erst-Doku<br>Diab.mell. Typ I I - Erst-Doku<br>Diab.mell. Typ I I - Erst-Doku<br>Diab.mell. Typ I I - Erst-Doku<br>Diab.mell. Typ I I - Erst-Doku<br>Diab.mell. Typ I I - Folge-Doku<br>Hautkrebsscreening Nicht-Deri<br>Einleitung Reha<br>Einnahmeverordnung Kasse | Einstellungen         Individuell (nur für diesen Arbeitsplatz)         Arztbezogene Druckereinstellung         Arztwaht:       Alle         Drucker:       Microsoft Office Docume       Drucker ändern         Papierzufuhr:       Standardschacht       entferne Arzt-Drucker         X-Achse: <ul> <li>mm</li> <li>Blanko yoreingestellt</li> <li>Menüpunkt ausblenden</li> <li>Ø Blankoformularbedruckung</li> <li>Farbig anzeigen</li> <li>Drucken = Spooler (Drucken immer über den Spooler)</li> <li>Bildschirmposition:</li> <li>Zurücksetzen</li> <li>Global (für alle Arbeitsplätze)</li> <li>Stempel ausdrucken</li> <li>Diagnose automatisch auf Schein</li> <li>Diagnose automatisch auf Schein</li> <li>Diagnosen drucken als</li> <li>I ext</li> <li>ICD-Code</li> <li>Text und ICD-Code</li> <li>Übernehmen</li> <li>Rückgängig</li> <li>Optionen für alle</li> </ul> |

In dem sich daraufhin öffnenden Dialog aktivieren Sie den Schalter Hochformat in dem Bereich Orientierung und Bestätigen Ihre Auswahl mit Betätigen des Druckknopfes OK.

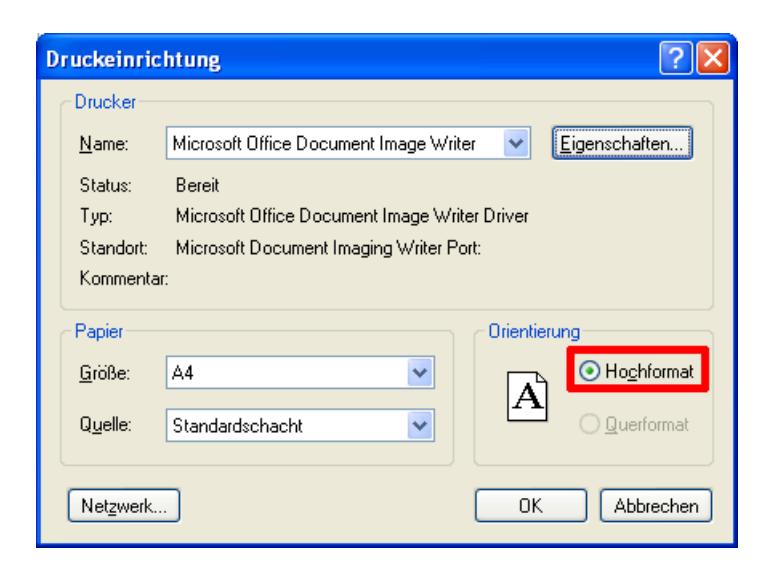

#### 7.4 BG-Rezept

Ist auf dem aktuellen Schein oder in den Stammdaten des Patienten in dem Feld BG / KH für die Angabe der Berufsgenossenschaft ein Krankenhaus eingetragen, so werden Sie ab sofort bei der Neuanlage eines BG-Rezeptes darauf hingewiesen. Sie erhalten folgenden Dialog:

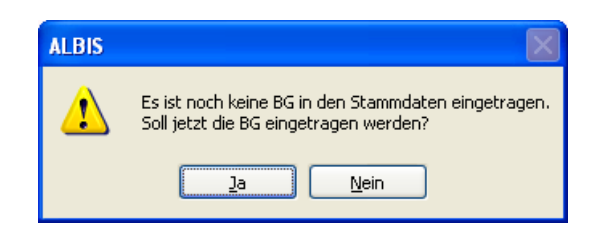

Mit Betätigen des Druckknopfes Nein wird das von Ihnen gewählte Krankenhaus übernommen. Mit Betätigen des Druckknopfes Ja, gelangen Sie in die Patientenstammdaten zum Ändern der BG.

Haben Sie erneut ein Krankenhaus übernommen, so erscheint eine Hinweismeldung:

| ALBIS |                                                                                                    |
|-------|----------------------------------------------------------------------------------------------------|
| 1     | Sie haben ein Krankenhaus statt einer BG eingetragen.<br>Möchten Sie die Patientenstammdaten erneut öffnen und eine BG auswählen? (Übernahme des Krankenhauses mit Nein)<br>1a Nein |

Mit Betätigen des Druckknopfes Ja, haben Sie erneut die Möglichkeit, die BG in den Stammdaten zu erfassen.

Mit Betätigen des Druckknopfes Nein wird automatisch das Krankenhaus auf das Rezept übernommen.

#### 7.5 Optionen Formulare

#### 7.5.1 Sprechstundenbedarfsrezept

Die Funktion weitere Optionen steht Ihnen unter dem Menüpunkt Optionen Formulare Sprechstundenbedarfsrezept wieder zu Verfügung.

#### 7.5.2 Einnahmeverordnung

Die Funktion weitere Optionen steht Ihnen unter dem Menüpunkt Optionen Formulare Einnahmeverordnung (Kasse, privat alt, privat neu) wieder zu Verfügung.

#### 7.5.3 Patientenquittung

Über den Menüpunkt Optionen Formulare Patientenquittung haben Sie ab diesem Update die Möglichkeit, über den Druckknopf Ändern und Anwählen des Druckknopfes weitere Optionen Ihre Daten wie gewohnt zu erfassen.

## 8 VändG-Anpassungen

#### 8.1 Arztauswahl im Tagesprotokoll

Über das Menü Statistik Tagesprotokoll werden die einzelnen Ärzte mit Ihrem Kürzel angezeigt.

#### 8.2 Änderungen im Röntgenbuch

#### 8.2.1 Zuständiger Arzt im Röntgenbuch

Wenn Sie neue Röntgenbucheinträge erfassen, werden Ihnen im Feld Zuständiger Arzt die einzelnen Ärzte mit Ihrem Kürzel angezeigt.

#### 8.2.2 Ansicht Röntgenbuch

Im Auswahldialog Patient Röntgenbuch Ansicht werden Ihnen die Betriebsstätten sowie die einzelnen Ärzte mit Ihrem Kürzel angezeigt.

#### 8.3 Dialoge Privat Listen

Um Ihnen unter Optionen Privatliquidation eine besserer Übersicht Ihrer Erfasser zu gewährleisten, wird Ihnen ab sofort der Name des internen Kürzels angezeigt.

#### 8.4 Lizenzbestellformular

Haben Sie Ärzte einer Nebenbetriebsstätte zugewiesen, werden Sie im Laufe des Quartal 1 / 2009 aufgefordert das Lizenzbestellformular erneut auszudrucken und an Ihren zuständigen ALBIS Vertriebs- und Servicepartner zu senden. In dem neuen Ausdruck werden die LANR der Ärzte in einer Nebenbetriebsstätte mit aufgeführt.

#### 8.5 Benutzerverwaltung

Im Menü Stammdaten Benutzerverwaltung Benutzerverwaltung... haben Sie jetzt die Möglichkeit im Bereich <u>Arztzuordnung & Patientenzugriff</u> den Patientenzugriff auf jedes einzelne interne Kürzel im System einzuschränken.

Im Bereich **Zugriff Karteikartendaten** können Sie die Einträge der internen Kürzel, die in der Karteikarte angezeigt werden sollen, für den einzelnen Benutzer einschränken

| Benutzerverwaltı      | ing                                                                                                    | × |
|-----------------------|----------------------------------------------------------------------------------------------------|---|
| <u>B</u> enutzername: |                                                                                                    |   |
| ALBIS                 | Benutzer: ALBIS Kennwort zurücksetzen                                                                                                    |   |
|                       | Kürzel: ALBIS                                                                                                    |   |
|                       | ✓ Patient löschen ✓ Medikamentenstatistik ✓ Schein                                                                                                    |   |
|                       | Privatiguidation - Listen      Tagesprotokoll     Laborblatt     Karteikartenfilter ändern      Freie Statistik     Privatstatistik                                                                                                    |   |
|                       | ALBIS.net V Menü anpassen V Praxisdaten                                                                                                    |   |
|                       | ✓ Kassenstatistik     ✓ Privatrechnung       Zugriff Karteikartenfilter     Zugriff Karteikartendaten       ✓ Alle Kürzel-Filter     ✓ Alle Ärzte                                                                                                    |   |
|                       | C Auswahl:         □         ✓ ALBIS         □         Ø 181111100 Dr. med ▲           Anamnese         ▲         ↓         ✓ 181111101 JA         Dr. med Jochen ALBIS         1101 JA           Befund         □         ✓ 181111101 JA         Dr. med Jochen ALBIS         1101 JA                                                                                                    |   |
|                       | INFU     INFU     INFU |   |
|                       | Standardfilter:                                                                                                    |   |
|                       | Standard ▼ 1822222011 M ▼ 1822222011 nhm ▼<br>▲ ■ ■ ■ ■ ■ ■ ■ ■ ■ ■ ■ ■ ■ ■ ■ ■ ■ ■ ■                                                                                                    |   |
| <u>k</u>              | Neu Kopieren Ändem                                                                                                    |   |
| <u>K</u> ennwort ände | m Löschen Übernehmen <u>R</u> ückgängig                                                                                                    |   |

# 9 Externe Programme

#### 9.1 Impf-doc Neue Impf-Doc Version 1.14

Mit der neuen ALBIS on WINDOWS Version 9.20 steht Ihnen automatisch das Update auf die neue Impf-doc Version 1.14 zur Verfügung. Detailinformationen zu der Installation und den Programmoptimierungen entnehmen Sie bitte den Infoseiten unter Update-Info ALBIS on WINDOWS Version 9.20 Installationsanleitung Impf-doc und Impf-doc Neuerungen. Diese finden Sie in ALBIS on WINDOWS unter dem Menüpunkt ? Infoseiten Update-Info.

#### 9.2 Freischaltung für Impf-Doc

Nutzen Sie das Programm Impf-Doc, werden Sie im Laufe des ersten Quartals aufgefordert sich unter der Nummer **0261/8000-1600** bei der ALBIS-Zentrale in Koblenz zu melden. Ihnen wird umgehend ein Aktivierungscode für den Impf-Doc übermittelt. Bestätigen Sie die Abfrage mit Ja, wird der Impf-Doc in der ganzen Praxis deaktiviert. Bestätigen Sie den Druckknopf Nein, wird Impf-Doc gestartet und beim nächsten Starten von ALBIS on WINDOWS erscheint die Abfrage erneut.

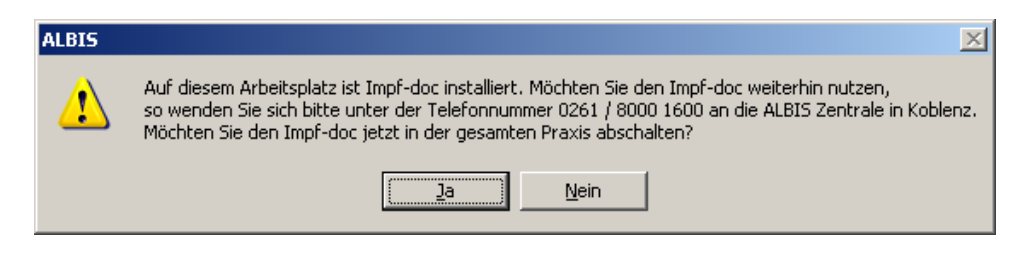

## 10 Verschiedenes

#### 10.1 VERAX-Liste

Gerne informieren wir Sie, dass die neuen VERAX-Daten mit diesem ALBIS on WINDOWS Update automatisch für Sie aktualisiert werden.
# 10.2 Aktualisierte Bankdatenprüfung

Mit der aktuellen Version von ALBIS on WINDOWS haben wir neue Daten für die Prüfung von Bankdaten ausgeliefert. Diese Daten sind gültig vom 08.12.2008 bis 08.03.2009.

Betätigen Sie in den Patientenstammdaten den Druckknopf Bankverbindung und tragen in dem Dialog Bankverbindung des Patienten Bankdaten ein, so werden diese mit den aktuellen Daten auf Gültigkeit geprüft. Sollten die eingegebenen Bankdaten nicht korrekt sein, so erhalten Sie eine Meldung hierüber.

# 10.3 Data Matrix

Auch für Sie als Ärztin oder Arzt wird Bindung zu Ihrem Patienten zunehmend wichtiger: **Ihr Patient steht im Mittelpunkt!** In Zusammenarbeit und auf Wunsch privater Krankenversicherer (PKV) möchten wir Sie unterstützen, Ihren Patienten einen Service anzubieten, mit dem die Kostenerstattung von Privatrechnungen schneller als bisher abgewickelt werden kann.

Seit dem letzten ALBIS on WINDOWS Update in der Version 9.10 eröffnet Ihnen das so genannte DataMatrix-Verfahren den ersten Schritt zur elektronischen Übermittlung Ihrer Abrechnungen mit den teilnehmenden privaten Krankenversicherungen (PKV). Zur Verbesserung des Abrechnungsprozedere wird ab sofort ein Barcode auf die Rechnung gedruckt.

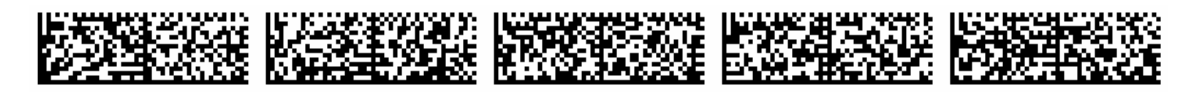

Der Barcode enthält Rechnungskopfdaten (keine GOÄ-Ziffern), die auch auf der normalen Papierrechnung einzusehen sind (Adresse Behandler, Adresse Patient, Rechnungsdatum und Rechnungssumme). Weitere Daten werden im Barcode nicht transportiert.

Sie profitieren von diesem Konzept:

- Zufriedene Patienten durch verkürzte Rechnungsbearbeitung und schnellere Auszahlung
- Treue Patienten durch das Plus an Service
- Ein Plus an Fälschungssicherheit
- Wegfall von Rückfragen durch die PKV

# 10.4 Optimierung der Kleine Liste Medikamente

Öffnen Sie Ihre Kleine Liste Medikamente, ist ein Verordnen wie gewohnt möglich. Durch Tippen der Buchstaben werden die Präparate direkt vorselektiert.

# 10.5 Statusanzeige in der Karteikarte

Werden Formulare aus dem Spooler gedruckt, wird ab sofort für alle Präparate der korrekte Status in der Karteikarte angezeigt.

# 10.6 Befundmasken- und Textbausteinkürzel

Die Kürzel von Befundmasken und Textbausteinen werden wieder korrekt aufgelöst

# 10.7 Anzeige in der Karteikarte

Wird nach Öffnen eines Patienten vom Abrechnungsschein in die Karteikarte des Patienten gewechselt, wird diese wieder korrekt angezeigt.

# 10.8 ICD Zusatz

Bei nachträglichem Ändern eines ICD-Zusatzes in der Karteikarte des Patienten, wird der Diagnosenzusatz wie gewohnt in der Karteikarte des Patienten inkl. den Änderungen abgespeichert.

# 10.9 PKV-Abfrage in ALBIS on WINDOWS

Die letzten wesentlichen Eckpunkte der Gesundheitsreform treten am 01.01.2009 in Kraft. Die privaten Krankenversicherungen sind ab diesem Zeitpunkt durch die verpflichtende Einführung des Basistarifs sowie der Möglichkeit der Portabilität der Alterungsrückstellungen einschneidenden Veränderungen ausgesetzt. Privat Versicherte können vom 01.01.2009 bis zum 30.06.2009 unter Anrechnung von Alterungsrückstellungen in den Basistarif der eigenen oder einer anderen privaten Krankenversicherung wechseln. Darüber hinaus können auch freiwillig gesetzlich Versicherte in dem gleichen Zeitraum einen Wechsel in den Basistarif in Anspruch nehmen.

In dem Basistarif haften Versicherte und Versicherungsunternehmen gegenüber den Ärzten gesamtschuldnerisch, was bedeutet, dass der Arzt seinen Anspruch gegenüber Patienten, die im Basistarif versichert sind, auch direkt gegen das Versicherungsunternehmen geltend machen kann.

Um Ihre Praxis auf die kommenden Entwicklungen vorzubereiten, ist es notwendig, dass Ihre Privatpatienten einer Krankenversicherung und einem Tarif zugeordnet sind. Daher ist es ab sofort in ALBIS on WINDOWS möglich, den Tarif auf dem PKV-Abfragedialog, der bei Privatpatienten mit bisher unbekanntem Versicherungs-Verhältnis automatisch erscheint, sowie in den Patientenstammdaten manuell auszuwählen. Weitere Informationen lassen sich über den Druckknopf PKV-Info auf beiden Dialogen und aus dem PKV-Stamm heraus anzeigen.

|                                                                    | Versicherung:<br>OKassenversicherter OPrivat Ausland |
|--------------------------------------------------------------------|------------------------------------------------------|
|                                                                    | PersNr.:<br>PKV:                                     |
|                                                                    | Kataster: RegSt.:                                    |
| / Versicherungsstatus                                              | Vers.Nr.: IK-Nr.:                                    |
| • Patient ist in Deutschland versichert                            | Einlesetag:<br>Gültig: Details                       |
| Arzt 1 Dr. Dieter Durchblick                                       | ~ Erfassung                                          |
| PKV PKV-Info www.pkv.de PKV guchen oder PKV direkt wählen ->       | Chipkarte manu <u>e</u> ll                           |
| VersNr.                                                            |                                                      |
| Zusatz O 1 (West) O 9 (Ost) O 7 (SVA)                              | <u>R</u> echnungsart:                                |
| Tarif Allowaltarif OBacictarif OStandardtarif                      | Privat 💌                                             |
|                                                                    | 💿 Normaltarif 🔿 Basistarif 🔿 Standardtarif           |
| O Patient ist im Ausland versichert                                |                                                      |
| OPKV kann nicht zugeordnet werden, Erinnerung beim nächsten Besuch | PKV-Info <u>www.pkv.de</u>                           |

# 10.10 Scrollen in der Karteikarte des Patienten

Die Scrollfunktion in der Karteikarte des Patienten steht Ihnen mit der ALBIS on WINDOWS Version 9.20 wieder wie gewohnt zur Verfügung.

#### 10.11 Leistungsketten

Sie haben jetzt die Möglichkeit Leistungsketten mit dem Anfangsbuchstaben x anzulegen

#### 10.12 Archivierungsmanager

Daten, welche Sie über das Menü Extern Archivierungsmanager archiviert haben, können mit diesem Update wieder über den Ihnen bekannten Weg rearchiviert werden.

#### 10.13 Optimierung einiger Statistiken und Dialoge

Ab sofort werden in den Statistiken und anderen Dialogen nur noch gütige Erfasser angezeigt und ausgewertet. Haben Sie unter Stammdaten Praxisdaten in dem Bereich Zuordnung bei einem Erfasser ein Gültigkeitsdatum gesetzt,

| 6 Dr. med. Jochen ALBIS 181111111 Allgem 01.01.2008 3 | 31.12.2008 |
|-------------------------------------------------------|------------|
|-------------------------------------------------------|------------|

wird dieses bei folgenden Statistiken und Dialogen geprüft:

- Arztzuordnung bei Schein anlegen
- Statistik EBM 2000plus Scheinzahlliste
- Statistik EBM 2000plus Ziffernstatistik
- Statistikauswahldialog für verschiedene Statistiken
  - Anerkannte Psychotherapie
    - Diagnosenstatistik
  - Leistungsstatistik EBM96
  - Leistungsstatistik EBM 2000plus Punktzahlstatistik
  - Medikamentenstatistik
  - Offene Komplexe
  - Zeitstatistik
- Erfassung Versichertendaten über Ersatzverfahren/manuell Eingabe
- PKV Abfragedialog

# 11 Ifap Arzneimitteldatenbank

# 11.1 ifap Arzneimitteldatenbank - Neue Daten Stand 01.12.2008

Mit dem ALBIS on WINDOWS Update stehen Ihnen die aktuellen Medikamentendaten der Firma ifap sowie die aktuellen i:bonus Daten mit dem Stand vom 01.12.2008 zur Verfügung.

# 11.2 STAR-Code - der Schnell Therapie Auf Ruf

Der STAR-Code ist der neue Weg zur schnellen Verordnung. Denn mit dem STAR-Code finden Sie schnell und ohne Umwege zum gewünschten Präparat.

Das Prinzip ist ganz einfach: Es gibt den Artikel- und den Hersteller-STAR-Code. Beide Codes beginnen mit einem Stern \* Dem Stern des Artikel-STAR-Codes folgt eine fünfstellige Nummer (Bsp. \*12345). Beim Hersteller-STAR-Code folgt dem Stern entweder eine dreistellige Nummer (Bsp. \*123) oder eine beliebige Buchstabenreihe. Dies kann auch der Name des Herstellers sein (Bsp. \*Hexal).

Durch Eingabe des STAR-Codes rufen Sie direkt das gewünschte Präparat oder Herstellersortiment auf. Die STAR-Codes der Artikel und Hersteller finden Sie in der ifap Arzneimittel-Datenbank.

#### Übrigens:

Den STAR-Code können Sie im ifap praxisCENTER<sup>®</sup> noch komfortabler anwenden. Zusätzlich bietet das ifap praxisCENTER® Vorteile wie:

- komfortable Suchfunktionen
- integrierter Wechselwirkungscheck und i:fox®-Anbindung
- übersichtliche Wirtschaftlichkeitsinformationen
- anwenderfreundliche und intuitive Bedienoberfläche.

Das ifap praxisCENTER<sup>®</sup> erhalten Sie jedes Quartal neu auf der my:ifap CD-ROM. Am besten gleich installieren!

Das ifap Service-Center berät Sie gerne: Tel. 0 18 05/ 43 27 – 13 E-Mail: hotline@ifap.de

#### 11.2.1 Anwendung des Artikel-STAR-Code in der ifap Arzneimitteldatenbank

Setzen Sie den Stern in einer Medikamentenzeile entweder über den STAR-Button oder Drücken der Taste \* auf Ihrer Tastatur.

| autidem | Menge | <u>M</u> edikamente : |  |
|---------|-------|-----------------------|--|
|         | 1     | *54321                |  |
|         |       |                       |  |

Über Betätigen Ihrer Funktionstaste der ifap Arzneimitteldatenbank (siehe Statuszeile) wird das Präparat direkt auf das Rezept übernommen.

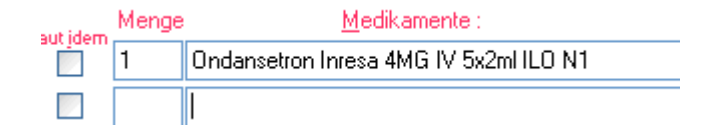

Ebenfalls steht Ihnen in der ifap Arzneimitteldatenbank der STAR-Code zur Verfügung. Wählen Sie bitte entweder den Druckknopf STAR-Code oder geben den \* über Ihre Tastatur in die Suchzeile der ifap Arzneimitteldatenbank ein.

| ifap Arznein        | nitteldatenbank - | Medikamentenpre | ise Stand 01.09.20  | 800   |                  |                      |                  |
|---------------------|-------------------|-----------------|---------------------|-------|------------------|----------------------|------------------|
| <u>S</u> uchname:   | *54321            |                 | Suche <u>n</u> ach: | *Star |                  | ifap praxis <u>C</u> | D <u>r</u> ucken |
| Medikamen           | t:                |                 |                     |       |                  |                      |                  |
| Pr <u>ä</u> parate: |                   |                 | Darreichungsform:   |       | <u>P</u> ackung: |                      |                  |
|                     |                   |                 |                     |       |                  |                      | <u> </u>         |
|                     |                   |                 |                     |       |                  |                      | Abbruch          |
|                     |                   |                 |                     |       |                  |                      | MedWiss          |
|                     |                   |                 |                     |       |                  |                      | 🗙 STAR           |

Über den Druckknopf Suche nach, erhalten Sie das gewünschte Präparat.

| ifap Arzneimitteldatenbank - Medikamentenpre       | ise Stand 01.09.2008                                                      |                                                       | ×           |
|----------------------------------------------------|---------------------------------------------------------------------------|-------------------------------------------------------|-------------|
| Suchname: *54321                                   | Suche <u>n</u> ach: *Star                                                 | ifap praxis <u>C</u> D <u>r</u> ucken                 |             |
| Medikament: Ondansetron Inresa 4MG IV 5x2ml ILO N1 |                                                                           |                                                       |             |
| Pr <u>ä</u> parate:<br>Ondansetron Inresa I.V.     | Darreichungsform:<br>4MG IV, Injektionslösung<br>8MG IV, Injektionslösung | Packung:<br>5x2 ml IV<br>Abbruch<br>MedWiss<br>* STAR | )<br>)<br>] |

Ebenfalls stehen Ihnen in der ifap Arzneimitteldatenbank in dem Informations-Bereich weitere Informationen des STAR-Codes zur Verfügung.

| Hersteller Inresa A                         | rzneim GmbH                                           | *Star: *438/*Inresa                 | Hersteller    |
|---------------------------------------------|-------------------------------------------------------|-------------------------------------|---------------|
| Preis: 59.02<br>Festbetrag:                 | EUR €-Historie                                        | PZN: 220894<br>*Star: *54321        | -STAR-        |
| Zuzahlung: 5.90                             | EUR Mehrzahlung:                                      | 0.00 EUR                            | Code          |
| rabattiert:<br>Negativliste:                | Arzneimittel:<br>Medizinprod                          | DDD-Kosten:     Ziel-Kosten:        |               |
| Betäubungsmittel:<br>Apothekenpflichtig:    | Verbandmittel:                                        | Leitsubstanz:                       | PZN-          |
| Verschreibungspflichtig:<br>außer Vertrieb: | <ul> <li>Lifestyle:</li> <li>Teststreifen:</li> </ul> | (Re-) Import:<br>Ausnahmeliste:     | STAR-<br>Code |
|                                             | Ä <u>h</u> nliche                                     | Synonyme €! Preis <u>v</u> ergleich |               |

#### 11.2.2 Anwendung des Artikel-STAR-Code in der Kleinen Liste Medikamente

1. Setzen Sie den Stern in einer Medikamentenzeile entweder über den STAR-Button oder Drücken der Taste \* auf Ihrer Tastatur.

2. Hinter dem Stern geben Sie bitte die angezeigte Nummer oder den angezeigten Kurznamen des Unternehmens ein. Ihre Tastenkombination (siehe Statuszeile) zum Aufruf der Kleinen Liste Medikamente drücken! Fertig!

#### **Beispiel:**

Setzen Sie den Stern in einer Medikamentenzeile entweder über den STAR-Button oder Drücken der Taste \* auf Ihrer Tastatur.

| autidam | Menge |        | <u>M</u> edikamente : |
|---------|-------|--------|-----------------------|
|         | 1     | ×54321 |                       |
|         |       |        |                       |

Über Betätigen Ihrer Funktionstaste der Kleinen Liste Medikamente (siehe Statuszeile) wird das Präparat direkt auf das Rezept übernommen.

| autidem | Menge | <u>M</u> edikamente :                  |
|---------|-------|----------------------------------------|
|         | 1     | Ondansetron Inresa 4MG IV 5x2ml ILO N1 |
|         |       |                                        |

Ebenfalls steht Ihnen direkt in der Kleinen Liste Medikamente der STAR-Code zur Verfügung. Wählen Sie bitte in der Kleinen Liste Medikamente entweder den Druckknopf STAR-Code oder geben den \* über Ihre Tastatur in die Suchzeile ein.

| ledikament/Rezeptur:                                                                                                    |                                       | Anzeige                                                                                                    |
|----------------------------------------------------------------------------------------------------|---------------------------------------|----------------------------------------------------------------------------------------------------|
| 1 Paar Leder-Kork Einlagen nach Maß<br>ACULAR Augentropfen EMRA 5 ml<br>Androcur 10 Emra Tbl. 15 St.<br>ATENOLOL RATIOPHARM 100 Filmt.<br>Bindegewebsmassage (BGM)<br>Braunovidon Salbe 20 g Tube mi<br>Chirogymnastik (Funktionelle Wirbelsä<br>Colonmassage (CM)                                                               | a<br>ulengymnastik)                   | Alle OBIM OHeim, OHitsm, Ompt. OSpr.bed.     Gruppenfilter: Anpassen     Alle anzeigen     Medikament/Rezeptur     Name: 1 Paar Leder-Kork Einlagen nach Maß     Iext: 35/bel.     1 Paar Leder-Kork Einlagen nach Maß |
| D1 (KG+KG-Gerat+MT+KMT+Warme-<br>Dexamethason 0,01<br>Diane 35 Emra Drg, 21 St. N1<br>Elastomull,haft 20m x 4 cm 1<br>Elastomull,haft 20m x 4 cm N<br>Elektrostimulation<br>Elektrotherapie<br>ES Kompressen steril 10x10 cm<br>ES Kompressen steril 5x5 cm<br>Fango und Massage 10x<br>Haltungsturnen 10x<br>Haltungsturnen 10x | STAR-Codeeingeben:<br>STAR-Code-Suche | PZN:<br>Star: 0<br>DDD-Kosten:<br>Ziel-Kosten:<br>Leitsubstanz:                                                                                                    |
| Hemohes 6% 10x250ml Glas N3                                                                                                    | <u>K</u>                              | / Privat-Rezept<br>produkt<br>Hilfsm. Impf. Spr.bed                                                                                                    |
|                                                                                                    | STAR                                  | Kopieren     Übernehmen     Bückgängig       Ansicht     Weitere Informationen     Preisvergleich                                                                                                    |

Mit Betätigen des Druckknopfes OK, wird Ihnen, sofern das Präparat in Ihrer Kleinen Liste Medikamente bereits enthalten ist angezeigt. Ist das von Ihnen gewünschte Präparat bislang noch nicht in der Kleinen Liste Medikamente vorhanden, wird das Präparat automatisch in Ihrer ifap Arzneimitteldatenbank oder in Ihrem ifap praxisCENTER gesucht (haben Sie das ifap praxisCENTER nicht installiert, so wird automatisch die ifap Arzneimitteldatenbank verwendet. Haben Sie das ifap praxisCENTER bereits installiert, wird automatisch das ifap praxisCENTER zur Medikamentensuche verwendet), es erscheint folgende Hinweismeldung:

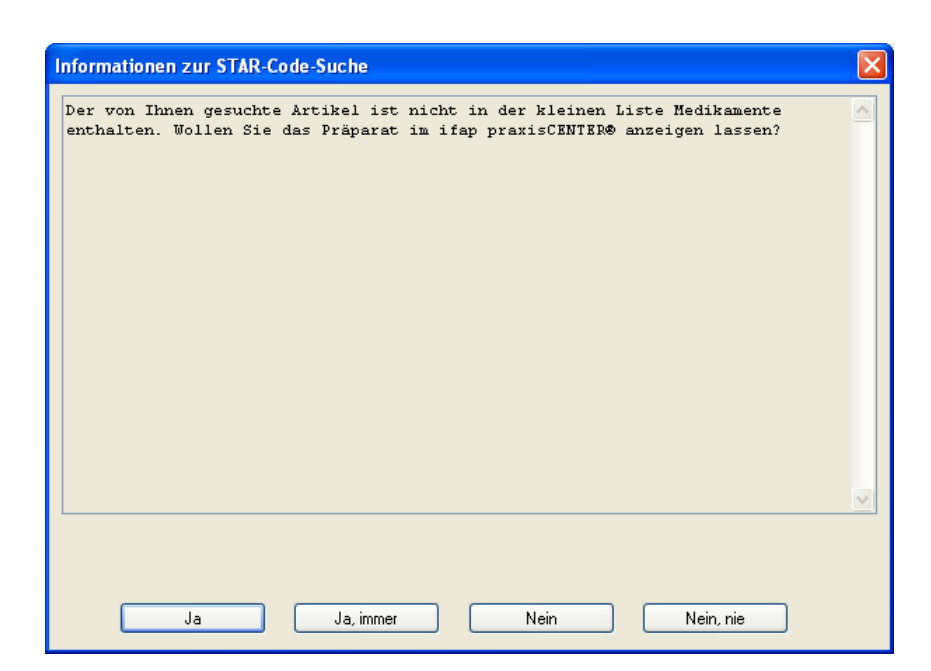

Bei Betätigen des Druckknopfes Ja, gelangen Sie direkt in die ifap Arzneimitteldatenbank / ifap praxisCENTER.

Bei Betätigen des Druckknopfes Ja, immer, erscheint diese Hinweismeldung nicht mehr und die Suche erfolgt direkt in der ifap Arzneimitteldatenbank / ifap praxisCENTER.

Bei Betätigen des Druckknopfes Nein, schließt sich die Hinweismeldung und Sie befinden sich in der Kleinen Liste Medikamente.

Bei Betätigen des Druckknopfes Nein, nie, erscheint diese Hinweismeldung nicht mehr und die Suche findet ausschließlich in Ihrer Kleinen Liste Medikamente statt.

#### 11.2.3 Anwendung des Hersteller-STAR-Code

Der Hersteller-STAR-Code steht Ihnen ausschließlich über das ifap praxisCENTER zur Verfügung. Folgende Vorgehensweise steht Ihnen zur Nutzung des Hersteller-STAR-Codes zur Verfügung:

Bei Eingabe eines Hersteller-STAR-Codes (z.B. \*bayer) entweder auf dem Rezept, in der Kleinen Liste oder in der ifap Arzneimitteldatenbank und Betätigen Ihrer Funktionstaste (siehe Statuszeile), erhalten Sie folgende Hinweismeldung:

| Informationen zur S | TAR-Code-Suche                | X                     |
|---------------------|-------------------------------|-----------------------|
| Die angeforderte    | Recherche wird im ifap praxis | CENTER® durchgeführt. |
|                     |                               | <u></u>               |

Mit Betätigen des Druckknopfes Ja, wird automatisch das ifap praxisCENTER geöffnet und das komplette Sortiment von Ihrem gewählten Hersteller angezeigt.

Mit Betätigen des Druckknopfes Ja, immer, erhalten Sie diese Hinweismeldung nicht mehr und die Suche erfolgt sofort über das ifap praxisCENTER.

Über den Druckknopf Nein, erscheint die Hinweismeldung nicht mehr und die Suche wird auch nicht in dem ifap praxisCENTER durchgeführt. Sie erhalten keine Anzeige des von Ihnen gewünschten Herstellers.

Bitte beachten Sie, dass Sie bei Eingabe eines nicht eindeutigen Hersteller-STAR-Code wie z.B. \*ba (für den Hersteller Bayer) folgende Auswahlliste erhalten.

| Mehrere Hersteller-STAR-Codes zu <*ba>                                                                                    | × |
|----------------------------------------------------------------------------------------------------|---|
| Auswählen:<br><u>"BadHeilbronner</u><br>"BalticSee<br>"Basics<br>"Basilea<br>"Bastian<br>"BauschLomb<br>"BAXTER<br>"Bayer |   |
| OK Abbruch                                                                                                    |   |

An dieser Stelle wählen Sie bitte den von Ihnen gewünschten Hersteller aus und Betätigen den Druckknop OK. Der Herstellername wird im Anschluss auf das Rezept übernommen.

| Menge |        | <u>M</u> edikamente : |
|-------|--------|-----------------------|
| 1     | *Bayer |                       |

Um die Suche nach dem Hersteller zu starten, Betätigen Sie bitte die von Ihnen eingestellte Tastenkombination. (siehe Statuszeile). Es wird das ifap praxisCENTER geöffnet und das komplette Sortiment von Ihrem gewählten Hersteller angezeigt.

#### 11.2.4 Suche nach Alternativpräparaten

Mit dem STAR-Code haben Sie die Möglichkeit, zu einem Präparat, ein Alternativpräparat eines Herstellers zu suchen. Hierzu gehen Sie bitte wie folgt vor:

Erfassen Sie z.B. in Ihrer ifap Arzneimitteldatenbank einen Artikel-STAR-Code, so erhalten Sie das gewünschte Präparat.

| ifap Arzneimitteldatenbank - Medikamentenpreise Stand 01.09.2008 |                           |                                     |  |
|------------------------------------------------------------------|---------------------------|-------------------------------------|--|
| Suchname: *43855                                                 | Suche <u>n</u> ach: *Star | ~                                   |  |
| Medikament: Lisinopril 1A Plus 10/12.5 30St TAB N1               |                           |                                     |  |
| Pr <u>ä</u> parate:                                              | Darreichungsform:         | <u>P</u> ackung:                    |  |
| Lisinopril-1A Pharma® Plus                                       | 10/12.5, Tabletten        | + 30 St 10/12.5                     |  |
|                                                                  | 20/12.5, Tabletten        | + 50 St 10/12.5<br>+ 100 St 10/12.5 |  |

Möchten Sie jedoch Ihr Präparat z.B. von Ratiopharm verwenden, so geben Sie direkt im Anschluss \*ratio ein und mit Betätigen des Druckknopfes Suche nach, erhalten Sie Ihr gewünschtes Präparat von Ratiopharm.

| ifap Arzneimitteldatenbank - Medikamentenpreise Stand 01.09.2008 |                           |                                         |  |
|------------------------------------------------------------------|---------------------------|-----------------------------------------|--|
| Suchname: *ratio                                                 | Suche <u>n</u> ach: *Star | ifap praxis <u>C</u>                    |  |
| Medikament: Lisinopril Rat Comp10/12.5 30St TAB N1               |                           |                                         |  |
| Pr <u>ä</u> parate:                                              | Darreichungsform:         | <u>P</u> ackung:                        |  |
| Lisinopril-Ratiopharm® Comp.                                     | Comp10/12.5, Tabletten    | 30 St Comp10/12.5                       |  |
|                                                                  | Comp20/12.5, Tabletten    | 50 St Comp10/12.5<br>100 St Comp10/12.5 |  |

Wird kein vergleichbares Präparat gefunden, steht Ihnen, anhand einer Hinweismeldung und Betätigen von Ja, das Gesamtsortiment des Herstellers im ifap praxisCENTER zur Verfügung.

Ebenfalls steht Ihnen Ihr STAR-Code auch in der Anzeige von Alternativpräparaten auf dem Rezept, über Alte Rezepte und in der Dauermedikation (F9) zur Verfügung.

| <u>⊂ D</u> auermedikamente                    |
|-----------------------------------------------|
| EUR 14,03 Adalat 10 Eurim 42St KAP N2         |
|                                               |
|                                               |
|                                               |
| Anzeige/Werbung - STAR-Code: *EMRA            |
| EUR 14,01 *10904 Adalat 10MG Emra 42St KAP N2 |
|                                               |
| Verschreiben Löschen Pflichttext              |

# 12 Hausbesuchsmodul

Im Menü Optionen Hausbesuchsmodul in dem Reiter Patientendaten steht Ihnen der neue Schalter Änderungsstatus für vita-X übernehmen zur Verfügung. Arbeitet eine Praxis mit Vita-X und dem Hausbesuchsmodul, muss dieser Schalter gesetzt werden.

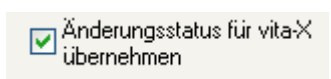

# 13 Der Wissenspool DocPortal

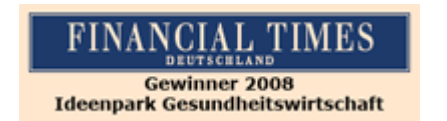

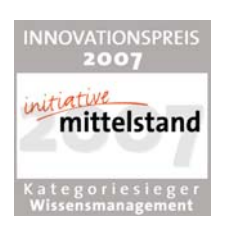

# 13.1 Einleitung

DocPortal ist ein Wissensportal für Ärztinnen und Ärzte, ausgezeichnet mit dem Innovationspreis 2007 der Initiative Mittelstand in der Kategorie Wissensmanagement und Gewinner des Wettbewerbs "Ideenpark Gesundheitswirtschaft 2008" der Financial Times Deutschland. Im DocPortal finden Sie Informationen zu IV-Verträgen, Tipps zu IGeL-Angeboten, Leitlinien, Artikel aus der Ärzte Zeitung, aus der Medical Tribune und vieles mehr. Sie können wann immer Sie möchten im DocPortal recherchieren. Daneben meldet sich das DocPortal aber auch aktiv mittels einer "Sprechblase" bei Ihnen, wenn es Infos für Sie bereithält, die für die gerade laufende Behandlung von Interesse sein könnten.

Die Inhalte der Sprechblase können Sie aber auch selbst bestimmen: Ob Erinnerungsstütze bei bestimmten Erkrankungen, Hinweise auf besondere Sachverhalte bei der Abrechnung oder wichtige Verordnungsinformationen – Sie haben die Möglichkeit, im DocPortal eigene Sprechblasen zu hinterlegen.

DocPortal agiert nach festen Grundätzen: Ihr Workflow wird durch das DocPortal und seine Sprechblase nicht unterbrochen. Sie entscheiden selbst, ob die Inhalte für Sie spannend sind und ob Sie jeweils mehr erfahren möchten. Es ist daneben Ihre Entscheidung, wie intensiv die Informationen erscheinen sollen.

# 13.2 Ihre Vorteile

- Bereitstellung von Vertragsinformationen f
  ür Hausarztzentrierte, Integrierte und besondere ambulante Versorgung
- Hinweise auf Rabattvertragsinformationen f
  ür Arznei- und Hilfsmittel
- Bereitstellung von detaillierten Arzt- und Patienteninformationen
- patientenbezogene Verknüpfung mit digitalisierten Teilnahmeerklärungen und Dokumentationsbögen
- Möglichkeit, Sprechblasen mit eigenen Inhalten zu erstellen
- ✓ Kostenfreie Anbindung an das AIS

# 13.3 Aufbau des Portals

Wenn Sie das DocPortal aktiv aufrufen, gelangen Sie auf die Startseite des Portals.

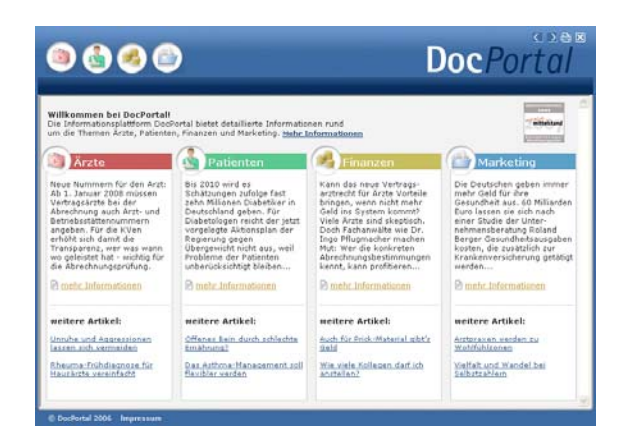

Es ist in vier große Wissensbereiche gegliedert:

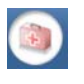

Medizinisch-wissenschaftliche Informationen

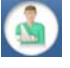

Patientenbezogene Informationen

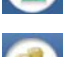

Informationen zu Abrechnung und Finanzen

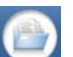

Informationen zu Praxismarketing/Verwaltung

Sie rufen das DocPortal aktiv auf, indem Sie den D-Button (D) an Ihrem unteren rechten Bildschirmrand mit der rechten Maustaste anklicken und DocPortal auswählen.

| DocPortal     | - |
|---------------|---|
| Merkzettel    |   |
| Archiv        |   |
| Einstellungen |   |

Von jeder Überschrift auf der Startseite gelangen Sie auf die passenden Unterseiten:

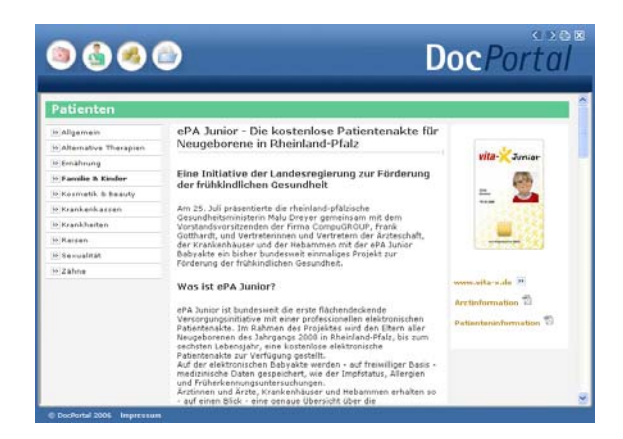

#### 13.4 **Inhalte des Portals**

Unter den vier Oberkategorien Medizin/Ärzte, Patienten, Finanzen und Marketing finden Sie Informationen zu folgenden Themen:

- Medizin/Ärzte:
- z.B. Arzneimittel, Diagnostik, Therapie, Wissenschaftliche Projekte
- Patienten: - Finanzen:
- z.B. Alternative Therapien, Ernährung, Krankenkasse, Reisen
- - z.B. Abrechnung, Personal, Recht, Steuern
- Praxis-Marketing: z.B. IGeL-Hinweise, Kommunikation & IT

Diese Informationen werden Ihnen zur Zeit von folgenden Institutionen zur Verfügung gestellt: Medical Tribune, Ärzte Zeitung, diversen Krankenkassen und dem Robert Koch-Institut. Das DocPortal steht als Infokanal allen Beteiligten am Gesundheitswesen offen.

#### 13.5 Aufbau der Sprechblase

Da vieles, was im DocPortal beschrieben steht, im Behandlungskontext hilfreich sein kein, wurde die Sprechblase kreiert. Diese gibt Ihnen kontextsensitiv Hinweise auf spannende Portal-Inhalte.

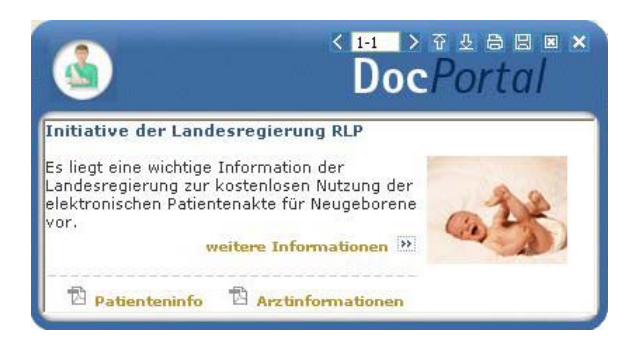

Die weiß abgesetzten Zeichen am oberen Rand der Sprechblase bedeuten von links nach rechts:

zwischen Meldungen blättern (falls mehrere Inhalte zum Behandlungskontext passen)

- Intensität des Hinweises: klicken Sie auf den Pfeil nach oben, um die Intensität zu erhöhen; klicken Sie auf den Pfeil nach unten, um die Intensität zu verringern
- drucken
- E Meldung speichern ( = auf den Merkzettel setzen)
- 🗵 🛛 Meldung schließen
- Meldung minimieren

Zur Intensität des Hinweises: Wenn Sie auf den Pfeil, der nach unten zeigt, klicken, so wird die Funktion abgestuft. Die nächsten Meldungen, die in ähnlichem Zusammenhang erscheinen, werden nicht mehr in der Sprechblase angezeigt, sondern nur noch als farbiges Ikon am unteren Bildschirmrand. Klicken Sie auf dieses Ikon, so erscheint die Textblase. Möchten Sie Ihre Entscheidung der "kleinen Anzeige" revidieren, so klicken Sie auf den Pfeil, der nach oben zeigt. So stufen Sie Meldungen einer Kategorie wieder hoch. Diese Einstellungen können Sie aber auch individuell auf der Einstellungsseite des DocPortal vornehmen.

Die Einstellungsseite erreichen Sie, indem Sie den D-Button (10) an Ihrem unteren rechten Bildschirmrand mit der rechten Maustaste anklicken und "Einstellungen" auswählen.

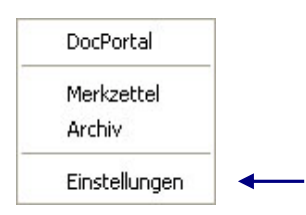

Aus der Sprechblase heraus können Sie das Portal betreten – und zwar zielgerichtet auf der Seite, welche die behandlungsrelevanten Informationen bereithält. Möchten Sie dies nicht tun, so wird die Sprechblase nach einigen Sekunden unsichtbar – sie verschwindet jedoch nicht ganz. Der D-Button verändert seine Farbe:

Wenn also ein farblich verändertes D-Ikon 🔍 zu sehen ist, so können Sie mit Klick auf das Ikon die letzte passende Sprechblase aufrufen.

# 13.6 Merkzettel und Archiv

Das DocPortal hält noch zwei weitere Funktionen für Sie bereit: den Merkzettel und das Archiv. Zu beiden gelangen Sie, indem Sie den D-Button (1) an Ihrem unteren rechten Bildschirmrand mit der rechten Maustaste anklicken.

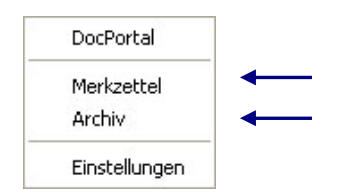

Im Merkzettel werden alle Meldungen aufgelistet, die Sie gespeichert haben. Sie speichern Meldungen, indem Sie auf das Disketten-Symbol in der Sprechblase klicken. Im Merkzettel gibt es einen direkten Bezug zum Patienten, in dessen Behandlungskontext die Sprechblase erschienen ist.

Ein weiteres wichtiges Element ist das Archiv. Hier werden die letzten 100 Meldungen gespeichert, welche Sie dann rückwirkend aufrufen können. Sowohl das Archiv als auch den Merkzettel erreichen Sie über einen Klick mit der rechten Maustaste auf den DocPortal-Ikon am unteren rechten Bildschirmrand.

# 13.7 Inhalte der Sprechblase

In der folgenden Tabelle haben wir alle Kooperationspartner aufgeführt, welche Ihnen für Ihre Arbeit Inhalte im DocPortal und in der Sprechblase zur Verfügung stellen. Die Spalte "Auslöser" erläutert Ihnen, wann die Sprechblase auf Inhalte im Portal hinweist. Nur wenn alle auslösenden Bedingungen erfüllt sind, erscheint die Sprechblase. So ist gewährleistet, dass Meldungen nur dann erscheinen, wenn sie auch wirklich relevant für Sie sind.

| Kooperationspart<br>ner  | Inhalt der Sprechblase                                                                          | Inhalt im Portal                                                                                               | Auslöser                                                                                                    |
|--------------------------|-------------------------------------------------------------------------------------------------|----------------------------------------------------------------------------------------------------|----------------------------------------------------------------------------------------------------|
| NEU: Atlas BKK<br>Bremen | Diagnosebezogener Hinweis auf<br>ein individuelles<br>Betreuungsangebot der Atlas<br>BKK Bremen | Hinterlegung von<br>Informationen zur<br>besonderen Betreuung von<br>Patienten, mit<br>Gesellschaftserkrankung | Patient: Versicherter der Atlas<br>BKK<br>Diagnose: Definierte<br>Diagnosen, Eintrag in der<br>PatientenakteRegion: Bremen |

| AOK Bremen          | Patientenbezogener Verweis bei<br>Rezeptaufruf auf Vertrag<br>zwischen der AOK Bremen und<br>Arzneimittelherstellern | Auflistung von rabattierten<br>Arzneimitteln                                                                 | Patient: Jeder 5. Patient der<br>AOK Bremen                                                                                                    |
|---------------------|----------------------------------------------------------------------------------------------------|----------------------------------------------------------------------------------------------------|----------------------------------------------------------------------------------------------------|
| AOK Hessen          | Patientenbezogener Verweis bei<br>Rezeptaufruf auf Vertrag<br>zwischen der AOK Hessen und<br>Arzneimittelherstellern | Auflistung von rabattierten<br>Arzneimitteln                                                                 | Patient: Jeder 5. Patient der<br>AOK Hessen                                                                                                    |
| AOK Niedersachsen   | Diagnosebezogener Hinweis auf<br>die Eignung eines Patienten, an<br>einem DMP teilzunehmen                           | Informationen über<br>entsprechendes DMP                                                                     | Patient: Jeder Patient der AOK<br>Niedersachsen, der von der<br>Krankenkasse des Patienten<br>für die Teilnahme an einem<br>DMP als geeignet ermittelt<br>wurde<br>Region: Bundesweit |
| Ärzte Zeitung       | Keine Sprechblasen                                                                                                   | Hinterlegung diverser<br>Artikel aus den Kategorien<br>Medizin, Patient, Finanzen<br>und Praxismarketing     | 1                                                                                                    |
| Beamtenkrankenkasse | Diagnosebezogener Verweis,<br>die Eignung eines Patienten für<br>die Teilnahme an einem DMP<br>zu überprüfen         | Möglichkeit, die Eignung<br>eines Patienten für das<br>KHK DMP der VKB mittels<br>einer Auswertung zu prüfen | Patient: Jeder männliche<br>Patient der BKK im Alter<br>zwischen 60-70 Jahren<br>Region: Ausgewählte PLZ-<br>Gebiete in Bayern                                                        |
| BKK Bosch           | Hinweis auf<br>Teilnahmemöglichkeit des<br>Patienten an bestimmten IV-<br>Verträgen der BKK Bosch                    | Patienteninformationen zu<br>IV-Verträgen der BKK<br>Bosch und entsprechende<br>Teilnahmeerklärungen         | Arzt: Vertragsärzte<br>Patient: BKK Bosch-Patienten,<br>die sich für eine Einschreibung<br>eigenen könnten                                                                            |
| BKK MediService     | Diagnosebezogener Hinweis auf<br>die Eignung eines Patienten, an<br>einem DMP teilzunehmen                           | Informationen über<br>entsprechendes DMP<br>(Diabetes, Brustkrebs,<br>KHK, COPD und Asthma)                  | Patient: Jeder 3. Patient der<br>BKK MediService mit Eignung<br>zur Teilnahme an DMP<br>Diagnose: DMP-relevante<br>Diagnosen<br>Region: Bundesweit                                    |
|                     |                                                                                                    |                                                                                                    |                                                                                                    |

|                 | <b></b>                                                                                                    |                                                                                                    |                                                                                                    |
|-----------------|----------------------------------------------------------------------------------------------------|----------------------------------------------------------------------------------------------------|----------------------------------------------------------------------------------------------------|
| BKK MediService | Diagnosebezogener Hinweis auf<br>die Eignung eines Patienten, an<br>einem DMP teilzunehmen                                                                                                    | Informationen über<br>entsprechendes DMP<br>(Diabetes, Brustkrebs,<br>KHK, COPD und Asthma)            | Patient: Jeder Patient der BKK<br>MediService, der von der<br>Krankenkasse des Patienten<br>für die Teilnahme an einem<br>DMP als geeignet ermittelt<br>wurde<br>Region: Bundesweit |
|                 | Bei Aufruf<br>Überweisungsformular in<br>Kombination mit definierter<br>Diagnose Verweis auf IV-<br>Vertrag ambulante Operationen<br>Mikroneurochirurgie zwischen<br>der BKK Salzgitter und<br>Fachärzten/ambulanten<br>Operateuren | Liste der Vertragspartner,<br>an welche die BKK VAG die<br>Überweisung empfiehlt                       | Patient: BKK Salzgitter<br>Diagnose: Diagnosen des IV-<br>Vertrages zwischen BKK<br>Salzgitter und<br>Fachärzten/ambulanten<br>Operateuren<br>Region: Bundesweit                    |
|                 | Bei Aufruf<br>Krankenhauseinweisung<br>Verweis in Kombination mit<br>definierter Diagnose auf IV-<br>Vertrag zwischen der BKK<br>Salzgitter und Krankenhäusern<br>der Region                                                        | Liste der Krankenhaus-<br>Vertragspartner, an welche<br>die BKK Salzgitter die<br>Einweisung empfiehlt | Patient: BKK Salzgitter<br>Diagnose: Diagnosen des IV-<br>Vertrages zwischen der BKK<br>Salzgitter und Krankenhäusern<br>Region: Bundesweit                                         |
| BKK VAG         | Bei Aufruf<br>Überweisungsformular in<br>Kombination mit definierter<br>Diagnose Verweis auf IV-<br>Vertrag ambulante Operationen<br>Mikroneurochirurgie zwischen<br>der BKK VAG und<br>Fachärzten/ambulanten<br>Operateuren in NRW | Liste der Vertragspartner,<br>an welche die BKK VAG die<br>Überweisung empfiehlt                       | Arzt: Orthopäden<br>Patient: BKK VAG<br>Diagnose: Diagnosen des IV-<br>Vertrages zwischen BKK VAG<br>und Fachärzten/ambulanten<br>Operateuren<br>Region: NRW                        |

|         | Bei Aufruf<br>Überweisungsformular in<br>Kombination mit definierter<br>Diagnose Verweis auf IV-<br>Vertrag Gynäkologie<br>Niederrhein zwischen der BKK<br>VAG und<br>Fachärzten/ambulanten<br>Operateuren der Region | Liste der Vertragspartner,<br>an welche die BKK VAG die<br>Überweisung empfiehlt                     | Arzt: Gynäkologen<br>Patient: BKK VAG<br>Diagnose: Diagnosen des IV-<br>Vertrages zwischen BKK VAG<br>und Fachärzten/ambulanten<br>Operateuren<br>Region: NRW |
|---------|----------------------------------------------------------------------------------------------------|----------------------------------------------------------------------------------------------------|----------------------------------------------------------------------------------------------------|
|         | Bei Aufruf<br>Krankenhauseinweisung in<br>Kombination mit definierter<br>Diagnose Verweis auf IV-<br>Vertrag Gynäkologie<br>Niederrhein zwischen BKK VAG<br>und Krankenhäusern der Region                             | Liste der Krankenhaus-<br>Vertragspartner, an welche<br>die BKK VAG die<br>Einweisung empfiehlt      | Arzt: Gynäkologen<br>Patient: BKK VAG<br>Diagnose: Diagnosen des IV-<br>Vertrages zwischen BKK VAG<br>und Krankenhäusern<br>Region: NRW                       |
| BKK VAG | Bei Aufruf<br>Krankenhauseinweisung in<br>Kombination mit definierter<br>Diagnose Verweis auf IV-<br>Vertrag Mikroneurochirurgie<br>zwischen BKK VAG und<br>Krankenhäusern der Region                                 | Liste der Krankenhaus-<br>Vertragspartner, an welche<br>die BKK VAG die<br>Einweisung empfiehlt      | Arzt: Orthopäden<br>Patient: BKK VAG<br>Diagnose: Diagnosen des IV-<br>Vertrages zwischen BKK VAG<br>und Krankenhäusern<br>Region: NRW                        |
|         | Bei Aufruf<br>Krankenhauseinweisung in<br>Kombination mit definierter<br>Diagnose Verweis auf IV-<br>Vertrag "Hallo Baby" zwischen<br>BKK VAG und Krankenhäusern<br>der Region                                        | Liste der Krankenhaus-<br>Vertragspartner, an welche<br>die BKK VAG die<br>Einweisung empfiehlt      | Arzt: Gynäkologen<br>Patient: BKK VAG<br>Diagnose: Diagnosen des IV-<br>Vertrages zwischen BKK VAG<br>und Krankenhäusern<br>Region: NRW                       |
| BKK VAG | Diagnosebezogener Hinweis auf<br>IV-Vertrag Herzinsuffizienz<br>CorBene der BKK VAG                                                                                                    | Liste der Krankenhaus-<br>Informationen zum Vertrag<br>und zu den<br>Vertragspartnern der BKK<br>VAG | Arzt: Allgemeinmediziner,<br>Internisten, Kardiologen<br>Patient: BKK VAG<br>Diagnose: Diagnosen des IV-<br>Vertrages der BKK VAG<br>Region: NRW              |

| Neu: City BKK Berlin                                         | Hinweise auf ein integriertes<br>Versorgungsprogramm der City<br>BKK Berlin für den Bereich<br>Endoprothetik                                                                    | Liste der Krankenhaus-<br>Vertragspartner in Berlin,<br>an welche die City BKK die<br>Einweisung zur optimierten<br>Versorgung im Fachgebiet<br>der Endoprothetik empfiehlt | Patient: City BKK Berlin<br>Arzt: Orthopäde,<br>Rheumatologe , FA für<br>Unfallchirurgie<br>Übereinstimmung der Arzt-<br>Fachgruppe, dem Eintrag<br>eines bestimmten ICD-10<br>Codes sowie der<br>anschließenden Überweisung<br>in eine Spezialklinik |
|--------------------------------------------------------------|----------------------------------------------------------------------------------------------------|----------------------------------------------------------------------------------------------------|----------------------------------------------------------------------------------------------------|
| Claridentis                                                  | Hinweis auf besondere<br>Informationen für Schwangere                                                                                                    | Empfehlung eines<br>Zahnarztbesuches während<br>der Schwangerschaft                                                                                                    | Leistungsziffer: 01770<br>Region: Bayern                                                                                                    |
|                                                              | Diagnosebezogener Verweis auf<br>Eignung von DAK-Patienten, an<br>DMP Brustkrebs teilzunehmen                                                                                   | Informationen über<br>entsprechendes DAK-<br>Brustkrebs-Programm                                                                                                    | Patient : DAK-Patienten<br>Diagnose : DMP-relevante<br>Diagnosen                                                                                                    |
|                                                              | Bei Aufruf<br>Überweisungsformular in<br>Kombination mit definierter<br>Diagnose Verweis auf IV-<br>Vertrag zwischen DAK und<br>Fachärzten/ambulanten<br>Operateuren der Region | Liste der Vertragspartner,<br>an welche die DAK die<br>Überweisung empfiehlt                                                                                                | Patient: DAK-Patienten<br>Diagnose: Diagnosen des IV-<br>Vertrages zwischen DAK und<br>Fachärzten/ambulanten<br>Operateuren<br>Region: Bayern                                                                                                    |
|                                                              | Bei Aufruf<br>Krankenhauseinweisung<br>Verweis in Kombination mit<br>definierter Diagnose auf IV-<br>Vertrag zwischen DAK und<br>Krankenhäusern der Region                      | Liste der Krankenhaus-<br>Vertragspartner, an welche<br>die DAK die Einweisung<br>empfiehlt                                                                                 | Patient: DAK-Patienten<br>Diagnose: Diagnosen des IV-<br>Vertrages zwischen DAK und<br>Krankenhäusern<br>Region: Bayern                                                                                                    |
| Dresdner Bank                                                | Keine Sprechblasen                                                                                                    | Informationen zu<br>Finanzangeboten für Ärzte                                                                                                    | /                                                                                                    |
| GesundheitsNetzwerkC<br>entrum der Stiftung<br>Pflege-Brücke | Diagnosebezogener Hinweis auf<br>eine telemedizinische IgeL –<br>TeleEKG                                                                                                    | Informationen über die<br>Möglichkeit, dem Patienten<br>ein mobiles EKG-<br>TeleMonitoring anzubieten                                                                       | Patient: Jeder Patient<br>Diagnose: relevante<br>Diagnosen<br>Region: Bundesweit                                                                                                    |
| IKK Niedersachsen                                            | Hinweis auf<br>Teilnahmemöglichkeit des<br>Arztes und des Patienten an<br>bestimmten IV-Verträgen der<br>IKK Niedersachsen                                                      | Arzt- und<br>Patienteninformationen zu<br>IV-Verträgen der IKK<br>Niedersachsen und<br>entsprechende<br>Teilnahmeerklärungen                                                | ICD: Durch IKK Niedersachsen<br>definierten Diagnosen<br>Arzt: Noch nicht teilnehmende<br>Ärzte<br>Patient: IKK Niedersachsen-<br>Patienten, die sich für eine<br>Einschreibung eigenen<br>könnten                                                    |

| NEU:<br>Ärztenachrichtendien | Hinweis auf die neue Zeitung<br>"Arzt am Abend"                                                                                                    | "Arzt am Abend"<br>Kostenlose, tagesaktuelle,                                                            | Zeitgesteuerte Informationen:<br>Nach einer Registrierung des                                                                                                    |
|------------------------------|----------------------------------------------------------------------------------------------------|----------------------------------------------------------------------------------------------------|----------------------------------------------------------------------------------------------------|
| st und intermedix            |                                                                                                    | kompakte Abendzeitung<br>für den Arzt                                                                    | Arztes täglich ab 17:00 Uhr<br>Region: bundesweit                                                                                                    |
| medi cine                    | Keine Sprechblasen                                                                                                    | Hinterlegung diverser<br>Artikel aus der Kategorie<br>Patient                                            | 1                                                                                                    |
| Medical Tribune              | Keine Sprechblasen                                                                                                    | Hinterlegung diverser<br>Artikel aus den Kategorien<br>Medizin, Patient, Finanzen<br>und Praxismarketing | 1                                                                                                    |
| NOVITAS Vereinigte<br>BKK    | Diagnosebezogener Hinweis auf<br>die Eignung eines Patienten, an<br>einem DMP teilzunehmen                                                                                                    | Informationen über<br>entsprechendes DMP                                                                 | Patient: Jeder 3. Patient der<br>NOVITAS BKK MediService<br>mit Eignung zur Teilnahme an<br>DMP<br>Diagnose: DMP-relevante<br>Diagnosen<br>Region: Duisburg                                       |
|                              | Diagnosebezogener Hinweis auf<br>IV-Vertrag bestimmter<br>Krankenkassen mit<br>NOVOTERGUM<br>Therapiezentren                                                                                                | Liste der NOVOTERGUM<br>Therapiezentren                                                                  | Patient: Jeder 2. Patient<br>folgender Krankenkassen:<br>BKK Essanelle, BKK<br>Heilberufe, BKK Mannesmann,<br>DAK, EON BKK, mhPlus BKK,<br>BKK ALP, BKK R+V, BKK<br>pronova<br>Region: Bundesweit |
| Postbeamtenkrankenka<br>sse  | Bei Aufruf<br>Überweisungsformular Verweis<br>auf IV-Vertrag zwischen der<br>Postbeamtenkrankenkasse und<br>Fachärzten/ambulanten<br>Operateuren der Region                                                 | Liste der Vertragspartner,<br>an welche die<br>Postbeamtenkrankenkasse<br>die<br>Überweisung empfiehlt   | Patient: Patienten der<br>Postbeamtenkrankenkasse<br>Region: NRW, Niedersachsen,<br>Hamburg                                                                                                    |
| Postbeamtenkrankenka<br>sse  | Bei Aufruf Einweisungsformular<br>Verweis auf IV-Vertrag zwischen<br>der Postbeamtenkrankenkasse<br>und Kliniken der Region mit<br>zusätzlichem Hinweis auf<br>Fachärzte/ambulante<br>Operateure der Region | Liste der Vertragspartner,<br>an welche die<br>Postbeamtenkrankenkasse<br>die<br>Überweisung empfiehlt   | Patient: Patienten der<br>Postbeamtenkrankenkasse<br>Region: NRW, Niedersachsen,<br>Hamburg                                                                                                    |

| Postbeamtenkrankenka | Patientenbezogener Verweis bei   | Auflistung von             | Patient: Patienten der        |
|----------------------|----------------------------------|----------------------------|-------------------------------|
| sse                  | Rezeptaufruf auf Vertrag         | Arzneimittelsortiment der  | Postbeamtenkrankenkasse       |
|                      | zwischen der                     | Postbeamtenkrankenkasse    | Region: NRW, Niedersachsen,   |
|                      | Postbeamtenkrankenkasse und      |                            | Hamburg                       |
|                      | Arzneimittelherstellern          |                            |                               |
| Z1 software          | Selbsterstellte Sprechblasen für | Möglichkeit, QM-Assist-    | Arzt: Ärzte, die QM-Assist    |
|                      | die Anwendung QM-Assist          | Dokumente mit bestimmten   | installiert haben             |
|                      |                                  | Ereignissen im AIS zu      |                               |
|                      |                                  | verknüpfen                 |                               |
| Robert Koch-Institut | Diagnosebezogener Hinweis auf    | Informationen zu Sentinel- | Region: Hessen                |
|                      | Teilnahmemöglichkeit an          | Surveillance für akute     | Diagnose: Projektrelevante    |
|                      | Surveillance                     | respiratorische            | ICD10 wie Bronchitis oder     |
|                      |                                  | Erkrankungen und           | Influenza-artige Erkrankungen |
|                      |                                  | Teilnahmeerklärung         |                               |
| Techniker            | Bei Aufruf                       | Liste der Vertragspartner, | Patient: TK-Patienten         |
| Krankenkasse         | Überweisungsformular in          | an welche die TK die       | Diagnose: Diagnosen des IV-   |
|                      | Kombination mit definierter      | Überweisung empfiehlt      | Vertrages zwischen TK und     |
|                      | Diagnose Verweis auf IV-         | Zusatz: Infos zu           | Fachärzten/ambulanten         |
|                      | Vertrag zwischen TK und          | "Rückenfitness" und        | Operateuren                   |
|                      | Fachärzten/ambulanten            | "Schmerzkonferenzen" bei   | Region: Bundesweit            |
|                      | Operateuren der Region           | ausgewählten ICD10         |                               |
| Techniker            | Bei Start des                    | Liste der                  | Patient: Jeder 3. TK-Patient  |
| Krankenkasse         | Verordnungsprozesses Verweis     | Vertragsapotheken, welche  | mit eingetragenem DMP-        |
|                      | auf IV-Vertrag der TK mit        | die TK ihren Versicherten  | Status                        |
|                      | Versandapotheken                 | für die Bestellung von     | Region: Bundesweit            |
|                      |                                  | Medikamenten empfiehlt     |                               |
| Techniker            | Bei Aufruf                       | Liste der Vertragspartner, | Patient: TK-Patienten         |
| Krankenkasse         | Überweisungsformular in          | an welche die TK die       | Diagnose: Diagnosen des IV-   |
|                      | Kombination mit definierter      | Überweisung empfiehlt      | Vertrages zwischen TK und     |
|                      | Diagnose Verweis auf IV-         |                            | Fachärzten/ambulanten         |
|                      | Vertrag zwischen TK und          |                            | Operateuren                   |
|                      | Fachärzten/ambulanten            |                            | Region: Bundesweit            |
|                      | Operateuren der Region           |                            |                               |
| Techniker            | Bei Aufruf                       | Liste der Krankenhaus-     | Patient: TK-Patienten         |
| Krankenkasse         | Krankenhauseinweisung            | Vertragspartner, an welche | Diagnose: Diagnosen des IV-   |
|                      | Verweis in Kombination mit       | die TK die Einweisung      | Vertrages zwischen TK und     |
|                      | definierter Diagnose auf IV-     | empfiehlt                  | Krankenhäusern                |
|                      | Vertrag zwischen TK und          |                            | Region: Bundesweit            |
|                      | Krankenhäusern der Region        |                            |                               |
|                      |                                  |                            |                               |
|                      |                                  |                            |                               |
|                      |                                  |                            |                               |
|                      |                                  |                            |                               |

| Techniker<br>Krankenkasse | Patientenbezogener Verweis bei<br>Rezeptaufruf auf Vertrag<br>zwischen der Techniker<br>Krankenkasse und<br>Arzneimittelherstellern                       | Auflistung von rabattierten<br>Arzneimitteln                                                                                                    | Patient: Jeder 5. Patient der<br>Techniker Krankenkasse<br>Region: Bundesweit                                                              |
|---------------------------|----------------------------------------------------------------------------------------------------|----------------------------------------------------------------------------------------------------|----------------------------------------------------------------------------------------------------|
| Techniker<br>Krankenkasse | Hinweis auf<br>Teilnahmemöglichkeit des<br>Patienten an "TK-Innovativ-<br>Vertrag-Orthopädie"                                                             | Patienteninformation zum<br>"TK-Innovativ-Vertrag-<br>Orthopädie" und<br>Teilnahmeerklärung für den<br>Patienten                                                                                                    | Arzt: Vertragsärzte in NRW<br>Patient: TK-Patienten, die<br>bisher nicht eingeschrieben<br>sind in "TK-Innovativ"<br>Region: NRW           |
| Techniker<br>Krankenkasse | Bei Aufruf<br>Krankenhauseinweisung<br>Verweis in Kombination mit<br>definierter Diagnose auf IV-<br>Vertrag zwischen TK und<br>Krankenhäusern der Region | Liste der Krankenhaus-<br>Vertragspartner, an welche<br>die TK die Einweisung<br>empfiehlt<br>Zusatz: Infos zu<br>"Schmerzkonferenzen" und<br>"Telemedizin" bei<br>ausgewählten ICD10.<br>Hinweis auf die Möglichkeit<br>einer ambulanten<br>Behandlung bei<br>ausgewählten ICD10 | Patient: TK-Patienten<br>Diagnose: Diagnosen des IV-<br>Vertrages zwischen TK und<br>Krankenhäusern<br>Region: Bundesweit                  |
| Techniker<br>Krankenkasse | Bei Start des<br>Verordnungsprozesses<br>"Hilfsmittel" Verweis auf TK-<br>Vertragspartner Reha-Hilfsmittel                                                | Liste der Vertragspartner<br>für den Bezug von Reha-<br>Hilfsmitteln                                                                                                    | Patient: TK-Patienten<br>Region: Bundesweit                                                                                                |
| Techniker<br>Krankenkasse | Diagnosebezogener Verweis auf<br>Eignung des Patienten, an<br>einem DMP teilzunehmen                                                                      | Informationen über<br>entsprechendes DMP-<br>Programm (Diabetes,<br>Brustkrebs, KHK und<br>Asthma)                                                                                                    | Patient: Jeder 3. TK-Patient<br>mit Eignung zur Teilnahme an<br>DMP-Programm<br>Diagnose: DMP-relevante<br>Diagnosen<br>Region: Bundesweit |
| Techniker<br>Krankenkasse | Diagnosebezogene<br>Informationen zum TK-<br>Programm "Gesundheitscoach"                                                                                  | Informationen über<br>entsprechendes TK-<br>Gesundheitscoach-<br>Programm                                                                                                    | Arzt: Kardiologen und<br>INternisten<br>Patient: TK<br>Diagnose: Gesundheitcoach-<br>relevante Diagnosen<br>Region: Bundesweit             |

| vita-X | Hinweis auf kostenlose          | Informationen über        | Arzt: Gynäkologen             |
|--------|---------------------------------|---------------------------|-------------------------------|
|        | elektronische Patientenakte für | kostenlose elektronische  | Patientin: Jede 4. schwangere |
|        | Neugeborene                     | Patientenakte für         | Patientin                     |
|        |                                 | Neugeborene in Rheinland- | Leistungsziffer:              |
|        |                                 | Pfalz                     | Schwangerschaftsrelevante     |
|        |                                 |                           | Leistungsziffer               |
|        |                                 |                           | Region: Rheinland-Pfalz       |

# 13.8 Eigene Sprechblasen

Um eigene Sprechblasen im DocPortal hinterlegen zu können, rufen Sie mit dem Klick der rechten Maustaste auf den D-Button (1) die Einstellungsseite auf und markieren Sie, durch das Anklicken mit der linken Maustaste, den Eintrag "Eigene Meldungen".

| Arzneimittel Listen     Ermittelte DMP-Kandidaten     Av Plus     ConsiliumCardiale     Claridentis     DMP-Kandidaten     vitaX ePA Junior     Vertraege zur Integrierten Vers     Versandapotheken     RKI Statistische Erfassung von In     Eigene Meldungen     Vertragspartner     DocPortal2 Testplugin | Erweiterte Konfiguration     Plugin abschaten     Klicken Sie auf "Erweiterte     Konfiguration", um eigene     DocPortal-Meldungen ersteller     und verwalten zu können. |
|----------------------------------------------------------------------------------------------------|----------------------------------------------------------------------------------------------------|
| -DocPortal Einstellungen                                                                                                    |                                                                                                    |
| Protokollierung aktivieren                                                                                                    | pdate kopieren                                                                                                    |
| ✓ Statistiken aktivieren Stal                                                                                                    | tistiken anzeinen Ok                                                                                                    |

Mit dem Klick auf die Schaltfläche "Erweiterte Konfiguration" rufen Sie die Konfigurations-Maske für "Eigene Meldungen" auf. In diesem Dialog können Sie nun Sprechblasen mit den von Ihnen gewünschten Inhalten definieren.

| Meldungstitel Auskiser Erstellungsdatum Praxisweite Anzeige | Geben Sie hier bitte Ihre Bedingungen<br>Ihre eigene Meldung erscheinen soll, z.<br>ICD-10 Diagnose für chronische Brond | ein, bei der<br>8. "340" als<br>wis. |
|-------------------------------------------------------------|----------------------------------------------------------------------------------------------------|--------------------------------------|
|                                                             | Auslisemerbanismus                                                                                                    |                                      |
|                                                             | Diagnose (JCD-10)                                                                                                    | 1                                    |
|                                                             | C Leisbungsziffer (EBM)                                                                                                  |                                      |
|                                                             | O Medikation (PZN)                                                                                                    | 61 E                                 |
|                                                             | Meldungs-Überschrift:                                                                                                    |                                      |
|                                                             | Melđungs-Text:                                                                                                    |                                      |
|                                                             |                                                                                                    |                                      |

DocPortal bietet Ihnen 3 Möglichkeiten, eigene Meldungen anzeigen zu lassen:

# Beim Eintrag bestimmter ICD10 in der Patientenakte Beim Eintrag bestimmter EBM Leistungsziffern in der Patientenakte Beim Auswählen bestimmter PZN auf dem Rezept-Formular

Mehrfach-Angaben sind ebenfalls möglich. Verwenden Sie bitte hierbei das Komma (,) als Trennzeichen.

Beispiele:

| Diagnose:        | B15.9,B16.0,B16.2 |
|------------------|-------------------|
| Leistungsziffer: | 01741,02300,13422 |
| Medikation:      | 8516418,7152983   |

Außerdem können Sie mehrere Auslöser mit einem einzigen Eintrag belegen, indem Sie das Prozent-Zeichen (%) als Platzhalter verwenden.

Beispiele:

| Diagnose:                     | B16% (die Meldung erscheint bei Eingabe B16.0, B16.1, B16.2, B16.9)<br>M21.3% (die Meldung erscheint bei Eingabe M21.3, M21.30, M21.33,<br>M21.37) |
|-------------------------------|----------------------------------------------------------------------------------------------------|
| Leistungsziffer:<br>beginnen) | 0174% (die Meldung reagiert auf alle Leistungen die mit 0174                                                                                       |
|                               | 01% (die Meldung reagiert auf alle Leistungen die mit 01 beginnen)                                                                                 |
| Medikation:                   | 85164% (die Meldung reagiert auf alle PZN die mit 85164 beginnen)<br>851% (die Meldung reagiert auf alle PZN die mit 851 beginnen)                 |

#### 13.8.1 Was muss ich tun, damit eine Meldung angezeigt wird, die auf bestimmte ICD-10 Diagnosen reagiert?

Um eine Sprechblase zu hinterlegen, die beim Eintrag von bestimmten ICD10 in der Patientenakte angezeigt werden soll, wählen Sie den Punkt Diagnose (ICD-10) und tragen Sie, wie oben beschrieben, die gewünschten Diagnosen ein, zum Beispiel: B15.9,B16%. Geben Sie dann in den Dialogfenstern "Meldungs-Überschrift" und "Meldungs-Text" den von Ihnen gewünschten Text ein und klicken Sie abschließend auf die Schaltfläche "Meldung speichern und aktivieren" – diese wird nun im linken Maskenfenster angezeigt und ist somit hinterlegt.

| Heldungstitel | Austoser        | Erstellungsdatum | Praximite Acceige | Geben Sie hier bitte Ihre Beo<br>Ihre eigene Meldung erscheit    | Ingungen ein, bei dene<br>nen soll, z.B. *340* als |
|---------------|-----------------|------------------|-------------------|------------------------------------------------------------------|----------------------------------------------------|
| Neldep/licht1 | 1CD 815.9, 816. | 28.11.2007       |                   | ICD-10 Diagnose für chronis                                      | the Bronchitis.                                    |
|               |                 |                  |                   | Auslösemechanismus:                                              |                                                    |
|               |                 |                  |                   | Oragnose (3CD-10)                                                | 815.9, 816%                                        |
|               |                 |                  |                   | C Leistungsaffer (EBM)                                           | 1                                                  |
|               |                 |                  |                   | O Medikation (P2N)                                               |                                                    |
|               |                 |                  |                   | Meldanos-Oberscheft:                                             |                                                    |
|               |                 |                  |                   | (Mekdep/lk/ht)                                                   | 1                                                  |
|               |                 |                  |                   | Meldungs-Text:                                                   |                                                    |
|               |                 |                  |                   | Infektionsschutzgesetzt:<br>Infektionserizankungen/G<br>beachten | Meldep/lichtoge<br>ieschlechit                     |
|               |                 |                  | 8                 | Meldung speichern u                                              | nd aktivieren                                      |

Um die Maske "Eigene Meldungen" zu verlassen, klicken Sie bitte auf den Button "OK".

Wird in der Patientenakte jetzt z.B. der ICD B16.2 eingetragen, erhalten Sie die entsprechende Meldung.

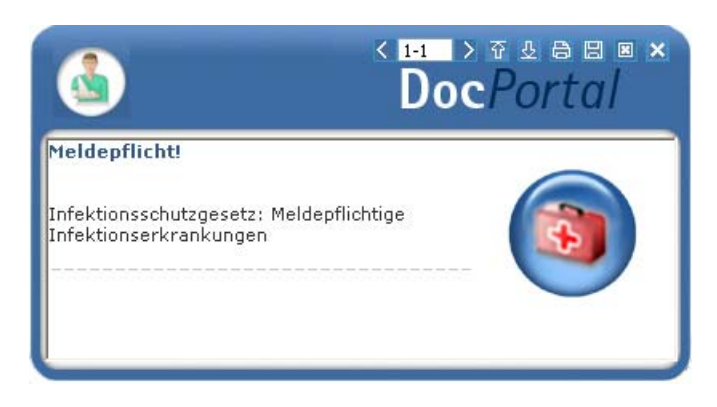

Die hinterlegte Sprechblase wird an dem Computer angezeigt, an dem sie hinterlegt wurde. Möchten Sie jedoch, dass diese im gesamten Praxis-Netzwerk angezeigt wird, so setzen bitte das Häkchen bei "Praxisweite Anzeige".

# 13.8.2 Was muss ich tun, damit eine Meldung angezeigt wird, die auf die Erfassung von bestimmten Leistungsziffern reagiert?

Um eine Sprechblase zu hinterlegen, die beim Eintrag von bestimmten ICD10 in der Patientenakte angezeigt werden soll, wählen Sie den Punkt Leistungsziffer (EBM) und tragen Sie, wie oben beschrieben, die gewünschte Leistungsziffer ein, zum Beispiel: 01741 Geben Sie dann in den Dialogfenstern "Meldungs-Überschrift" und "Meldungs-Text" den von Ihnen gewünschten Text ein und klicken Sie abschließend auf die Schaltfläche "Meldung speichern und aktivieren" – diese wird nun im linken Maskenfenster angezeigt und ist somit hinterlegt.

| Heiderstättel | Auslöser  | Erstelknosdatum | Praymente Argenze | Geben Sie hier bitte Ihre Bed<br>Ihre eigene Meldung erscheit                                        | ingungen ein, bei dener<br>sen soll, z.B. "340" als |
|---------------|-----------|-----------------|-------------------|----------------------------------------------------------------------------------------------------|-----------------------------------------------------|
| ACHTUNG!      | LEZ 01741 | 28.11.2007      |                   | ICD-10 Diagnose für chronische Bronchitta-                                                           |                                                     |
|               |           |                 |                   | Auslösemechanismus:                                                                                  |                                                     |
|               |           |                 |                   | O Diagnose (JCD-10)                                                                                  |                                                     |
|               |           |                 |                   | Leistungsziffer (03M)                                                                                | 01741                                               |
|               |           |                 |                   | O Medikation (P2N)                                                                                   |                                                     |
|               |           |                 |                   | Meldungs-Überschuft:                                                                                 |                                                     |
|               |           |                 |                   | CAUTION                                                                                              |                                                     |
|               |           |                 |                   | Mekdungs-Text:                                                                                       |                                                     |
|               |           |                 |                   | Abrechnugsauschluss in o<br>Sitzung: 02300, 02301, 02<br>10340, 10341, 10342, 13<br>Berichtspflicht! | derselben<br>2502, 02401,<br>421, 13422-            |
|               |           |                 | 8                 | Meldung speichern u                                                                                  | nd aktivieren                                       |

Um die Maske "Eigene Meldungen" zu verlassen, klicken Sie bitte auf den Button "OK".

Wird in der Patientenakte jetzt z.B. die Leistungsziffer 01741 eingetragen, erhalten Sie die entsprechende Meldung.

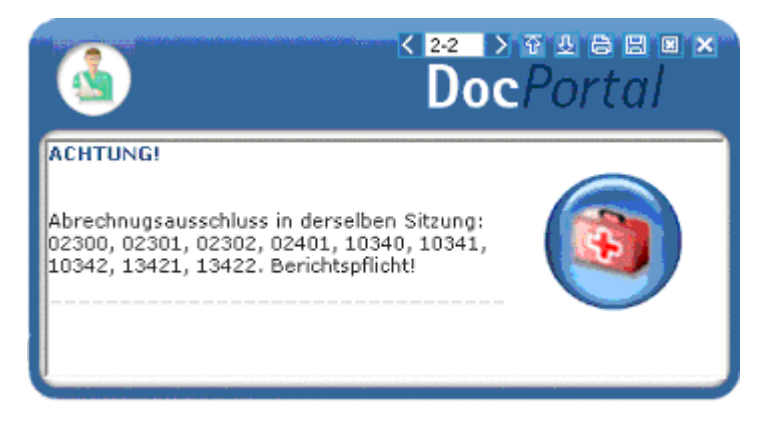

Um die Maske "Eigene Meldungen" zu verlassen, klicken Sie bitte auf den Button "OK".

Die hinterlegte Sprechblase wird an dem Computer angezeigt, an dem sie hinterlegt wurde. Möchten Sie jedoch, dass diese im gesamten Praxis-Netzwerk angezeigt wird, so setzen bitte das Häkchen bei "Praxisweite Anzeige".

# 13.8.3 Was muss ich tun, damit eine Meldung angezeigt wird, die auf bestimmte Medikamente reagiert?

Um eine Sprechblase zu hinterlegen, die beim Auswählen von bestimmten PZN auf dem Rezept-Formular angezeigt werden soll, wählen Sie den Punkt Medikation (PZN) und tragen Sie, wie oben beschrieben, die gewünschte PZN ein, zum Beispiel: 8516418 Geben Sie dann in den Dialogfenstern "Meldungs-Überschrift" und "Meldungs-Text" den von Ihnen gewünschten Text ein und klicken Sie abschließend auf die Schaltfläche "Meldung speichern und aktivieren" – diese wird nun im linken Maskenfenster angezeigt und ist somit hinterlegt.

| Heidungstei              | Ausläser       | Erstelkingsdatum | Praximete And | Get Pro | sen Sie hier bitte Ihre Ber<br>e eigene Meldung erschei | fingungen ein, bei den<br>nen soll, z.B. "340" als |
|--------------------------|----------------|------------------|---------------|---------|---------------------------------------------------------|----------------------------------------------------|
| Betäubungsmittel-Verschr | P2N 0516410    | 28.11.2007       |               | KO      | ICD-10 Diagnose für divonische Bronchitta.              |                                                    |
| MeldepRicht1 100 B1      | 1CD 815-9,816% | 29.11.2007       |               |         |                                                         |                                                    |
|                          |                |                  |               | 0       | ) Diagnose (3CD-10)<br>) Leisbungsoffer (03M)           |                                                    |
|                          |                |                  |               | (       | Medikation (F2N) Medikation (F2N)                       | 8516418                                            |
|                          |                |                  |               | 1       | letäubungsmittel Verschr                                | ebungiordnung:                                     |
|                          |                |                  |               |         | Witkings-Text:                                          |                                                    |
|                          |                |                  |               |         | Aur zwei Betäubungsmitte<br>nnerhab von 30 Tageni       | el - Recepte                                       |
|                          |                |                  |               | -       | Meldung speichern s                                     | nd aktivieren                                      |

Um die Maske "Eigene Meldungen" zu verlassen, klicken Sie bitte auf den Button "OK".

Wird in der Patientenakte jetzt z.B. die PZN 8516418 eingetragen, erhalten Sie die entsprechende Meldung.

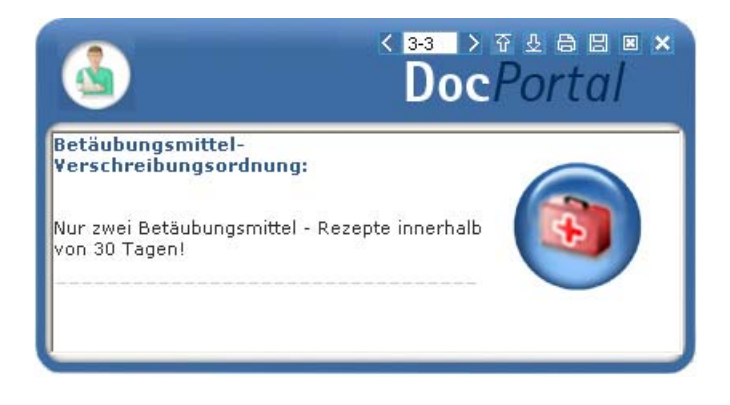

Die hinterlegte Sprechblase wird an dem Computer angezeigt, an dem sie hinterlegt wurde. Möchten Sie jedoch, dass diese im gesamten Praxis-Netzwerk angezeigt wird, so setzen bitte das Häkchen bei "Praxisweite Anzeige".

#### 13.8.4 Wie kann ich bereits angelegte Meldungen ändern oder löschen?

Im linken Maskenfenster werden die Sprechblasen aufgelistet, die Sie bis zum gegebenen Zeitpunkt hinterlegt haben.

| Heldungstitel            | Auslöser       | Erstellungsdatum | Praxiswote Ancoige | Geben Sie hier bitte Dire Bed<br>Dire eigene Meldung erschein | ngungen ein, bei denen<br>en soll, z.B. "340" als |  |
|--------------------------|----------------|------------------|--------------------|---------------------------------------------------------------|---------------------------------------------------|--|
| letäubungsmittel-Verschr | P2N 0516410    | 28.11.2007       |                    | Auslösemechanismus:                                           |                                                   |  |
| Meldepflicht1            | ICD 815-9,816% | 28.11.2007       |                    |                                                               |                                                   |  |
|                          |                |                  |                    | C Diagnose (ICD-10)                                           |                                                   |  |
|                          |                |                  |                    | C Leistungsziffer (EBM)                                       |                                                   |  |
|                          |                |                  |                    | Medikation (PZN)                                              | 8516418                                           |  |
|                          |                |                  |                    | Meldungs-Überschrift:                                         |                                                   |  |
|                          |                |                  |                    | Betäckungsmittel Verschre                                     | bungsordnung                                      |  |
|                          |                |                  |                    | Meldungs-Text:                                                |                                                   |  |
|                          |                |                  |                    | Nur zwei Betäubungsmittel<br>innerhab von 33 Tageni           | - Recepte                                         |  |
|                          |                |                  | 8                  | Meldung speichern ur                                          | ud aktivieren                                     |  |

Wenn Sie eine der Meldungen löschen möchten, so markieren Sie diese bitte, indem Sie mit der linken Maustaste den jeweiligen Eintrag einmal anklicken und betätigen Sie anschließend die Schaltfläche "Markierte Meldungen löschen" – dadurch wird die entsprechende Sprechblase aus der Liste entfernt und somit nicht mehr angezeigt.

Wenn Sie eine der Meldungen ändern möchten, so klicken Sie diese bitte zweimal an: Nun können Sie sowohl den Auslöser als auch die Überschrift und den Text der entsprechenden Meldung Ihren Wünschen anpassen. Abschließend übernehmen Sie bitte Ihre Änderungen, indem Sie mit der linken Maustaste die Schaltfläche "Meldung speichern und aktivieren" anklicken.

# 13.9 Sprechblasen-Arten

Derzeit wird es in DocPortal zwischen normalen und kleinen Sprechblasen unterschieden:

In der normalen Sprechblase erkennen Sie – mit Hilfe des eingeblendeten Logos – "auf einen Blick", wie der angezeigte Hinweis thematisch einzuordnen ist.

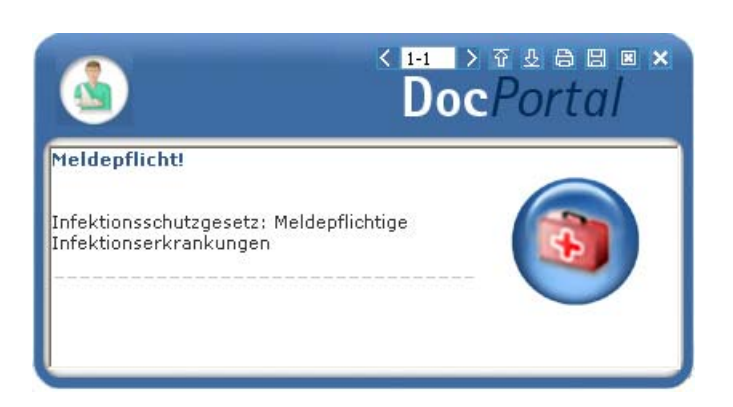

Die kleine Sprechblase wurde kreiert, damit die DocPortal-Hinweise bei großen Auflösungen nicht überproportional und zu dominierend angezeigt werden. Sie hat jedoch den Nachteil, dass Sie etwas genauer hinschauen müssen, um zu erkennen, um welche Art von Informationen es sich bei diesem Hinweis handelt.

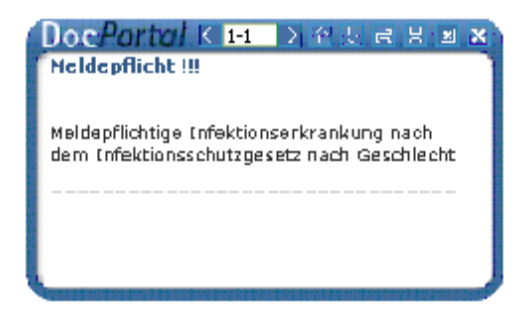

# 13.10 Bubblemanager

Der Bubblemanager ermöglicht es Ihnen, eigenen Wünschen entsprechend zu entscheiden, ob DocPortal-Hinweise als normale oder als kleine Sprechblasen angezeigt werden.

| DocPortal                                                                                                    | ×                                                                                                    |
|----------------------------------------------------------------------------------------------------|----------------------------------------------------------------------------------------------------|
| Funktionen<br>Bubblemanager<br>Arzneimittel Listen<br>Ermittelte DMP-Kandidaten<br>ConsiliumCardiale<br>Claridentis<br>DMP-Kandidaten<br>vitaX ePA Junior<br>Vertraege zur Integrierten Versorgung<br>Versandapotheken<br>RKI Statistische Erfassung von Influenza-Dia | Erweiterte Konfiguration<br>Plugin abschalten<br>Klicken Sie auf "Erweiterte<br>Konfiguration", um die Größe<br>der Sprechblasen zu definieren |
| Vertragspartner                                                                                                    |                                                                                                    |
| DocPortal Einstellungen                                                                                                    |                                                                                                    |
| Protokollierung aktivieren     Update kopieren     Statistiken aktivieren     Statistiken anzeigen                                                                                                    | Ok                                                                                                    |

Um die entsprechenden Einstellungen vorzunehmen, rufen Sie mit dem Klick der rechten Maustaste auf den D-Button (1) die Einstellungsseite auf und markieren Sie, durch das Anklicken mit der linken Maustaste, den Eintrag "Bubblemanager".

Mit dem Klick auf die Schaltfläche "Erweiterte Konfiguration" rufen Sie die Konfigurations-Maske für "Bubblemanager" auf. In diesem Dialog können Sie nun festlegen, ab welcher Auflösung kleine Sprechblasen angezeigt werden sollen.

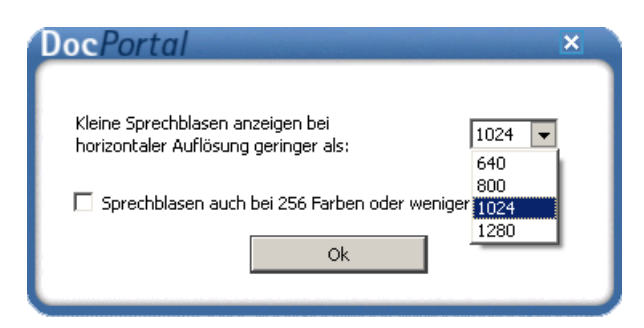

# 13.11 DocPortal-Hinweise auf QM-Assist-Dokumente zu bestimmten Diagnosen, Leistungen und Medikationen

Für Sie als **Anwender von QM-Assist** bietet das DocPortal die Möglichkeit, beliebigen Diagnosen, Leistungsziffern oder PZNs bestimmte QM-Assist-Dokumente zuzuordnen.

Werden die definierten "Auslöser" in Ihrem Arztinformationssystem erfasst, erhalten Sie einen DocPortal-Hinweis auf das Vorhandensein von entsprechend zugeordneten QM-Dokumenten. Diese können Sie direkt aus der DocPortal-Sprechblase aufrufen.

Um bestimmten ICD10, PZNs oder EBM-Leistungsziffern die von Ihnen gewählten QM-Dokumente zuordnen zu können, rufen Sie mit dem Klick der rechten Maustaste auf den D-Button (1) die Einstellungsseite auf und markieren Sie, durch das Anklicken mit der linken Maustaste, den Eintrag "QM-Assist – Dokumente zuordnen".

| Arzneimittel Listen     AV Plus     AV Plus     DMP-Kandidaten     DMP-Kandidaten mit Risikoermittlung (KHK)     DocPortal2 Testplugin     dppcme public     Eigene Meldungen     Ermittelte DMP-Kandidaten     Leitsymptom-Navigator     QM Assist - Dokumente zuordnen     RKI Statistische Erfassung von Influenza-Dia |                      |   | Erweiterte Konfiguration<br>Plugin abschalten<br>Klicken Sie auf "Erweiterte<br>Konfiguration", um Ihre QM<br>Assist-Dokumente mit ICD10<br>EBM-Leistungsziffer oder PZM<br>zu verknüpfen |
|----------------------------------------------------------------------------------------------------|----------------------|---|----------------------------------------------------------------------------------------------------|
| Vertraege zur Integrier     Vertraggenetheken                                                                                                    | ten Versorgung       | ~ |                                                                                                    |
| DocPortal Einstellungen                                                                                                    |                      |   |                                                                                                    |
| Protokollierung aktivieren                                                                                                    | Protokoll sichern    |   |                                                                                                    |
| 🗹 Statistiken aktivieren                                                                                                    | Statistiken anzeigen |   |                                                                                                    |
|                                                                                                    |                      |   |                                                                                                    |

Mit dem Klick auf die Schaltfläche "Erweiterte Konfiguration" rufen Sie die Konfigurations-Maske für die Zuordnung von QM-Assist-Dokumenten auf. In diesem Dialog können Sie nun neue Zuordnungen definieren oder bereits bestehende bearbeiten.

| Bestehende Z      | Zuordnungen von (           | QMA-Dokum   | enten zu Ereig | jnissen:         |                     |   |
|-------------------|-----------------------------|-------------|----------------|------------------|---------------------|---|
| QM As             | sist-Dokumente              |             | Auslöser       | Erstellungsdatum | Praxisweite Anzeige | 1 |
| A2 Abkürzungen ur | nd Definitionen; B Beschre  | ICD C19,C20 |                | 30.05.2008       | <b>V</b>            | 1 |
| A2 Abkürzungen ur | nd Definitionen; M2 Führung | LEZ 4444    |                | 30.05.2008       |                     |   |
| M Managementproa  | zesse; M1 Entwicklungspr    | PZN 80008   |                | 30.05.2008       | $\checkmark$        |   |
|                   |                             |             |                |                  |                     |   |
|                   |                             |             |                |                  |                     |   |
|                   |                             |             |                |                  |                     |   |
|                   |                             |             |                |                  |                     |   |
|                   |                             |             |                |                  |                     |   |
|                   |                             |             |                |                  |                     |   |
|                   |                             |             |                |                  |                     |   |
|                   |                             |             |                |                  |                     |   |
|                   |                             |             |                |                  |                     |   |

Um neue Zuordnungen zu definieren benutzen Sie bitte die Schaltfläche "Neue Zuordnung anlegen".

In dem Dialog, der daraufhin eingeblendet wird, können Sie die entsprechenden "Auslöser" mit den von Ihnen ausgewählten Dokumenten verknüpfen.

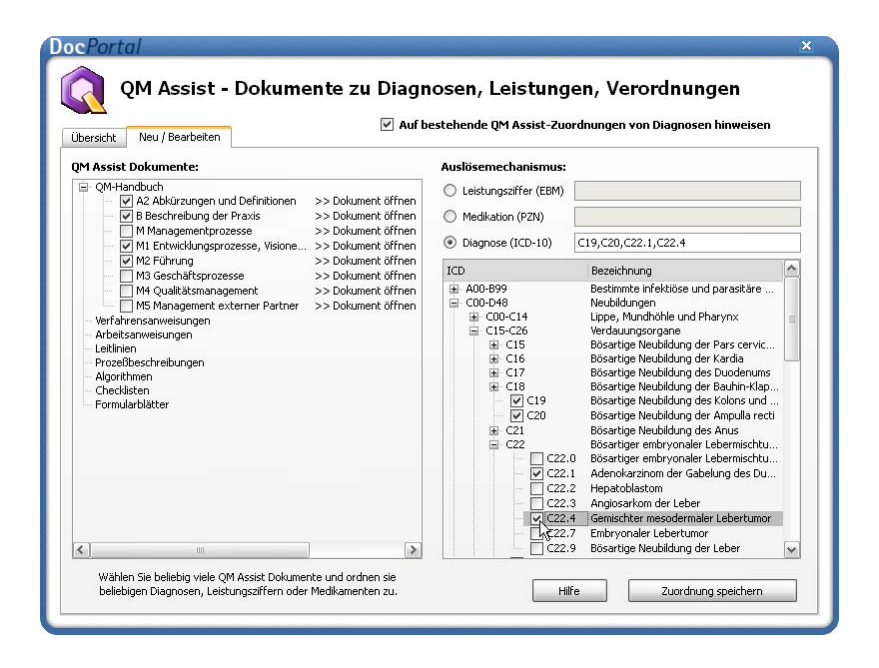

#### Ihnen stehen drei Möglichkeiten zur Verfügung:

- 1. Beim Eintrag bestimmter ICD10 in der Patientenakte
- 2. Beim Eintrag bestimmter EBM Leistungsziffern in der Patientenakte
- 3. Beim Auswählen bestimmter PZN auf dem Rezept-Formular

Sie können beliebige QM-Assist-Dokumente auswählen (Häkchen in das Kästchen setzen) und diese den gewünschten ICDs, PZNs oder EBM-Leistungsziffern zuweisen, indem Sie diese in den entsprechenden Feldern eintragen

#### Bei der Angabe der ICDs, PZNs oder Leistungsziffern sind Mehrfach-Angaben möglich. Verwenden Sie bitte hierbei das Komma (,) als Trennzeichen.

#### Beispiele:

Diagnose: B15.9,B16.0,B16.2 Leistungsziffer: 01741,02300,13422 Medikation: 8516418,7152983 Klicken Sie auf "Zuordnung speichern", so wird diese Zuordnung aktiviert und zur Liste der "Bestehenden Zuordnungen" hinzugefügt.

Diagnostizieren Sie nun in Ihrem Arztinformationssystem eine der zugeordneten Erkrankungen, verschreiben Sie eines der zugeordneten Medikamente oder erfassen Sie eine der zugeordneten Leistungen, so erscheint eine DocPortal-Sprechblase, in der die entsprechenden QM-Assist-Dokumente aufgelistet sind.

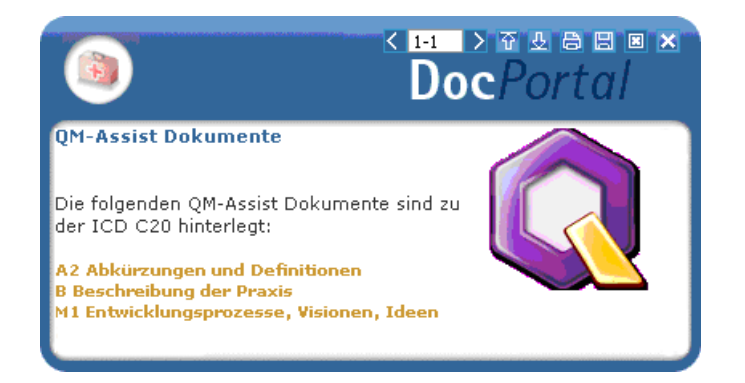

Per Mausklick öffnen Sie das entsprechende QM-Assist-Dokument.

| andrik Theu / Bearbeiten<br>Bestehende Zuordnungen von QMA-Dokumenten zu Ereignissen: |             |                  |                     |   |
|---------------------------------------------------------------------------------------|-------------|------------------|---------------------|---|
| QM Assist-Dokumente                                                                   | Auslöser    | Erstellungsdatum | Praxisweite Anzeige | * |
| A2 Abkürzungen und Definitionen; B Beschre.                                           | ICD C19,C20 | 30.05.2008       | ~                   |   |
| 2 Abkürzungen und Definitionen; M2 Führun                                             | g LEZ 4444  | 30.05.2008       | ~                   |   |
| Managementprozesse; M1 Entwicklungspr                                                 | PZN 80008   | 30.05.2008       | <b>v</b>            |   |
|                                                                                       |             |                  |                     |   |

Jede der bestehenden Zuordnungen können Sie löschen.
Sie löschen eine Zuordnung, indem Sie zuerst per Linksklick die zu löschende Zuordnung auswählen und anschließend auf die Schaltfläche "Markierte Zuordnung löschen" mit der linken Maustaste klicken.

#### Bestehende Zuordnungen können außerdem auch bearbeitet werden.

Um eine der bestehenden Zuordnungen zu bearbeiten, wählen Sie mit dem Klick der linken Maustaste und klicken Sie anschließend auf "Markierte Zuordnung bearbeiten".

Zuordnungen von bestimmten QM-Dokumenten zu Diagnosen Ihrer Wahl, die Sie im "QM-Assist"-Modul selbst erstellen oder erstellt haben, können ebenfalls über das DocPortal angezeigt werden.

| ibersicht Neu / Bearbeiten                                                                                                    | ✓ Auf be                                                                                                    | stehende QM Assist-Zuordnungen von Diagnosen hinweisen                                                                                                    |                     |   |
|----------------------------------------------------------------------------------------------------|----------------------------------------------------------------------------------------------------|----------------------------------------------------------------------------------------------------|---------------------|---|
| M Assist Dokumente:                                                                                                    |                                                                                                    | Auslösemechanismus:                                                                                                    |                     |   |
| QM-Handbuch QM A2 Abkürzungen und Definitionen >> Dokument öffnen V B Beschreibung der Praxis >> Dokument öffnen                                                                                                    |                                                                                                    | C Leistungsziffer (EBM)                                                                                                    |                     |   |
|                                                                                                    |                                                                                                    | Medikation (PZN)                                                                                                    |                     |   |
| ☐ M Managementprozesse >> Dokument öffnen Øffnen Øft Führung >> Dokument öffnen Øften M3 Geschäftsprozesse visione M3 Geschäftsprozesse >> Dokument öffnen M3 Geschäftsprozesse >> Dokument öffnen M5 Management externer Partner >> Dokument öffnen M5 Management externer Partner >> Dokument öffnen M5 Management externer Partner >> Dokument öffnen M5 Management externer Partner >> Dokument öffnen M5 Management externer Partner >> Dokument öffnen M5 Management externer Partner >> Dokument öffnen M5 Management externer Partner >> Dokument öffnen Oredbeschreibungen Adporthmen Cheddsten Formularbilätter | >> Dokument öffnen<br>>> Dokument öffnen<br>>> Dokument öffnen<br>>> Dokument öffnen                                                                                                    | Diagnose (ICD-10)                                                                                                    | C19,C20,C22.1,C22.4 |   |
|                                                                                                    |                                                                                                    | ICD                                                                                                    | Bezeichnung         | ~ |
|                                                                                                    | ■ C00-048<br>■ C00-C14<br>■ C15-C26<br>■ C15<br>■ C15<br>■ C16<br>■ C17<br>■ C17<br>■ C19<br>■ C17<br>■ C19<br>■ C12<br>■ C12<br>■ C12<br>■ C21<br>■ C22<br>■ C22<br>■ C | Neubildungen<br>Lippe, Mundhöhe und Pharynx<br>Verdauungsorgane<br>Bösartige Neubildung der Pars cervic<br>Bösartige Neubildung der Kardia<br>Bösartige Neubildung der Subidenums<br>Bösartige Neubildung der Subidenums<br>Bösartige Neubildung der Angulla redt<br>Bösartige neubildung der Anzus<br>Bösartiger enbryonaler Lebermischtu,<br>1 Adenokarzinom der Gabelung des Du<br>3 Angioarskom der Leber<br>4 Genischker mesodermaler Lebertumor |                     |   |

Hierzu aktivieren Sie bitte das Kästchen "Auf bestehende QM-Assist-Zuordnungen von Diagnosen hinweisen" in der Übersichts-Maske.

Tragen Sie einer dieser Diagnosen in die Patientenakte ein, wird die entsprechende Zuordnung ebenfalls über eine DocPortal Sprechblase kommuniziert.

Sollte eine Diagnose sowohl über das DocPortal als auch direkt im "QM-Assist" mit einem oder mehreren Dokument(en) verknüpft sein, so werden alle diese Dokumente in derselben Sprechblase aufgelistet.

# 14 Arzt am Abend

## 14.1 Einleitung

"Arzt am Abend" ist die neue und kompakte Abendzeitung in Ihrem Arztinformationssystem. Sie erscheint 5 x pro Woche immer Montag bis Freitag ab 17 Uhr. Die Texte sind grundsätzlich kurz. So können Sie sich innerhalb kürzester Zeit über die aktuellsten Nachrichten aus aller Welt, Politik, Medizin und Wirtschaft informieren – Direkt auf dem Bildschirm oder ausgedruckt im handlichen To-Go-Format.

## 14.2 Ihre Vorteile

#### Garantiert aktueller

Arzt am Abend erscheint bereits am Vor-Abend des darauf folgenden Tages! So wissen **SIE** schon am Abend, was andere erst am nächsten Morgen in der Zeitung lesen.

## Exklusiv und kostenlos

Ein Service von intermedix und Ärztenachrichtendienst, exklusiv für Sie als Nutzer der CompuGROUP Arztinformationssysteme.

## Täglich wechselnde Themenseiten

Lassen Sie sich überraschen!

## 14.3 Hinweis-Meldungen

Ab 05. Januar 2008 erhalten sie in regelmäßigen Abständen folgende Hinweismeldung. Hier haben Sie die Möglichkeit, sich für die neue Abendzeitung "Arzt am Abend" zu registrieren.

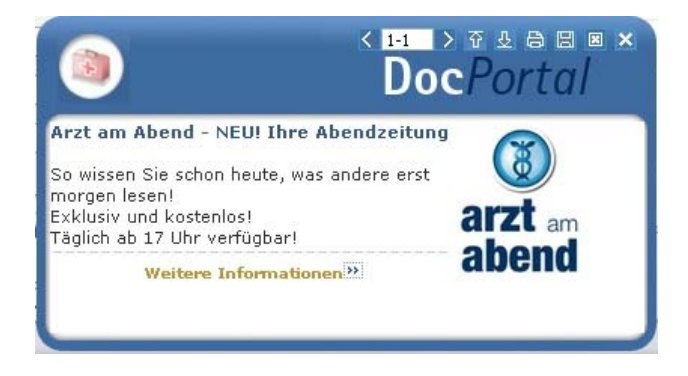

Mit einem Klick auf "weitere Informationen" gelangen Sie zur Menüführung, die Ihnen die Registrierung ermöglicht.

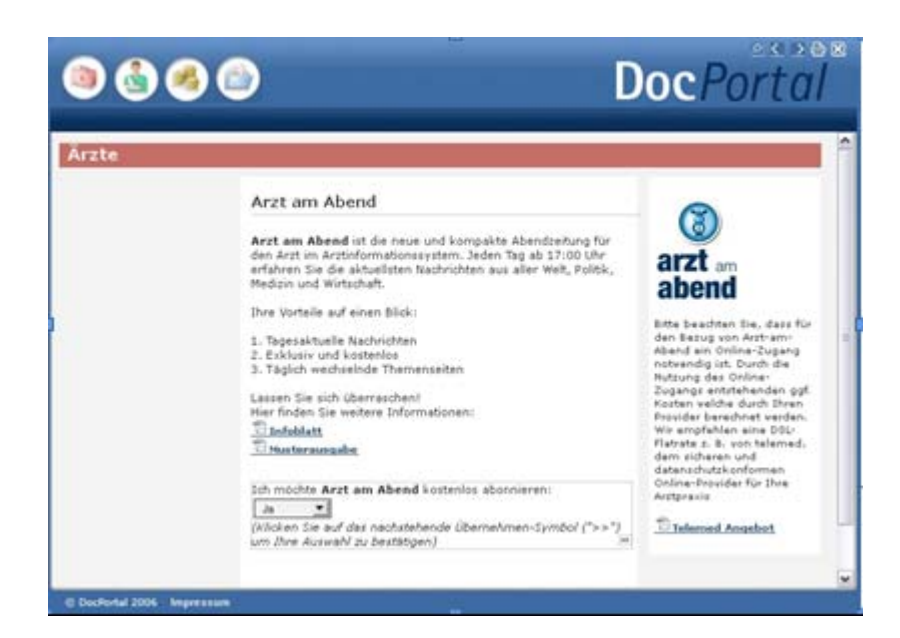

Nach erfolgreicher Registrierung erhalten Sie eine entsprechende Meldung.

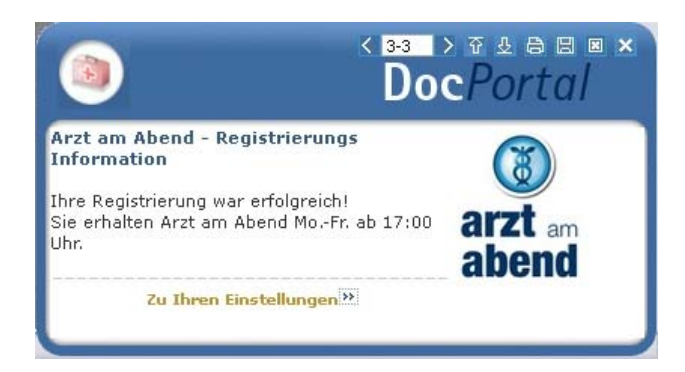

Nach Ihrer Registrierung erhalten Sie jeden Abend ab 17:00 Uhr eine Hinweis-Meldung, dass Ihre neue Ausgabe Arzt am Abend jetzt zur Verfügung steht. Mit einem Klick auf "Jetzt lesen" können Sie die aktuelle Ausgabe sofort am Bildschirm lesen und im handlichen To-Go-Format ausdrucken.

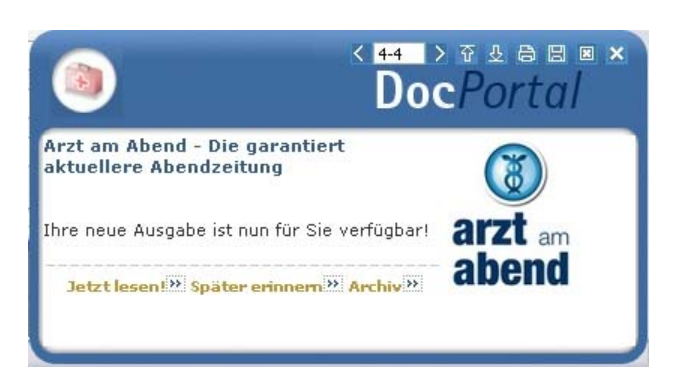

Die folgende Meldung erscheint, wenn Ihre neue Ausgabe nicht zugestellt werden konnte. Bitte überprüfen Sie dann Ihre Online-Verbindung.

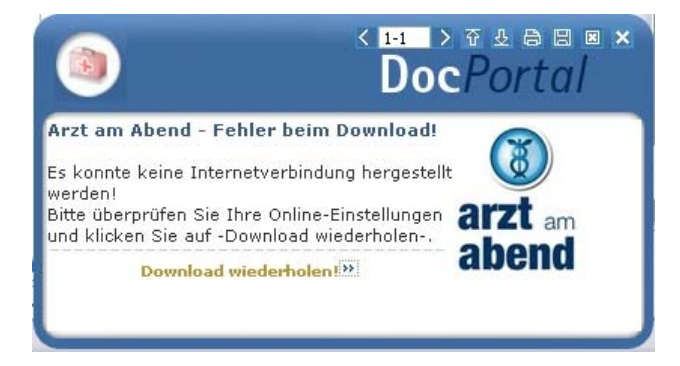

# 14.4 Menüführung "Einstellungen"

Unter dem Menüpunkt "Funktionen" haben Sie die Möglichkeit "Arzt am Abend" zu verwalten. Neben dem **Archiv** der letzten 10 Ausgaben können Sie das **Abonnement** wieder **beenden**. Zusätzlich finden Sie weiterführende Informationen zu Arzt am Abend und eine Musterausgabe.

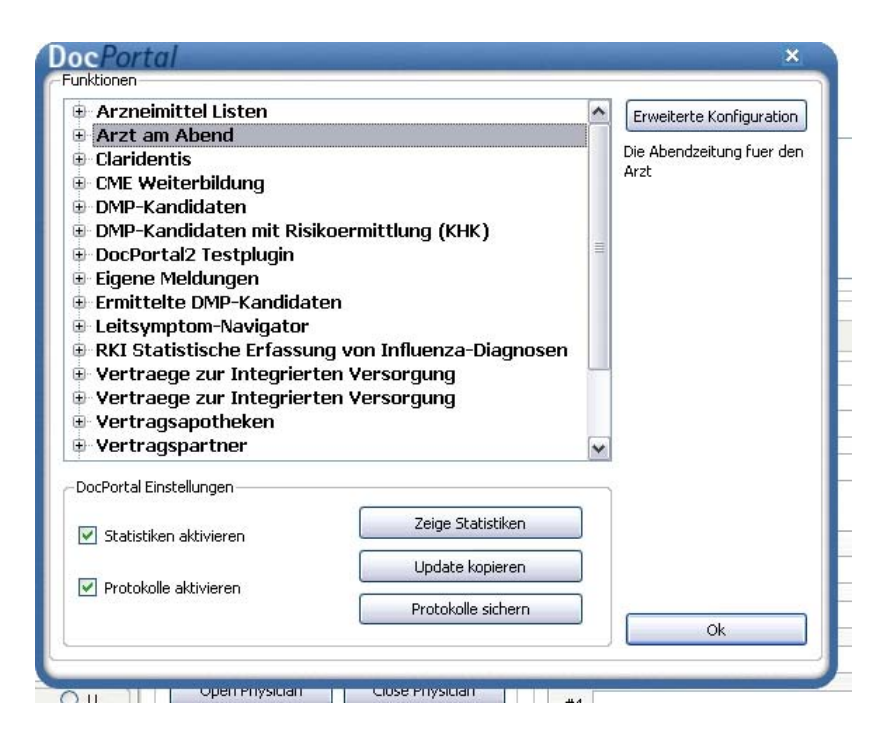

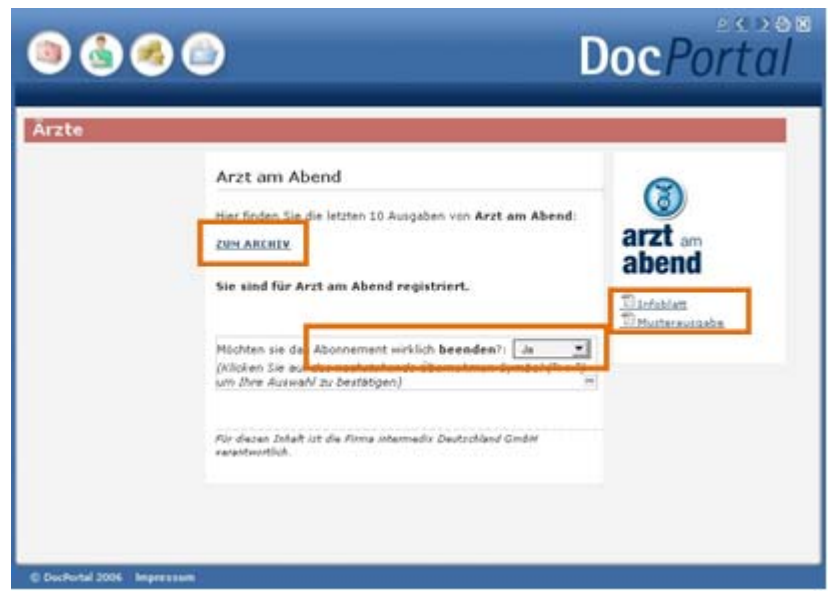

#### 14.5 Archiv

Nach einem Klick mit der Maus auf den Menüpunkt "Zum Archiv" erhalten Sie folgende Darstellung. Hier besteht für Sie die Möglichkeit, die letzten 10 Ausgaben anzusehen und auszudrucken.

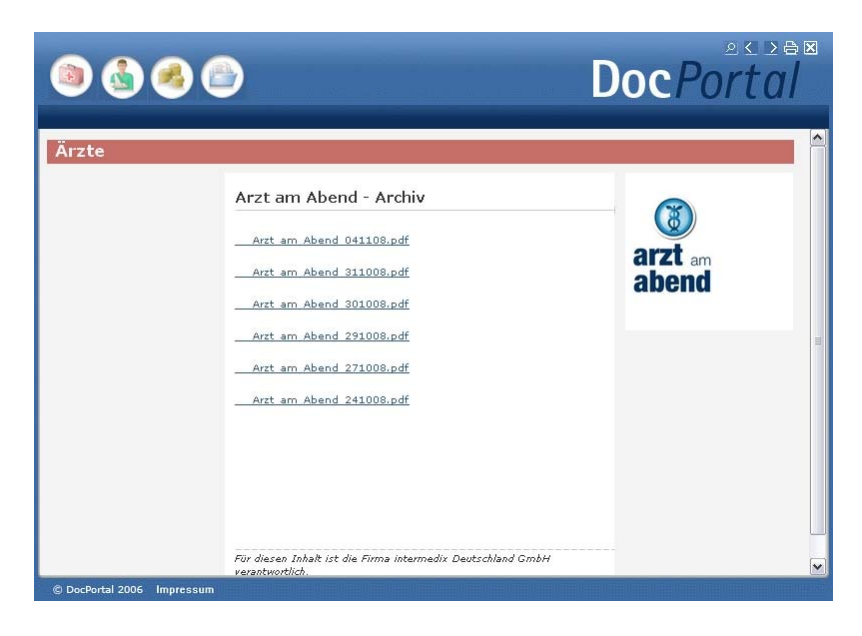

#### 14.6 Abonnement beenden

Falls Sie Arzt am Abend nicht mehr beziehen möchten, bestätigen Sie dies mit "Ja". Daraufhin bekommen Sie die folgende De-Registrierungsmeldung.

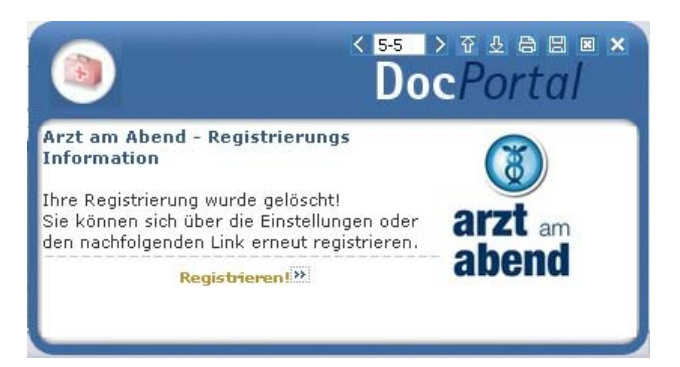

Nach der De-Registrierung haben Sie in den Einstellungen jederzeit wieder die Möglichkeit, sich erneut für Arzt am Abend anzumelden.

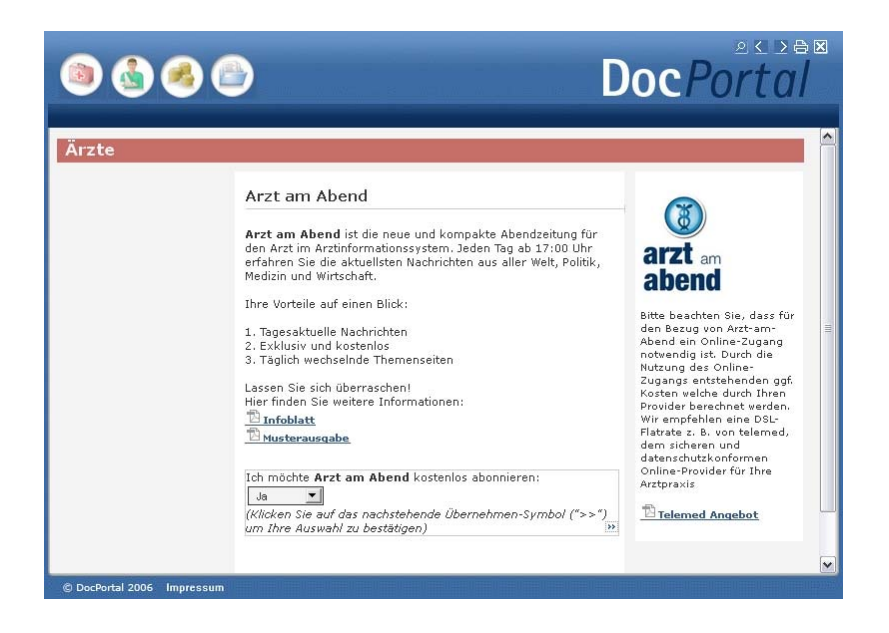